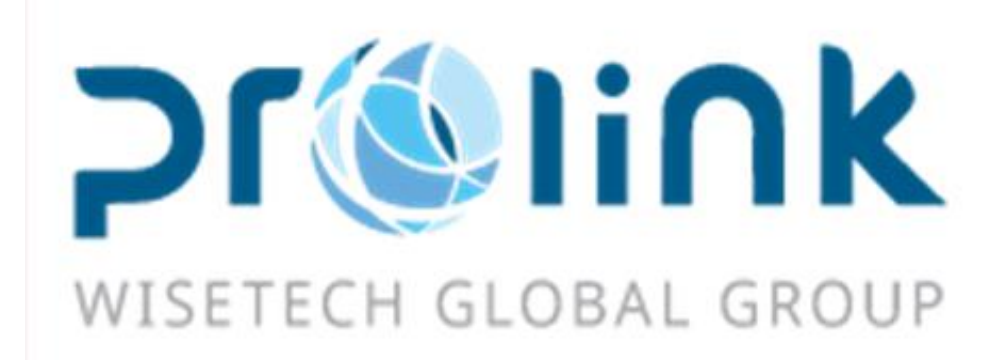

# lfreight 新增功能手冊 版本: 2018Q4

台灣慧諮環球股份有限公司

臺北市松山區民生東路四段 133 號 3 樓之 1

Tel:02-5555-6689 Fax:5555-9568 Email: Goodservices@pllink.com

本操作手冊之著作權歸台灣慧諮環球股份有限公司所有,任何人未獲事前書面同意,不得以印刷、影印等方式翻

製(印)本手冊之部份或全部內容·否則依法追究。

|   | レムロ |
|---|-----|
| _ | 立立  |
| - |     |
|   |     |

| 一、空海運出口訂艙       | 3  |
|-----------------|----|
| 二、海運出口提單        | 3  |
| 三、同行成本          | 4  |
| 四、轉總帳作業-立帳      | 4  |
| 五、統計報表          | 5  |
| 六、空運出口併單        | 5  |
| 七、固定費用設定賬單對象    | 6  |
| 八、КВ            | 7  |
| 九、發票作業          | 9  |
| 十、海運主單分攤成本      | 12 |
| 十一、備註建檔         | 12 |
| 十二、銷賬作業         | 13 |
| 十三、查單作業         |    |
| 十四、海空進出基本信息的各備註 | 20 |
| 十五、台灣報關作業       | 23 |
| 十六、空運進口到貨通知     | 25 |
| 十七、核銷單管理        | 27 |
| 十八、空運出口運單       | 28 |
| 十九、結單作業         |    |
| 二十、計費鎖作業        |    |
| 二十一、賬單輸入        |    |
| 二十二、海運出口運單      | 32 |
|                 |    |

一、空海運出口訂艙

1. 空海運出口訂艙資料匯總

目前畫面作勾選時, 沒有把條件作為 FORMCONDITION

應為勾幾筆就印幾筆, 沒勾才是全部(目前不管有沒有勾都是直接印畫面上全部資料)

| 34413   | 36                          | THE WILL          | 費用信息    |         |                    |           |               |      |            |            |          |       |           |             | UN       | ₽-01000046   |             |           |
|---------|-----------------------------|-------------------|---------|---------|--------------------|-----------|---------------|------|------------|------------|----------|-------|-----------|-------------|----------|--------------|-------------|-----------|
| 「読むい    | в                           |                   |         |         |                    | 委托日期      | -}            |      |            |            | 教經日      |       |           |             |          |              |             |           |
| EWBE    |                             |                   |         |         |                    | 分單就       | LMF-0100004   |      |            |            | 最終目的地    |       |           |             | 01       | 建人           |             |           |
| R FF FR | 22                          |                   |         |         | -                  | 税税人       |               |      |            |            | 發展人      |       |           |             | BOOKIN   | 5 NO         |             |           |
| RE ER   | 10                          |                   | + +     |         |                    | 素资料       |               |      |            |            | 海外代理     |       |           |             | PC       | NO           |             |           |
| -       |                             |                   |         |         |                    | 公司        | TPE           |      |            |            | 96.91    | LM .  |           |             |          | 精型           |             |           |
| RHE     |                             |                   |         |         |                    | 要托人       |               |      |            |            | 訂解代理     |       |           |             | instig   | tilt         | 1.83        |           |
|         | 22/4                        | WHTHRE            |         | 277. NO | ALL DESCRIPTION OF |           |               | -748 |            | with       | 2185     |       |           |             |          |              |             |           |
| 14      | 4                           | M M M             | Total:8 | 是苦作癖    | 分單数                | 主义就       | * LOT NO      | 1    | 委托人        | 委托日期       | 發展人      |       | 發致人名解     | HW          | 收藏人      | Pag<br>收貸人名解 | e 1<br>湯外代理 | /1 100 /P |
| 1       | 10                          | 主要生理制             | H.分提單   | N.F     | LMF-01000040       | 1         | Conception of | 6    | 2209913113 | 2 2018/8/1 | 6 22099  | 13112 | TAIWAN S  |             | 00147010 | 12           | #108        | 177       |
| 2       | 10                          | 主要生活某             | H.分提單   | N.否     | LMF-01000041       |           |               |      | NKGTSM01   | 2018/8/2   | 9 NKGTS  | M01   | TSMC Narg |             | 70626771 |              |             |           |
| 3       | 11                          | 注意生提某             | H.分提單   | 11.否    | LMF-01000042       | 160-0000  | 0068 TPEAE180 | 9900 | 2209913112 | 2 2018/8/3 | 0 22099  | 13112 | TAIWAN S  | and a state | #75      | 1            | #76         | _         |
|         | $\left[ \mathbf{x} \right]$ | 已產生證單             | H.分提單   | N.否     | LMF-01000045       | 695-1731  | 2875 TPEAE18  | 000  | 22099131   | 2018/10/   | 1, 22099 | 131   | TAIWAN S  |             | CGOHON   |              | LMF-CGO     | - k       |
| 4       | $\mathcal{R}$               | 已產生提業             | H.分提單   | N.否     | LMF-01000046       | 695-1731  | 2864 TPEAE18  | 000  | 22099131   | 2018/10/   | 1 22099  | 131   | TAIWAN S  |             | CGOHON   |              | LMF-CGO     | 1         |
| >6      |                             | Electrony.        | H.分提里   | N.8     | LMF-01000047       | 695-1731  | 2853 TPEAEL8  | 000  | 22099131   | 2016/10/   | 1 22099  | 131   | TAIWAN S  |             | CEOHON   | 1            | LWF-060     | A DAY     |
| 7       | 9                           | 已度生活到             | H.分提單   | N.否     | LMF-01000048       | 695-1731  | 2842 TPEAE18  | 000  | 22099131   | 2018/10/   | 1 22099  | 131   | TAIWAN S  | Sec.        | CGOHON   | 1            | LMF-CGO     |           |
| 8       | -                           | COLUMN TWO IS NOT | 11/752  | 11-12   | UNP-01000019       | -051-1110 | 9005 TPEAEso  |      | 120000101  | 2010/10/   | tr 22099 | - 101 | TABANA S  | and and the | 1005705  | PUTABILIA.   | LAN 1910    | LEADER M. |

### 二、海運出口提單

- 在分單生成主單之後將主單以下欄位清空,委託人,發貨人,收貨人,通知人,業務員,海外代理,裝貨方 式以及進倉編號同時在不可為空設置中加入進倉編號
- 目前提單畫面生成主單按鈕以及加總按鈕對是否統計貨量沒有過濾,即使是不統計貨量資料的件毛體以及嘜 頭品名也會加總到主單,請加一個參數來控制是否需要加總

| 海运出口运      | 单 设置不为空                                 |                   |             | ×         |
|------------|-----------------------------------------|-------------------|-------------|-----------|
| 资料汇总       | 运单信息 费用信息 电子文档信息 快递单                    |                   |             | *         |
| : 📲        | K 📑 🗐 🗖 🍳 📄 🖪 🖨                         | - 🐜 🔔 🔔 ∑ 📰 📰 [   | 📑 📑 📭 🖷 💣 d | 💼 🎲 🔤 🔤 📼 |
| 基本信息       | 仓单信息 拖车信息 报关信息 货物追踪                     | 分单号 单             | 证状态 -       |           |
| 工作编号       | 进仓号                                     | 主单工作编号            | 分单工作编号 分单号  | 发货人       |
| 委托人        |                                         |                   |             |           |
| 单证类型       | → 提单日期                                  | · ·               |             |           |
| HBL NO     | SO NO                                   |                   |             | =         |
| <u>主单号</u> | (二) (二) (二) (二) (二) (二) (二) (二) (二) (二) |                   |             |           |
| 业务类型       | 船东单号                                    | ▲                 | III         | •         |
| 揽货方式       | → 船公司合约号                                | ··· 船公司 ···       | •           |           |
| 文件         | … 操作                                    | … 订舱代理 …          |             |           |
| 业务员        | ··· ··· Ref No                          |                   |             |           |
| ◎ 统计货里     | 🔲 电放 👘 SEAWAY B/L 👘 三角贸易 👘 派车           | 🗖 AMS 🔲 ISF 📰 ACI |             |           |
| 客户信息       |                                         |                   |             |           |
| 复制历        | 5史资料 获取空海进口资料                           |                   |             |           |
| 发货人        |                                         | 第二通知人             |             |           |
| 地址         |                                         | 地址                |             |           |
| 收货人        |                                         | 海外代理 …            |             |           |

# 三、同行成本

1.新增 GET THC 功能, 獲取固定費用中 主單收入/成本(或增加同行成本收入/成本選項) 報價單

| AR IA AD BO                     |               |                      |             |                   |                                                                                                    |                   |               |                                            |               | 我的工作事                                                                                                    | <b>1</b> |
|---------------------------------|---------------|----------------------|-------------|-------------------|----------------------------------------------------------------------------------------------------|-------------------|---------------|--------------------------------------------|---------------|----------------------------------------------------------------------------------------------------|----------|
|                                 | DESCRIPTION   | RESOLUTION           | 和行成本        |                   |                                                                                                    |                   |               |                                            |               |                                                                                                    | 7        |
| 200320 **                       | -10140218- 4  | 5×128                |             |                   |                                                                                                    |                   |               |                                            |               |                                                                                                    |          |
| 空運出口等里 *<br>空運出口使量收入接入          | - <b>+ X</b>  | 💆 ् ।                | ۹           | 🚔 · 🗲             | 22.                                                                                                    |                   |               |                                            |               |                                                                                                    |          |
| 空痛出口投量成半級入                      | 分單数           |                      | 工作编辑        |                   | 教徒日期                                                                                                    | -                 | 主筆鍵           |                                            |               |                                                                                                    | - A      |
| 空爆出口半地開閉                        | 我某日明          | -                    | Lot NO      |                   | 18.00                                                                                                    | -                 | 程度            |                                            |               |                                                                                                    |          |
| 空催出口 AP 紙葉                      | 用位            |                      |             |                   | 30 TYPE                                                                                                    | -                 | 15 <b>6</b> 8 |                                            |               |                                                                                                    |          |
| 和詞單管理                           | 16611RE       | -                    | 6.1232.05   |                   | ATAER                                                                                                    |                   | 98.RI         | -                                          |               |                                                                                                    |          |
| 在戶地框                            | 4.8           |                      | ***         |                   | 98%                                                                                                    |                   | 1172          |                                            |               |                                                                                                    |          |
| 第基地框                            | 15476         |                      |             |                   | A4100%                                                                                                    |                   |               |                                            |               |                                                                                                    |          |
| KINGA,                          | -             |                      | Colore Bran |                   |                                                                                                    |                   |               |                                            |               |                                                                                                    |          |
| 空草作業                            | 10/07/15      | -                    | seiing Kate |                   | - 14.97                                                                                                    |                   | onc           |                                            |               |                                                                                                    |          |
| 教堂公司成本.                         | eca:          |                      | 未代主題        |                   | Total Amt                                                                                                    |                   | 1             |                                            |               |                                                                                                    |          |
| 興行成本                            | <b>唐公田</b> 用  |                      | 0.00        |                   | and the second second s |                   |               | GET THC                                    | 10 m 10 10 10 | The second second second second second second second second second second second second second second second se |          |
| 20 CEDE                         | 8971/7        | P 10.00138           | 6.8         | REPERTORS         | 90.1138/S                                                                                                    | 11403835          | 100 1190 10   | GL 1948                                    | ## 93         | ff a black                                                                                                    |          |
| 空儀出口電子文層復息                      |               |                      |             |                   |                                                                                                    |                   |               |                                            |               |                                                                                                    |          |
| APRHICE.                        |               |                      |             |                   |                                                                                                    |                   |               |                                            |               |                                                                                                    | - 1      |
| \$778M                          |               |                      |             |                   |                                                                                                    |                   |               |                                            |               |                                                                                                    | - 17     |
| +040800                         |               |                      |             |                   |                                                                                                    |                   |               |                                            |               |                                                                                                    |          |
| 201100100                       |               |                      |             |                   |                                                                                                    |                   |               |                                            |               |                                                                                                    | - 17     |
| 2.8/7 X                         |               |                      |             |                   |                                                                                                    |                   |               |                                            |               |                                                                                                    |          |
| 果祥制的                            |               |                      |             |                   |                                                                                                    |                   |               |                                            |               |                                                                                                    |          |
| OH本地作業                          | 惠付費用          |                      |             |                   |                                                                                                    |                   |               | GET THC                                    |               |                                                                                                    |          |
| 2830                            | 昭内/州          | 62619                | 4.86        | 費用代格              | 費用調送                                                                                                    | 219(84)           | 秋年 計費業        | (二) (1) (1) (1) (1) (1) (1) (1) (1) (1) (1 | 筆價 幣別         | Ex NBAN                                                                                                    |          |
| 2460                            | •             |                      |             |                   |                                                                                                    |                   |               |                                            |               |                                                                                                    |          |
|                                 |               |                      |             |                   |                                                                                                    |                   |               |                                            |               |                                                                                                    | -        |
| Look and Feel + AECL01 - Coloa  | d_BaseInfo V2 | 2018.10.3.1 - 2018/1 | 0/3 •       |                   |                                                                                                    |                   |               |                                            |               |                                                                                                    |          |
| NE ZA NE BO                     |               | CALIFORNIA (         |             |                   |                                                                                                    |                   |               |                                            |               | 8010 <b>8</b>                                                                                                   | 50 12    |
| And Alexandra and Alexandra and | 104400        | WHO REAL             | Athen 1 p   | REAL PROPERTY AND | NAME OF BRIDE AND ADDRESS OF BRIDE                                                                                                    | Care Concerned of | 10468-000     | 記を数用記を                                     |               |                                                                                                    |          |

|                  | 124  | LICIES MELON | R HOURS DECISE HER | eni ( whom ( annani ( a)) | NR   \$4668400 | 图定数用放定     |     |      |   |
|------------------|------|--------------|--------------------|---------------------------|----------------|------------|-----|------|---|
| 29445C1 (        | 41.6 | ▶ 🗶 🗐 Q      |                    |                           |                |            |     |      |   |
| SER .            |      | 4.2.M.5      | 62312              | 40.00.002                 | 100E.A.        | 00010.00   | 2.0 | 1680 |   |
| AGINATE          | 71   |              |                    | 10000                     | UNTRE          | 2010/12/11 | UI  | TPE  | 1 |
| REARISE          |      | 王章收入         |                    |                           |                |            |     |      |   |
| 空運出口半地作業         |      | 王里成本         |                    |                           |                |            |     |      |   |
| 意識的Cargo Receipt |      |              |                    |                           |                |            |     |      |   |
| 479.8M           |      |              |                    |                           |                |            |     |      |   |

## 四、轉總帳作業-立帳

1.缺少看傳票列印功能,依目前畫面上的傳票號碼關聯查看傳票畫面

| 帳單轉總帳  | 新順轉總肥       |        |       | L                          |        |         |             |      |     |
|--------|-------------|--------|-------|----------------------------|--------|---------|-------------|------|-----|
| 帳單轉總帳  |             |        |       |                            |        |         |             |      |     |
| 應收/付   | 1           | 音序門    |       | … 帳單號碼                     |        |         | MISC JOB NO |      |     |
| 收/付款對象 |             | 收/付款類型 |       | * 帳單日期                     |        | ~       | * 幣別        |      | *** |
| 工作编號   |             | 合並傳票   | Y.是   | <ul> <li>LOT NO</li> </ul> |        | 〒 預收付   |             |      |     |
| 主單號    |             | 分單號    |       | 創建人                        | •••    |         | 業務員         |      |     |
| 支持棋糊查讀 | 1:輸入任何字符,条  | 統自動匹配找 | 到相應資料 |                            |        |         |             | 查詢   |     |
| 傳熏日期   | Ψ.          | 🖾 依帳單  | 傳票號   | <u> </u>                   |        | 務部門 查看個 | 專票 確認產生的    | 専票   |     |
| 10 0   | ▷ ▷ Total:0 |        |       |                            |        | -       |             |      |     |
|        | 軍號碼 工作      | 乍編號    | 主單號   | REF NO                     | LOT NO | 外來帳單號碼  | 對帳號碼        | 帳單日期 | 部   |
| •      |             |        |       |                            |        |         |             |      |     |

2. 加一個參數控制, 開放可以轉 傳票日期<帳單日期 的傳票

| -998117       | 工作差                              | - 参数設定 夢                                           | 線駅作業                                                  |                           |                          |                                          |             |             |                                         |                            |                                        | 3                                        |
|---------------|----------------------------------|----------------------------------------------------|-------------------------------------------------------|---------------------------|--------------------------|------------------------------------------|-------------|-------------|-----------------------------------------|----------------------------|----------------------------------------|------------------------------------------|
| 帳單            | <b>神</b> (8%                     | 新原籍總統                                              |                                                       |                           |                          |                                          |             |             |                                         |                            |                                        |                                          |
| 低度            | H\$12H                           | ŧ.                                                 |                                                       |                           |                          |                                          |             |             |                                         |                            |                                        |                                          |
| 應收            | /łt                              |                                                    | - 8815                                                | AC;AE;AI;CE;CI;           | 帳單號碼                     |                                          |             | MISC JOB NO |                                         |                            |                                        |                                          |
| 收/在           | 軟蚶                               | 8.                                                 | … 收/付款類型                                              |                           | <ul> <li>帳單日期</li> </ul> | 2017/8/24 -                              | ~ 2017/8/24 | - 幣別        |                                         | •                          |                                        |                                          |
| 工作            | 9.663                            |                                                    | 合筆傳葉                                                  | Y.是                       | - LOT NO                 |                                          | ■ 預收付       |             |                                         |                            |                                        |                                          |
| 主草            | 莄                                |                                                    | 分單號                                                   |                           | 創建人                      |                                          |             | 業務員         |                                         |                            |                                        |                                          |
| 支持            | 权利加                              | (論:輸入任何字符                                          | · 系统自動匹配找                                             | 到相應資料                     |                          |                                          |             |             | 宣抄                                      |                            |                                        |                                          |
| 傳源            | 日期                               | 2017/7/30                                          | - 111 Abrill 18                                       | 停票號                       |                          | 三 募楽                                     | 務吉即門        | 確認產生的       | <b>索索</b>                               |                            |                                        |                                          |
| 1.4           |                                  |                                                    |                                                       |                           |                          |                                          |             |             |                                         |                            |                                        |                                          |
| N             | $\triangleleft$                  | 👂 🕅 Tota                                           | 12                                                    |                           |                          |                                          |             | × 1         |                                         | Page 1                     | - /1                                   | 1000 /Page                               |
| N             |                                  | ▶ ▷ Tota<br>帳單號碼                                   | 1:2<br>工作930党                                         | 主單號                       | REF NO                   | LOT NO                                   | 外來帳單號碼      | -           | 機單自期                                    | Page 1                     | <ul> <li>/1</li> <li>收/付款對象</li> </ul> | 1000 /Page<br>名稱                         |
| 1             |                                  | ▷ ▷ Tota<br>帳單號器<br>20170824D0001                  | 12<br>工作規数<br>OEPLM201708                             | 主單號<br>AA11               | REF NO                   | LOT NO<br>FOC1708240001                  | 外來概單號調      | 3789244     | - 朝軍日期<br>2017/8/24                     | Page 1<br>RFP1<br>OE       | - /1<br>收/付款對象<br>PLFOC                | 1000 /Page<br>名稱<br>傳建軟件科                |
| 1<br>1<br>→ 2 | <ul> <li>N</li> <li>N</li> </ul> | ▷ ▷ Tota<br>標單號碼<br>20170824D0001<br>20170824Y0001 | 1-2<br>工作課数<br>OEPLM201708<br>OEPLM201708             | 主單號<br>AA11<br>AA11       | REF NO                   | LOT NO<br>FOC1708240001<br>FOC1708240001 | 外來帳單號碼      |             | · (() 單白期<br>2017/8/24<br>2017/8/24     | Page 1<br>RFT<br>OE<br>OE  | - /1<br>收/付款對象<br>PLFOC<br>PLFOC       | 1000 /Page<br>名稱<br>博達軟件科<br>18:11:11:11 |
| 1<br>2<br>0   |                                  | ▶ ▷ Tota<br>修業就经<br>20170824D0001<br>20170824Y0001 | 12<br><b>Initiality</b><br>OEPLM201708<br>OEPLM201708 | 主軍號<br>AA11<br>AA11<br>提示 | REF NO                   | LOT NO<br>FOC1708240001<br>FOC1708240001 | 外來職單號碼      | 37492844    | <b>秋(軍日期)</b><br>2017/8/24<br>2017/8/24 | Page 1<br>RFP1<br>OE<br>OE | - /1<br>收/付款對象<br>PLFOC<br>PLFOC       | 1000 /Page<br>名稱<br>博建軟件科<br>18:11:11:11 |

### 五、統計報表

#### 1.貨量統計表

業務類型選項改為多選(同利潤分析)

| AR IN AD BO                  |                |         |          |         |             |            |         |            |                       |          |              |        | 801       | na 🚥     | 3 |
|------------------------------|----------------|---------|----------|---------|-------------|------------|---------|------------|-----------------------|----------|--------------|--------|-----------|----------|---|
|                              | 24tD4          |         | 100.000  | 66 X210 | 1966 - 9669 | -          |         |            |                       |          |              |        |           |          | × |
| · 统计制表 《                     | <b>里1867年</b>  |         |          |         |             |            |         |            |                       |          |              |        |           |          |   |
| 建量的計幅表                       | 96RI T         | PE      | 公司 LM    |         | 8562 .      | ··· (R#107 | 1 - 1   |            |                       | ALC: N   | -            |        | -         |          |   |
| 和现分析解析                       | 154DB          |         | 國家       |         | 1614        | #41800A    | t -     | 100        |                       | 浙州       | t            | LOT NO |           | DEMO(C/F |   |
| 制刷分析解析                       | 1.832          |         |          | 10      | satt        |            | 分開数     |            |                       | *        | 東京.08 位前日    |        | 818       |          |   |
| 使福分析报表                       | 要任人            |         | *        |         |             | 最优人        |         | -          |                       | -        | Sec.         |        |           |          |   |
| 客均伸行槽                        | 潮汐代理           |         |          |         |             | 收藏人        |         | -          |                       |          |              |        |           |          |   |
| 679.84                       | 用行環境           |         |          |         |             | 教室/指公司     |         |            |                       |          | 00.90 M      |        | 委议人       |          |   |
| 大陸時間作業                       | 記録代理           |         |          |         |             | \$10 D.T.T |         |            |                       |          | 8 0.555 Bill |        | 文件        |          | - |
| 2878                         | 每户级别           |         |          |         |             | REPORTA    |         | 1          |                       |          | BORNESS .    |        | 計費方式      |          | • |
| #R10                         | 装建方式           |         |          | 案 注 非   | 1           |            | 常用所屬部門  |            |                       |          | 認識人          |        | 18/2      |          |   |
| CALC DO N                    | BitHe:         |         |          | HT/S    | r           |            | 8/79852 |            |                       |          | =a           |        | 医米        |          |   |
| UNIT OF THE                  | 和武権            |         |          | HD/8    | t           |            | R1191#  |            |                       |          | IR/HEFES     |        | 貿易保政      |          |   |
| 2400                         | PAUR           |         |          | REF NO  | 1           |            | REF NO2 |            |                       |          | REF NO3      |        | REF NO4   |          |   |
| 2 <b>4</b> 40                | 2.10           |         |          | 9.8.990 | 1           | -          | 有的來源    | L          |                       |          |              |        |           |          |   |
| 海運出口                         | <b>東市的</b> 石   | 主葉 区 分算 | 【 図 重走業  | ▼本地里    | 1 作应洗某      |            |         | 统计方式       | (R21)使 <b>第</b> - (R2 | tint 🕅 🎽 | - A          |        |           |          |   |
| 治道也口                         |                | 三角河市    |          |         |             |            |         |            |                       |          |              |        |           |          |   |
| 统计相关                         | 童論記定           |         |          |         |             |            |         |            |                       |          |              |        |           |          |   |
| <b>新开始的</b>                  |                | 第一册     |          |         | 第二册         |            | - 1     | <b>X三股</b> |                       |          | 練公司          |        |           |          |   |
| 626072                       |                | 表稿稿型 (  | 1948 - C |         | 线筋球型        |            | -       | 10A        |                       |          | P\$10/0      | 出      | 2         | 9        |   |
| 0709                         | 室询结果           |         |          |         |             |            |         |            |                       |          |              |        |           |          |   |
|                              | N 4            | D N 1   | Total:0  |         |             |            |         |            |                       |          |              | Pa     | ge 1 - /1 | 100 /Pag | - |
| #3673K                       | 소북             | 1       | 18.91    | 8575    | - 1         | 18145/ 0   | 建人 1    | IN BRI     | 工作編                   | tt       | 分單就          | 主要数    | 1.817188  | LOT NO   |   |
| <b>客</b> 现作用                 | •              |         |          |         |             |            |         |            |                       |          |              |        |           |          |   |
| 2020                         |                |         | _        |         |             |            |         |            |                       |          |              |        |           |          |   |
|                              |                |         |          |         |             |            |         |            |                       | _        |              |        |           |          | - |
| Look and Engl + GLETLARD V/2 | 10 10 2 1 - 20 |         |          |         |             |            |         |            |                       |          |              |        |           |          |   |

# 六、空運出口併單

1.單證類型 D 只能獲取 D 的訂倉

單證類型 M 只能獲取 H 的訂倉

2. 若主單已經有工作編號且單證類型為 D 時, 若在獲取 D 類訂倉時定倉資料也會生成一筆主單, 且主單號 相同。

修改為 當併單主單 D 已經有工作編號獲, 則不允許獲取訂倉,需跳出提示"提單號已存在, 無法獲取訂倉" 多語系:"The MAWB Already exists, can''t adding booking data."

3. 空運出口拚單刪除功能

目前有多判斷一個條件為 BL\_TYPE=Y 時才會將查單作業資料刪除, 想脩改為不須判斷此邏輯直接刪除。

# 七、固定費用設定賬單對象

標準版,固定費用設定的帳單對象增加如下:

1.空出訂艙與空進出口運單基本信息的送貨倉庫、報關行、拖車信息的卡車公司。

2.海出訂艙與海進出口運單基本信息的報關行與運單拖車信息的卡車公司。

以上帳單對象對應不到,則費用信息的收付款對象帶空值。

| <b>乗統</b> | 工具 | 幇助 | 風格 |
|-----------|----|----|----|

| 隹口(                                                                                                    |                                                                    |                                                                                               | NEW YORK NY NY NY NY NY NY NY NY NY NY NY NY NY                                                                              | + /////////////////////////////////////              | EXCEPTION AND                                                      | TRIPE LINE PERIOD                                  |                  |
|----------------------------------------------------------------------------------------------------|--------------------------------------------------------------------|-----------------------------------------------------------------------------------------------|----------------------------------------------------------------------------------------------------|------------------------------------------------------|--------------------------------------------------------------------|----------------------------------------------------|------------------|
|                                                                                                    |                                                                    |                                                                                               |                                                                                                    |                                                      |                                                                    |                                                    |                  |
| 運進口AP 帳單 🔼                                                                                                    |                                                                    |                                                                                               |                                                                                                    |                                                      |                                                                    |                                                    |                  |
| <b>運進口利潤折帳</b>                                                                                                    | 帳單類型                                                               | 帳單對象                                                                                          | 報價單號                                                                                                    | 創建人                                                  | 創建日期                                                               | 公司                                                 | 站別               |
| 崩單管理                                                                                                    | <i>d</i> . 1                                                       | The fact of the P                                                                             |                                                                                                    | PLME                                                 | 2018/10/29                                                         | <b>6</b>                                           | -                |
| ∋建檔                                                                                                    | *                                                                  | 海外代理 船公司                                                                                      | <u>^</u>                                                                                                    |                                                      |                                                                    |                                                    |                  |
| 易建檔                                                                                                    |                                                                    | 同行借進                                                                                          |                                                                                                    |                                                      |                                                                    |                                                    |                  |
| 输入                                                                                                    |                                                                    | 公正行                                                                                           | =                                                                                                    |                                                      |                                                                    |                                                    |                  |
| 運進口電子文檔信息                                                                                                    |                                                                    | 贾租场                                                                                           | ~                                                                                                    |                                                      |                                                                    |                                                    |                  |
| 除資料鎖定人                                                                                                    |                                                                    |                                                                                               |                                                                                                    |                                                      |                                                                    |                                                    |                  |
| 通單                                                                                                    |                                                                    | 海運進口固定費用帳單                                                                                    | 對象增加報關行、卡車                                                                                                    | 司。                                                   |                                                                    |                                                    |                  |
| 運進口OP狀態查詢                                                                                                    |                                                                    | 戦闘(「貢料米源・該津<br>上市(人司姿料本源・該)                                                                   | 運里報關信息的報關公·<br>第運留指由信負的上面/                                                                                                   | 刊(所有)。                                               |                                                                    |                                                    |                  |
| 定費用設定                                                                                                    |                                                                    | ト単公可員件木原・畝<br>以上帳單對象對應不到                                                                      | #理里把里信息的下里? ,則的付款對象帶空值                                                                                                    | 公司(所有 <b>)</b> 。                                     |                                                                    |                                                    |                  |
| 置進口本地作業                                                                                                    |                                                                    | XINTIXING 121                                                                                 | としていたがして日                                                                                                    |                                                      |                                                                    |                                                    |                  |
|                                                                                                    |                                                                    |                                                                                               |                                                                                                    |                                                      |                                                                    |                                                    |                  |
| 条統 工具 幇助 風                                                                                                    | 柏                                                                  |                                                                                               |                                                                                                    |                                                      |                                                                    |                                                    |                  |
| 糸統 工具 幇助 風                                                                                                    | 格我的工作臺習                                                            | 2译出口訂輪 空運出口拼單 空運出                                                                             | ロ運業)空運進ロ提業(海運出ロ                                                                                                    | 「艙」海運出口運業                                            | 海運進口提單                                                             | 固定費用設定收入                                           | 和價               |
| 糸統 工具 帮助 風<br>業務条統                                                                                                    | 格 我的工作臺 四                                                          | 22月日二日前時   空運出日拼單   空運出                                                                       | 口運業 空運進口提單 海運出口                                                                                                    | 「艙」 海運出口運單                                           | 海運進口提單                                                             | 固定費用設定收入                                           | 人報價              |
| 朱統 工具 帮助 風<br>業務条統<br>本地費用                                                                                                    |                                                                    |                                                                                               | 回選挙 空運進口提單 海運出口:<br>編輯 >                                                                                                    | 「脫」 海運出口運單                                           | 海運進口提單                                                             | 固定費用設定收入                                           | ↓報價              |
| 朱統 工具 帮助 周<br>業務余統<br>本地費用<br>收入報價                                                                                            | 柏<br>秋的工作室 3<br>• • • • • • • • • • • • • • • • • • •              |                                                                                               | 回運業 空運進回提業 海運出回<br>論報 ><br>報復業就                                                                                              | 『艙│海運出口運單                                            | 「海運進□提單」 創建人                                                       | <b>固定費用設定</b> 收入<br>創建日期                           | 小報價              |
| <ul> <li>糸統 工具 幇助 月</li> <li>業務系統</li> <li>本地費用</li> <li>收入報價</li> <li>成本報價</li> </ul>                                        | 推<br>一<br>一<br>一<br>一<br>一<br>一<br>一<br>一<br>一<br>一<br>一<br>一<br>一 | 2確出口訂論 20連出口拼單 20連出<br>一 2 2 2 2 2 2 2 2 2 2 2 2 2 2 2 2 2 2 2                                | □ 運業 ② 運進□ 提業 海運出□<br>論報 ><br>報債単號<br>WEQ018                                                                                 | 7號 海運出口運單<br>100009                                  | 海運進ロ提單<br>創建人<br>PLME                                              | 固定費用設定 收<br>創建日期<br>2018/10/29                     | (報價)             |
| <ul> <li>糸統 工具 帮助 国</li> <li>業務条統</li> <li>本地費用</li> <li>收入報費</li> <li>成本報費</li> <li>成本報費</li> <li>其它應收報費</li> </ul>          | 档<br>我的工作室 3<br>• • • • • • • • • • • • • • • • • • •              | 2確出口訂論 空運出口拼單 空運出<br>一 2 2 2 2 2 2 2 2 2 2 2 2 2 2 2 2 2 2 2                                  | ロ運業 ② 運進ロ提業 海運出口<br>編輯 →<br>報復単號<br>▼ MEQ018                                                                                 | 7輪 海運出口運單<br>100009                                  | <ul> <li>海運進口提單</li> <li>創建人</li> <li>PLME</li> </ul>              | 图定費用設定 收<br>創建日期<br>2018/10/29                     | <b>入報債</b><br>公司 |
| 条紙 工具 帮助 国<br>業務条統<br>本地費用<br>收入報費<br>成本報費<br>其它應收報費<br>空運出貨運和                                                                | 格<br>我的工作室 3<br>• • • • • • • • • • • • • • • • • • •              | 2確出口訂論 空運出口拼單 空運出<br>展開 2010年<br>一個日本<br>一個日本<br>一個日本<br>一個日本<br>一個日本<br>一個日本<br>一個日本<br>一個日本 | ロ運業 空運進口提業 海運出口<br>編輯 →<br>軽債単號<br>(♥ MEQ018                                                                                 | √艙│ 海運出口運單<br>100009                                 | <ul> <li>海運進口提單</li> <li>創建人</li> <li>PLME</li> </ul>              | 图定費用設定 收/<br>創建日期<br>2018/10/29                    | 入報價<br>公司        |
| 条紙 工具 帮助 国<br>業務条統<br>本地費用<br>收入報價<br>成本報價<br>其它應收報價<br>空運出貨通知<br>空運出貨通知                                                      | 格<br>我的工作室 3<br>• • • • • • • • • • • • • • • • • • •              | 2確出口訂論 空運出口拼單 空運出<br>展開 2010年<br>一個日本<br>一個日本<br>一個日本<br>一個日本<br>一個日本<br>一個日本<br>一個日本<br>一個日本 | ロ運業 空運進口提業 海運出口<br>編報 →<br>軽貨業就<br>(♥ MEQO18                                                                                 | 7輪 │海運出口運單<br>100009                                 | 創建人<br>PLNE                                                        | 图定費用設定 收/<br>創建日期<br>2018/10/29                    | 入報價 公司           |
| 条紙 工具 帮助 国<br>業務条統<br>本地費用<br>收入報價<br>成本報價<br>其它應收報價<br>空運出貨通知<br>海運出貨通知<br>海運出貨通知                                            | 格<br>我的工作金 3<br>• • • • • • • • • • • • • • • • • • •              |                                                                                               |                                                                                                    | 7篇 ◎ 海運出口運撃<br>100009<br>開行、卡車                       | <ul> <li>海道進口提單</li> <li>創建人</li> <li>PLME</li> <li>公司。</li> </ul> | 图定費用設定 收<br>創建日期<br>2018/10/29                     | ↓報價              |
| 条紙 工具 帮助 国<br>業務条統<br>本地費用<br>收入報價<br>成本報價<br>其它應收報價<br>空運出貨通知<br>海運出貨通知<br>空運進口到貨通知                                          | 格<br>我的工作金 3<br>• 中 米<br>· · · · · · · · · · · · · · · · · · ·     |                                                                                               | □運業 空運進口提業 海運出口:<br>編輯 →<br>受用帳單對象增加報<br>(※) MEQO18<br>注費用帳單對象增加報<br>(次) 第:該筆訂艙、該筆                                           | 7篇 演選出□選單<br>100009<br>開行、卡車<br>運軍報關信                | 海運進口提軍<br>創建人<br>PLME<br>公司。<br>息的報酬公                              | ■定費用設定 收/<br>創建日期<br>2018/10/29                    | 人報價              |
| 条紙 工具 帮助 国<br>業務条統<br>本地費用<br>收入報價<br>成本報價<br>其它應收報價<br>其它應收報價<br>空運出貨通知<br>海運出貨通知<br>空運進口到貨通知<br>海運進口到貨通知                    | 格<br>我的工作室 3<br>• • • • • • • • • • • • • • • • • • •              |                                                                                               | □運業 空運進口提業 海運出口<br>編編 ><br>全費用帳單對象增加薪<br>全費用帳單對象增加薪<br>注費用帳單對象增加薪<br>全費用帳 單對象增加<br>新編<br>2<br>2<br>3<br>3<br>4<br>次源:該筆訂艙、該筆 | 7篇 演選出□選單<br>100009 開行、卡車<br>運軍報開信<br>筆運單拖車          | 》海運進口提單<br>創建人<br>PLME<br>公司。<br>息的報關公<br>信息的卡車                    | ■定費用設定 收/<br>創建日期<br>2018/10/29 :司(所有)。            | ▲ 公司             |
| 条紙 工具 帮助 国<br>業務条統<br>本地費用<br>收入報價<br>成本報價<br>其它應收報價<br>至運出貨通知<br>海運出貨通知<br>空運進口到貨通知<br>海運進口到貨通知<br>海運進口到貨通知<br>多店端EC Ontract | 格<br>我的工作臺 经<br>概單規型<br>《1 分型收入                                    | 2選出口訂論<br>空選出口拼單<br>空選出<br>「<br>「<br>「<br>「<br>「<br>「<br>「<br>「<br>「<br>「<br>「<br>「<br>「      | □運業 空運進□提業 海運出□<br>編編 ><br>建費用帳單對象增加薪<br>於筆訂艙、該筆<br>計應不到,則收付款                                                                | 7篇 演選出□選單<br>100009 開行、卡車<br>運軍報開信<br>筆運軍拖車<br>對象帶空值 | 》海運進口提單<br>創建人<br>PLME<br>公司。<br>息的報關公<br>信息的卡車                    | ■定費用設定 收/<br>創建日期<br>2018/10/29 :司(所有)。<br>公司(所有)。 | ▲ 公司             |

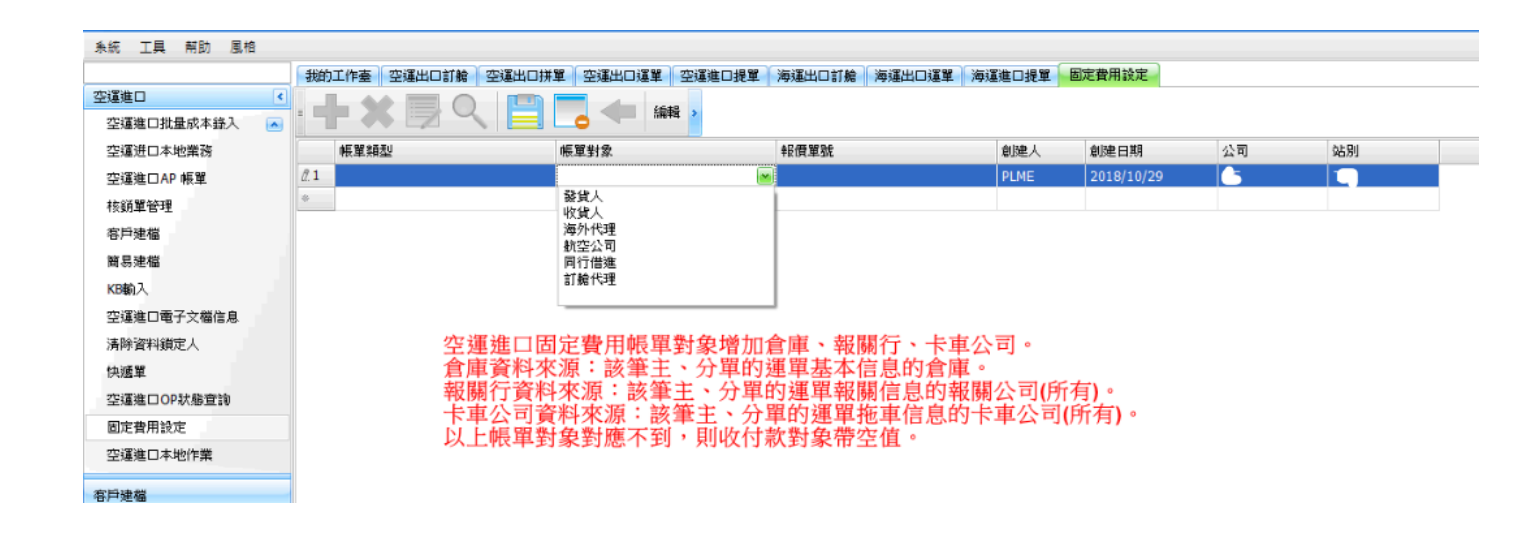

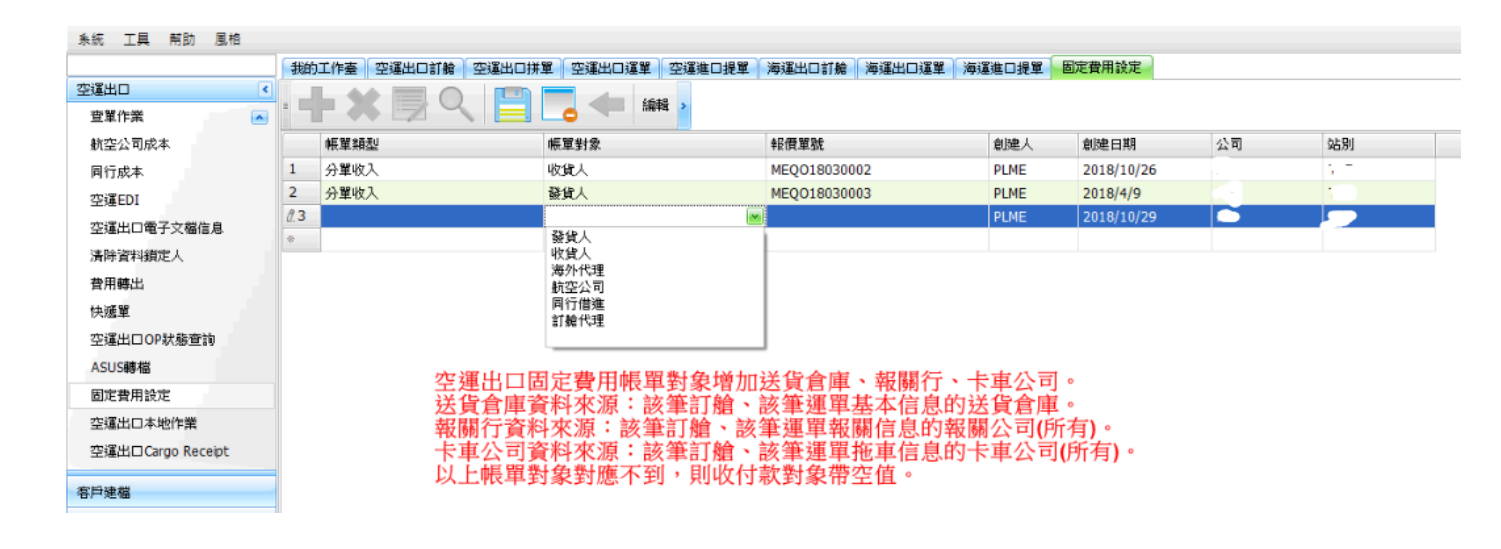

# 八、KB

#### 1.KB 輸入

KB 輸入畫面,輸入了 DISCOUNT 後開立的帳單,顯示有問題,是否應統一顯示為 DISCOUNT 之後的金額

| い格 |     |                       |                  |                      |       |             |       |        |            |         |          |
|----|-----|-----------------------|------------------|----------------------|-------|-------------|-------|--------|------------|---------|----------|
|    | 海运进 | 也<br>接<br>単<br>作<br>业 | KB输入 KB审核 🕠      | 账单资料                 |       |             |       |        |            |         |          |
| *  | : - | • 💥 C                 |                  | 📄 - 浏览 🥤             | Í 📲 🥞 | 🛓 🛐 🛃       | i 🐚 🖉 | 2 🕥 🛽  | 🗎 讷 #      | 打印备注  퇻 | <u> </u> |
|    | 汇款账 | р́                    |                  |                      |       |             |       |        |            |         |          |
|    | 操作部 | ר ד                   | -                | 跨月费用                 | 业务」   | 所属部门        | +     | •      |            |         |          |
|    |     |                       |                  |                      |       |             |       |        |            |         |          |
|    | 工作绯 | 鼻号 SIHBJS18           | 1000002 毛重 11.00 | 000                  |       | 体积 1.0000   |       | 体积重    | 0.0000     |         |          |
|    | 起运地 | b LAX LOS /           | ANGELES, CA S 1  | 件数 11                | É     | E单号 TESTM33 | 3     | 业务类型   |            |         |          |
|    | 最终目 | 的 BJS BEDI            | NG, CHINA CN 3   | 船名                   |       |             |       | 航次     |            |         |          |
|    | 航班  |                       |                  | LOT NO               |       |             |       | 航班日    | 10/17/2018 |         |          |
|    |     |                       |                  |                      |       |             |       |        |            |         |          |
|    | 明细  | 信息                    |                  |                      |       |             |       |        |            |         |          |
|    |     | 费用代码                  | 费用描述             | 分单号                  | 折帐类别  | 计费单位        | 计费数量  | 计费单价   | Markup     | 币别      | 汇率 け     |
|    | >1  | DBF                   | 短驳费,1X200X(1     | TESTH333             |       | S           | 1.00  | 200.00 | -200.00    | RMB     | 1.00 N   |
|    | *   |                       |                  |                      |       |             |       |        |            |         |          |
|    |     |                       |                  |                      |       |             |       |        |            |         |          |
|    |     |                       |                  |                      |       |             |       |        |            |         |          |
|    |     |                       |                  |                      |       |             |       |        |            |         |          |
|    |     |                       |                  |                      |       |             |       |        |            |         |          |
|    |     |                       |                  |                      |       |             |       |        |            |         |          |
|    |     |                       |                  |                      |       |             |       |        |            |         |          |
|    |     |                       |                  |                      |       |             |       |        |            |         |          |
|    |     |                       |                  |                      |       |             |       |        |            |         |          |
|    |     |                       |                  |                      |       |             |       |        |            |         |          |
|    | 原币金 | 额 <mark>200</mark>    | 本币金额 180         | 销 <mark>帐金额 0</mark> | 未销金   | 额 200       | 税金 0  | 未税金额   | 200        |         | 类型 号码    |
|    |     |                       |                  |                      |       |             |       |        |            | *       |          |
|    |     |                       |                  |                      |       |             |       |        |            |         |          |

| 风格 |                          |              |             |             |         |           |           | 我         | l |
|----|--------------------------|--------------|-------------|-------------|---------|-----------|-----------|-----------|---|
|    | 海运进口接单作业 К               | 瑞入 KB审核 账单资料 |             |             |         |           |           |           |   |
| ~  | 分单号 TESTH333             | 3 主单号        | 航线          | ··· KB Date | •       | ▼ 查询      | ]         |           |   |
| 1  | 创建人                      | … 账单客户       |             |             |         |           | -         |           |   |
|    | 新増 刪除                    | 🕅 申请 修改      | 保存 取消       | 打印          |         |           |           |           |   |
|    | 壑 计费单位                   | 计费数量 折算币别    | 折算汇率 单价     | 折扣前原币金额     | 折扣前本币金额 | discount% | 原币金额 本市   | i金额 i 税类型 |   |
|    | <mark>&gt;1</mark> 0 S.票 | 1.00 RMB     | 1.00 200.00 | 200.00      | 200.00  | 10        | 180.00 18 | 0.00 N.不含 | l |
|    |                          |              |             |             |         |           |           |           |   |
|    |                          |              |             |             |         |           |           |           |   |
|    |                          |              |             |             |         |           |           |           |   |

#### 3. KB 審核

#### GRID 增加 KB DATE 欄位

| 永祝 工具 解助 服物                                                                                                    |                                                                                                    |                                                                                                    |                                                                                                    |                                                                                                    |                                                                                                    |                                                                                                    |                                                                                                    |                                                                                                    |                                                                                                    |                                                                                                    |                                                                           |                                                                                                    |                                                                                                    | 我的工作                                                                                                    | E EE (2)                                                                                                    |
|----------------------------------------------------------------------------------------------------|----------------------------------------------------------------------------------------------------|----------------------------------------------------------------------------------------------------|----------------------------------------------------------------------------------------------------|----------------------------------------------------------------------------------------------------|----------------------------------------------------------------------------------------------------|----------------------------------------------------------------------------------------------------|----------------------------------------------------------------------------------------------------|----------------------------------------------------------------------------------------------------|----------------------------------------------------------------------------------------------------|----------------------------------------------------------------------------------------------------|---------------------------------------------------------------------------|----------------------------------------------------------------------------------------------------|----------------------------------------------------------------------------------------------------|----------------------------------------------------------------------------------------------------|----------------------------------------------------------------------------------------------------|
|                                                                                                    | ) 空 <b>径</b> 出(                                                                                                    | は東にの書作                                                                                                    |                                                                                                    |                                                                                                    |                                                                                                    |                                                                                                    |                                                                                                    |                                                                                                    |                                                                                                    |                                                                                                    |                                                                           |                                                                                                    |                                                                                                    |                                                                                                    |                                                                                                    |
| 審弦作業 《                                                                                                    | 度1947月                                                                                                    | +                                                                                                    |                                                                                                    | 20111                                                                                                    |                                                                                                    |                                                                                                    |                                                                                                    |                                                                                                    |                                                                                                    |                                                                                                    |                                                                           |                                                                                                    |                                                                                                    |                                                                                                    |                                                                                                    |
| <b>江了杭州</b> 平川                                                                                                    | 杨敬人                                                                                                    |                                                                                                    | 683                                                                                                    | 日期                                                                                                    |                                                                                                    | J                                                                                                    | •                                                                                                    | 主筆號                                                                                                    |                                                                                                    | 计费方式                                                                                                    |                                                                           |                                                                                                    |                                                                                                    |                                                                                                    |                                                                                                    |
| 出版/知道解释的                                                                                                    | 15.00.31                                                                                                    |                                                                                                    | 18                                                                                                    | Date                                                                                                    |                                                                                                    |                                                                                                    |                                                                                                    | LOT NO                                                                                                    |                                                                                                    | 秋日 全部                                                                                                    | 8 -                                                                       |                                                                                                    |                                                                                                    |                                                                                                    |                                                                                                    |
| 間責任務                                                                                                    | 客戶D                                                                                                    |                                                                                                    | 1 Anna 2                                                                                                    |                                                                                                    |                                                                                                    |                                                                                                    |                                                                                                    | 業務員                                                                                                    | ( and                                                                                                    | SFPS AC                                                                                                    | AE 3A                                                                     |                                                                                                    |                                                                                                    |                                                                                                    |                                                                                                    |
| 付款任務                                                                                                    | 8158                                                                                                    |                                                                                                    |                                                                                                    | UNE E 20                                                                                                    | 18/10/1 -                                                                                                    | 1                                                                                                    |                                                                                                    | 新草状态                                                                                                    |                                                                                                    |                                                                                                    |                                                                           |                                                                                                    |                                                                                                    |                                                                                                    |                                                                                                    |
| 林業億序                                                                                                    | C. W. A. S.                                                                                                    |                                                                                                    | ST PRIMARY                                                                                                    | 100.52                                                                                                    | WindChild                                                                                                    |                                                                                                    | 1.0                                                                                                    | 202.4                                                                                                    |                                                                                                    |                                                                                                    |                                                                           |                                                                                                    |                                                                                                    |                                                                                                    |                                                                                                    |
| 放射線度審核                                                                                                    | - MERCENT                                                                                                    | NO LINE MILLION                                                                                                    | Cara 1. Babyrescu                                                                                                    | 20.98                                                                                                    | watter to be                                                                                                    |                                                                                                    |                                                                                                    |                                                                                                    |                                                                                                    |                                                                                                    |                                                                           |                                                                                                    |                                                                                                    |                                                                                                    |                                                                                                    |
| 轉PO余质資料                                                                                                    |                                                                                                    |                                                                                                    | C                                                                                                    | 10.15                                                                                                    | Diale D                                                                                                    |                                                                                                    |                                                                                                    | Paristin In                                                                                                    | E D (N) BIE                                                                                                    |                                                                                                    | 61                                                                        |                                                                                                    |                                                                                                    |                                                                                                    |                                                                                                    |
| 都出口進口                                                                                                    |                                                                                                    |                                                                                                    | L                                                                                                    | H14                                                                                                    |                                                                                                    | 103                                                                                                    |                                                                                                    | HOUSE IS                                                                                                    | sue D/N 7/JS                                                                                                    | 1.51                                                                                                    | RA                                                                        |                                                                                                    |                                                                                                    |                                                                                                    | The second second                                                                                                    |
| CBP等人IF                                                                                                    | 10 0                                                                                                    | D DI Tota                                                                                                    | al-178 KBD                                                                                                    | ATE                                                                                                    |                                                                                                    |                                                                                                    |                                                                                                    |                                                                                                    |                                                                                                    |                                                                                                    |                                                                           |                                                                                                    | Page                                                                                                    | 1 - /3                                                                                                    | 999 /Page                                                                                                    |
| 出耸/到我任務                                                                                                    | 1000                                                                                                    | 名類                                                                                                    | 🖡 dis                                                                                                    | count%                                                                                                    | 木幣金額                                                                                                    | 利用                                                                                                    | 無單就明                                                                                                    | 費用編述                                                                                                    |                                                                                                    | 計稅積型                                                                                                    | 計費數量 計費單位                                                                 | 業價                                                                                                    | 原幣全額                                                                                                    | 業済員                                                                                                    | 創建人                                                                                                    |
| 客戶連欄任務                                                                                                    | 1                                                                                                    |                                                                                                    |                                                                                                    | 0                                                                                                    | 424.00                                                                                                    | 2,962.00                                                                                                    |                                                                                                    | 應付服務費,16                                                                                                    | 94X0.25X(1-0/100                                                                                                    | ) R.不含                                                                                                    | 1,694.00 K                                                                | 0.25                                                                                                    | 424.00                                                                                                    | NANCY-5                                                                                                    | NANCY-S                                                                                                    |
| KB書格                                                                                                    | 2                                                                                                    | N-5002                                                                                                    |                                                                                                    | 0                                                                                                    | 1,040.00                                                                                                    | 3,898.00                                                                                                    |                                                                                                    | ,1040X1X(1-0)                                                                                                    | /100)                                                                                                    | N.不含                                                                                                    | 1,040.00 K                                                                | 1.00                                                                                                    | 1,040.00                                                                                                    | NANCY-S                                                                                                    | NANCY-5                                                                                                    |
| 清钟省科徽定人                                                                                                    | 3                                                                                                    | F                                                                                                    |                                                                                                    | 0                                                                                                    | 1,242.00                                                                                                    | 5,668.00                                                                                                    |                                                                                                    | 應付解苦費,62                                                                                                    | 21X2X[1-0/100]                                                                                                    | N.72                                                                                                    | 621.00 K                                                                  | 2.00                                                                                                    | 1,242.00                                                                                                    | ANDY-C                                                                                                    | AMY-W                                                                                                    |
| 費用轉出                                                                                                    | -                                                                                                    | 0.5004                                                                                                    |                                                                                                    | 0                                                                                                    | 140.00                                                                                                    | 2,332.00                                                                                                    |                                                                                                    | 唐村服務費,55                                                                                                    | \$8x0.25x[1-0/100]                                                                                                    | NAT                                                                                                    | 558.00 K                                                                  | 0.25                                                                                                    | 140.00                                                                                                    | ANDY-S                                                                                                    | NANCY-S                                                                                                    |
| 費用轉入                                                                                                    | 5                                                                                                    | 04004                                                                                                    |                                                                                                    | 0                                                                                                    | 308.00                                                                                                    | 2 280.00                                                                                                    |                                                                                                    | 應付服務費,12<br>應付服務費 12                                                                                                    | 216X1X(1-0/100)                                                                                                    | 1 1 1 1                                                                                                    | 1,210.00 K                                                                | 0.25                                                                                                    | 1,210.00                                                                                                    | NANCY.S                                                                                                    | NANCY-S                                                                                                    |
| OP就感觉的                                                                                                    | 7                                                                                                    |                                                                                                    | 141                                                                                                    | 0                                                                                                    | 86.00                                                                                                    | 1,280.00                                                                                                    |                                                                                                    | 度付留路费 34                                                                                                    | 2x0.25x(1-0/100)                                                                                                    | 和不会                                                                                                    | 342.00 K                                                                  | 0.25                                                                                                    | 86.00                                                                                                    | NANCY-S                                                                                                    | NANCY-S                                                                                                    |
| 要拉解計費鎖                                                                                                    | 8                                                                                                    | 1                                                                                                    |                                                                                                    | 0                                                                                                    | 260.00                                                                                                    | 3,898.00                                                                                                    |                                                                                                    | 應付服務費,10                                                                                                    | 040X0.25X(1-0/100                                                                                                    | ) N.不含                                                                                                    | 1,040.00 K                                                                | 0.25                                                                                                    | 260.00                                                                                                    | NANCY-S                                                                                                    | NANCY-S                                                                                                    |
| 書柱解單                                                                                                    | 9                                                                                                    |                                                                                                    |                                                                                                    | 0                                                                                                    | 311.00                                                                                                    | 466.00                                                                                                    |                                                                                                    | .311X1X(1-0/1                                                                                                    | 100)                                                                                                    | N.不含                                                                                                    | 311.00 K                                                                  | 1.00                                                                                                    | 311.00                                                                                                    | NANCY-5                                                                                                    | NANCY-S                                                                                                    |
| 客档水里                                                                                                    | 10                                                                                                    | 1                                                                                                    | 14                                                                                                    | 0                                                                                                    | 101.00                                                                                                    | 1,513.00                                                                                                    |                                                                                                    | 應付服務費,40                                                                                                    | 04X0.25X(1-0/100)                                                                                                    | N.不含                                                                                                    | 404.00 K                                                                  | 0.25                                                                                                    | 101.00                                                                                                    | NANCY-S                                                                                                    | NANCY-S                                                                                                    |
| 提業列印書校                                                                                                    | 11                                                                                                    |                                                                                                    |                                                                                                    | 0                                                                                                    | 4,216.00 2                                                                                                    | 28,456.00                                                                                                    |                                                                                                    | ,4216X1X(1-0)                                                                                                    | (100)                                                                                                    | N.不含                                                                                                    | 4,216.00 K                                                                | 1.00                                                                                                    | 4,216.00                                                                                                    | NANCY-S                                                                                                    | NANCY-S                                                                                                    |
|                                                                                                    | 12 10                                                                                                    | 1                                                                                                    |                                                                                                    | 0                                                                                                    | 1,216.00                                                                                                    | 5,316.00                                                                                                    |                                                                                                    | 應付解消費,60                                                                                                    | 18X2X[1-10/100]                                                                                                    | N.不含                                                                                                    | 608.00 K                                                                  | 2.00                                                                                                    | 1,216.00                                                                                                    | ANDY-C                                                                                                    | AMY-W                                                                                                    |
|                                                                                                    | 13                                                                                                    |                                                                                                    |                                                                                                    | 0                                                                                                    | 80.00                                                                                                    | 1,194.00                                                                                                    |                                                                                                    | 應付服務費,31                                                                                                    | 19X0.25X(1-0/100)                                                                                                    | N.不含                                                                                                    | 319.00 K                                                                  | 0.25                                                                                                    | 80.00                                                                                                    | NANCY-S                                                                                                    | NANCY-S                                                                                                    |
|                                                                                                    | 14                                                                                                    | -                                                                                                    | 100                                                                                                    | 0                                                                                                    | 297.00                                                                                                    | 889.00                                                                                                    |                                                                                                    | 應付服務費,11                                                                                                    | 188X0.25X(1-0/100)                                                                                                    | ) N.不含                                                                                                    | 1,188.00 K                                                                | 0.25                                                                                                    | 297.00                                                                                                    | NANCY-S                                                                                                    | NANCY-5                                                                                                    |
| 市井建築                                                                                                    | > 15                                                                                                    | N-K003                                                                                                    |                                                                                                    | 0                                                                                                    | 3,104.00                                                                                                    | 3,684.00                                                                                                    |                                                                                                    | 图印刷器数,77                                                                                                    | /6X4X(1-0/100)                                                                                                    | N/T 8                                                                                                    | 776.00 K                                                                  | 4.00                                                                                                    | 3,104.00                                                                                                    | NANCY-S                                                                                                    | NANCY-S                                                                                                    |
|                                                                                                    | 10                                                                                                    |                                                                                                    |                                                                                                    | 0                                                                                                    | 47.00                                                                                                    | 45.00                                                                                                    | -                                                                                                    | ,47A1A[1-0/10                                                                                                    | 00)                                                                                                    | 8.4.8                                                                                                    | 47.00 K                                                                   | 1.00                                                                                                    | 47.00                                                                                                    | NANCT-S                                                                                                    | NANCT-S -                                                                                                    |
|                                                                                                    | ·                                                                                                    |                                                                                                    |                                                                                                    |                                                                                                    |                                                                                                    |                                                                                                    |                                                                                                    |                                                                                                    |                                                                                                    |                                                                                                    |                                                                           |                                                                                                    |                                                                                                    |                                                                                                    |                                                                                                    |
| Contract of the second second s                                                                                                    | 南弧出口                                                                                                    | DATE NOTE: S                                                                                                    | 和诗资料旗定人                                                                                                    | 相關入                                                                                                    |                                                                                                    |                                                                                                    |                                                                                                    |                                                                                                    |                                                                                                    |                                                                                                    |                                                                           |                                                                                                    |                                                                                                    | 我的工作                                                                                                    | a 1253 (4)<br>×                                                                                                    |
| 報告方法 《<br>KB能入                                                                                                    | 分期数                                                                                                    | 3.運動:[188審校:]-3                                                                                                    | AIVIGTHIREA<br>1¥3                                                                                                    | KB輸入<br>t                                                                                                    |                                                                                                    | ette                                                                                                    |                                                                                                    | ··· KB Date                                                                                                    |                                                                                                    | • [                                                                                                    | M10                                                                       |                                                                                                    |                                                                                                    | <b>其的</b> 工作                                                                                                    | ×                                                                                                    |
| 概百余统 《     KB输入     KB输入                                                                                                    | 空頃出に<br>分果就<br>92%人                                                                                                    | 35重新 [ x81審代 ] 3                                                                                                    | APPERHIDEA<br>193<br>                                                                                                    | KB観入 <br>  <br>  <br>                                                                                                    |                                                                                                    | euse -                                                                                                    |                                                                                                    | ··· KB Date                                                                                                    | •                                                                                                    | • [                                                                                                    | <b>M19</b>                                                                |                                                                                                    |                                                                                                    | <b>第9</b> 14                                                                                                    | ×                                                                                                    |
| (販売方法) 《<br>KD輸入                                                                                                    | 空间出口<br>分 <b>果</b> 致<br>0%和人<br>16%                                                                                                    | DATAK KANANAN A                                                                                                    | APF资料的定人<br>主义3<br>···· 希望客F                                                                                                    | 12400入<br>t<br>9<br>勝改                                                                                                    |                                                                                                    | ense -                                                                                                    | RCIÁ [                                                                                                    | •••• KB Date<br>FilfD                                                                                                    | •                                                                                                    | • [                                                                                                    | 1219                                                                      |                                                                                                    |                                                                                                    | 260T4                                                                                                    | ×                                                                                                    |
| 概符为统 《 KD输入                                                                                                    | 空頃出に<br>分期3枚<br>92年人<br>16年                                                                                                    | R RDF                                                                                                    | APF資料領定人<br>主义3<br>・・・・・・・・・・・・・・・・・・・・・・・・・・・・・・・・・・・                                                                                                    | 1280入<br>1<br>1<br>1<br>1<br>1<br>1<br>1<br>1<br>1<br>1<br>1<br>1<br>1<br>1<br>1<br>1<br>1<br>1<br>1                                                                                                    |                                                                                                    | ense<br>F                                                                                                    | 取消<br>計費方式                                                                                                    | KB Date<br>予述の                                                                                                    |                                                                                                    | • (                                                                                                    | 童诗<br>原電電別                                                                | <b>E‡</b> 11                                                                                                    | 費單位                                                                                                    | 我的工作                                                                                                    | 8 253 (2)<br>×<br>35 28 19 91                                                                                                    |
| (新四角)式 《<br>(X30)入                                                                                                    | 空頃出し<br>分型数<br>028人<br>1058                                                                                                    | REAL REAL REAL REAL REAL REAL REAL REAL                                                                                                    |                                                                                                    | 12朝入<br>t<br>9<br>総改<br>絶軍職型<br>036年7                                                                                                    | ····<br>第百<br>主願<br>160-                                                                                                    | 秋線<br>                                                                                                    | 取消<br>計費方式<br>C.感付                                                                                                    | ・・・・・・・・・・・・・・・・・・・・・・・・・・・・・・・・・・・・                                                                                                    |                                                                                                    | *)                                                                                                    | III<br>Praticial<br>Two                                                   | ELST 11<br>1.00 K.                                                                                                    | <b>費業位</b><br>公斤                                                                                                    | 我的工作<br><b>计资数量</b><br>380.00                                                                                                    | ● 125 (2)<br>×<br>新知等別<br>TWD ▲                                                                                                    |
| (新四条) 《<br>K300入                                                                                                    | 空田出口<br>分別3枚<br>02年人<br>1<br>2                                                                                                    | RUP<br>REF<br>SELECAL.                                                                                                    | Alleigt1400定人<br>主第3<br>                                                                                                    | K2輸入<br>た<br>等<br>修改<br>後期時型<br>の工作型<br>の工作型<br>の工作型                                                                                                    | ····<br>第四<br>主义<br>160<br>297                                                                                                    | 秋語<br>致<br>-72837741<br>-68766331                                                                                                    | 取消<br>計費方式<br>C.應付<br>C.應付                                                                                                    | *** KB Date<br>FISD<br>#5.11 G Pi<br>UNF-TPE<br>LMF-TPE                                                                                                    | 6%                                                                                                    | *) (<br>KB Date<br>2018/9/4<br>2018/8/27                                                                                                    | 2019<br>第1日本(1911)<br>1000<br>1100                                        | 西平 計<br>1.00 K.<br>1.00 K.                                                                                                    | · <b>費</b> 單位<br>公斤<br>公斤                                                                                                    | 和約117<br>1170年<br>380.00<br>545.00                                                                                                    | 6 世日 (2)<br>×<br>新知等別<br>TWD 単                                                                                                    |
| wiji的大大大大大大大大大大大大大大大大大大大大大大大大大大大大大大大大大大大                                                                                                    | SENELUI<br>分別設<br>の別を人<br>目的<br>> 1<br>2<br>3                                                                                                    |                                                                                                    | Ally 資料的定人<br>主 第3<br>                                                                                                    | K2輸入<br>ま<br>第<br>第<br>第<br>第<br>第<br>第<br>第<br>第<br>第<br>第<br>第<br>第<br>第<br>第<br>第<br>第<br>第<br>第                                                                                                    | ····<br>· ···<br>· ···<br>· ···<br>· ····<br>· ····<br>· ····<br>· ····<br>· ····<br>· ····<br>· ·····<br>· ·····<br>· ·····<br>· ·····<br>· ······                                                                                                    | 8158<br>9t<br>-72837741<br>-68766331<br>-10240974                                                                                                    | 批消<br>計費方式<br>C.應付<br>C.應付<br>C.應付                                                                                                    | KB Date KB Date KB Da                                                                                                    | <ul> <li>各版</li> <li>各版</li> <li>券空後…</li> <li>均空後…</li> <li>104</li> </ul>                                                                                                    | <ul> <li>KB Date</li> <li>2018/9/4</li> <li>2018/8/27</li> <li>2018/8/23</li> </ul>                                                                                                    | 重译<br>原始版例<br>TWD<br>TWD<br>TWD                                           | 西平 11<br>1.00 K.<br>1.00 K.<br>1.00 K.                                                                                                    | 費業位<br>公斤<br>公斤<br>公斤                                                                                                    | 和的工作<br>11費會量<br>380.00<br>545.00<br>108.00                                                                                                    | 5 12 2 (2)<br>×<br>35 12 19 9)<br>TWD<br>TWD                                                                                                    |
| (新四角)线 《<br>KDMA入                                                                                                    | 安原出出<br>分加数<br>約28人<br>15日<br>2<br>3<br>4                                                                                                    | REPRESENT ALL STREET                                                                                                    | Ally 資料的定人<br>主 第3<br>                                                                                                    | 12部入<br>ま<br>第<br>第<br>2<br>第<br>2<br>第<br>2<br>第<br>2<br>第<br>2<br>第<br>2<br>第<br>2<br>第<br>2<br>第<br>2                                                                                                    | ・・・・<br>第日<br>160<br>297<br>695<br>695                                                                                                    | 0138<br>22837741<br>68766331<br>10240974<br>10235120                                                                                                    | 批页<br>計費方式<br><u> こ應付</u><br><u> こ應付</u><br><u> こ應付</u><br><u> こ應付</u>                                                                                                    | KB Date     KB Date     K                                                                                                    | <ul> <li>6将</li> <li>月空速</li> <li>月空速</li> <li>月空</li> <li>月空</li> <li>月</li> <li>104</li> <li>001</li> </ul>                                                                                                    | KB Date<br>2018/9/4<br>2018/8/27<br>2018/8/23<br>2018/8/17                                                                                                    | 1219<br>1919年9月<br><b>1700</b><br>1700<br>1700<br>1700<br>1700<br>1700    | БЕФ 11<br>1.00 К.<br>1.00 К.<br>1.00 К.<br>1.00 К.                                                                                                    | <b>費單位</b><br>公斤<br>公斤<br>公斤<br>公斤                                                                                                    | 和約147<br>11費余量<br>380.00<br>545.00<br>108.00<br>1,906.00                                                                                                    |                                                                                                    |
| (新四角)线 《<br>10日前入                                                                                                    | 交流出れ<br>分類数<br>0分組入<br>155日<br>3<br>4<br>5                                                                                                    | 30         30         30         30         30         30         30         30         30         30         30         30         30         30         30         30         30         30         30         30         30         30         30         30         30         30         30         30         30         30         30         30         30         30         30         30         30         30         30         30         30         30         30         30         30         30         30         30         30         30         30         30         30         30         30         30         30         30         30         30         30         30         30         30         30         30         30         30         30         30         30         30         30         30         30         30         30         30         30         30         30         30         30         30         30         30         30         30         30         30         30         30         30         30         30         30         30         30         30         30         30         30<                                                                                                    | <ul> <li>本時資料線定人</li> <li>主業3</li> <li>希望をおり</li> <li>申述</li> <li>分業数</li> <li>160-72837</li> <li>297-68766</li> <li>695-10240</li> <li>695-10235</li> <li>618-59468</li> </ul>                                                                                                    | <ul> <li>R2輸入</li> <li>第</li> <li>第</li> <li>4</li> <li>1</li> <li>1<!--</th--><th>・・・・<br/>第日<br/>160<br/>297<br/>695<br/>695<br/>695</th><th>8158<br/>772837741<br/>-0240974<br/>-10235120<br/>-58468185</th><th><ul> <li>批消</li> <li>計算方式</li> <li>C.應付</li> <li>C.應付</li> <li>C.應付</li> <li>C.應付</li> <li>C.應付</li> <li>C.應付</li> </ul></th><th>KB Date     KB Date     State     State</th><th>名將<br/>考定後。<br/>考定後。<br/>月<br/>日<br/>日<br/>日<br/>日<br/>日<br/>日<br/>日<br/>日<br/>日<br/>日<br/>日<br/>日<br/>日<br/>日<br/>日<br/>日<br/>日<br/>日</th><th><ul> <li>KB Date</li> <li>2018/9/4</li> <li>2018/8/27</li> <li>2018/8/23</li> <li>2018/8/17</li> <li>2018/8/17</li> <li>2018/8/28</li> </ul></th><th>変特<br/>野客を別<br/>TWD<br/>TWD<br/>TWD<br/>TWD<br/>TWD</th><th>BLT 11<br/>1.00 K.<br/>1.00 K.<br/>1.00 K.<br/>1.00 K.</th><th><b>費單位</b><br/>公斤<br/>公斤<br/>公斤<br/>公斤</th><th>取約14<br/>11数余量<br/>380.00<br/>545.00<br/>1.906.00<br/>266.00</th><th>10日間 (人)     ×      ×      が加切り      TWD      TWD      TUD      TWD      TWD      TWD      TUD      TWD      TUD      TWD      TWD      TUD      TWD      TWD      TWD      TWD      TWD      TWD      TWD      TWD      TWD      TWD      TWD      TWD      TWD      TWD      TWD      TWD      TWD      TWD      TWD      TWD      TUD      TWD      TUD      TUD      TUD      TUD      TUD      TUD      TUD      TUD      TUD      TUD      TUD      TUD      TUD      TUD      TUD      TUD      TUD      TUD      TUD      TUD      TUD      TUD      TUD      TUD      TUD      TUD      TUD</th></li></ul> | ・・・・<br>第日<br>160<br>297<br>695<br>695<br>695                                                                                                    | 8158<br>772837741<br>-0240974<br>-10235120<br>-58468185                                                                                                    | <ul> <li>批消</li> <li>計算方式</li> <li>C.應付</li> <li>C.應付</li> <li>C.應付</li> <li>C.應付</li> <li>C.應付</li> <li>C.應付</li> </ul>                                                                                                    | KB Date     KB Date     State     State                                                                                                    | 名將<br>考定後。<br>考定後。<br>月<br>日<br>日<br>日<br>日<br>日<br>日<br>日<br>日<br>日<br>日<br>日<br>日<br>日<br>日<br>日<br>日<br>日<br>日                                                                                                    | <ul> <li>KB Date</li> <li>2018/9/4</li> <li>2018/8/27</li> <li>2018/8/23</li> <li>2018/8/17</li> <li>2018/8/17</li> <li>2018/8/28</li> </ul>                                                                                                    | 変特<br>野客を別<br>TWD<br>TWD<br>TWD<br>TWD<br>TWD                             | BLT 11<br>1.00 K.<br>1.00 K.<br>1.00 K.<br>1.00 K.                                                                                                    | <b>費單位</b><br>公斤<br>公斤<br>公斤<br>公斤                                                                                                    | 取約14<br>11数余量<br>380.00<br>545.00<br>1.906.00<br>266.00                                                                                                    | 10日間 (人)     ×      ×      が加切り      TWD      TWD      TUD      TWD      TWD      TWD      TUD      TWD      TUD      TWD      TWD      TUD      TWD      TWD      TWD      TWD      TWD      TWD      TWD      TWD      TWD      TWD      TWD      TWD      TWD      TWD      TWD      TWD      TWD      TWD      TWD      TWD      TUD      TWD      TUD      TUD      TUD      TUD      TUD      TUD      TUD      TUD      TUD      TUD      TUD      TUD      TUD      TUD      TUD      TUD      TUD      TUD      TUD      TUD      TUD      TUD      TUD      TUD      TUD      TUD      TUD                                                                                                    |
| (新四角)线 《<br>K304)入                                                                                                    | 交流出れ<br>分開設<br>参加し<br>参加し<br>参加し<br>参加し<br>参加し<br>参加し<br>参加し<br>参加し                                                                                                    | 33         100         100         100         100         100         100         100         100         100         100         100         100         100         100         100         100         100         100         100         100         100         100         100         100         100         100         100         100         100         100         100         100         100         100         100         100         100         100         100         100         100         100         100         100         100         100         100         100         100         100         100         100         100         100         100         100         100         100         100         100         100         100         100         100         100         100         100         100         100         100         100         100         100         100         100         100         100         100         100         100         100         100         100         100         100         100         100         100         100         100         100         100         100         100         100         100                                                                                                    | <ul> <li>本時資料線定人</li> <li>主業3</li> <li>・・・・・・・・・・・・・・・・・・・・・・・・・・・・・・・・・・・・</li></ul>                                                                                                    | ド2朝入<br>日<br>日<br>一<br>一<br>一<br>一<br>一<br>一<br>一<br>一<br>一<br>一<br>一<br>一<br>一<br>一<br>一<br>一<br>一                                                                                                    | ・・・・・・・・・・・・・・・・・・・・・・・・・・・・・・・・・・・                                                                                                    | 8158<br>772837741<br>668766331<br>10240974<br>10235120<br>588468185<br>37082426                                                                                                    | 批消<br>計費方式<br><b>C愿付</b><br>C愿付<br>C愿付<br>C愿付<br>C愿付<br>C愿付                                                                                                    | *** KB Date<br>************************************                                                                                                    | <ul> <li>6.新</li> <li>ゆ立き。</li> <li>り04</li> <li>001</li> <li>R</li> <li>F</li> </ul>                                                                                                    | KB Date<br>2018/9/4<br>2018/8/27<br>2018/8/23<br>2018/8/17<br>2018/8/28<br>2018/9/13                                                                                                    | 意味<br>別なな別<br>TWD<br>TWD<br>TWD<br>TWD<br>TWD<br>TWD<br>TWD               | 11.00 K.<br>1.00 K.<br>1.00 K.<br>1.00 K.<br>1.00 K.<br>1.00 K.                                                                                                    | <b>費單位</b><br>公斤<br>公斤<br>公斤<br>公斤<br>公斤                                                                                                    | 第280工作<br>11費約量<br>3880.00<br>545.00<br>108.00<br>1,906.00<br>266.00<br>73.00                                                                                                    |                                                                                                    |
| (#四句) (#四句) (#<br>(#四句) (#四句) (#四句) (#四句) (#四句) (#四句) (#四句) (#四句) (#四句) (#四句) (#) (#) (#) (#) (#) (#) (#) (#) (#) (#                                                                                                    | 300日日<br>30日日<br>30日<br>31日<br>31日<br>3                                                                                                    | RBP         RBP           6F73         STEMPICAL.           STEMPICAL.         STEMPICAL.           STEMPICAL.         STEMPICAL.           STEMPICAL.         STEMPICAL.           STEMPICAL.         STEMPICAL.           STEMPICAL.         STEMPICAL.           STEMPICAL.         STEMPICAL.           STEMPICAL.         STEMPICAL.           STEMPICAL.         STEMPICAL.                                                                                                    | 株舗会社協定人     北部3     米部を計     市路     中部     分離数     160-72837     297-68766     297-68766     695-10243     695-10243     618-58468     205-37082     297-69245     297-69245                                                                                                    | K2輸入<br>使<br>物改<br>規算換型<br>D.直走軍<br>D.直走軍<br>D.直走軍<br>D.直走軍<br>D.直走軍<br>D.直走軍<br>M.主援軍                                                                                                    | ボー     ボー     ボー     「一     「     「     「     「     「     「     「     「     「     「     「     「     「     「     「     「     「     「     「     「     「     「     「     「     「     「     」     「     」     「     」     「     」     「     」     「     」     「     」     「     」     「     」     「     」     「     」     「     」     「     」     「     」     「     」     「     」     「     」     「     」     「     」     「     」     「     」     「     」     「     」     「     」     」     「     」     「     」     『     」     『     」     『     』     「     』     「     」     『     』     『     』     『     』     『     』     『     』     『     』     『     』     『     』     『     』     『     』     『     』     『     』     『     』     『     』     『     』     『     』     『     』     『     』     『     』      『     』      『     』      『     』      『     』      『     』      『      』      『      』      『      』      『      』      『      』      『      』      『      』      『      』      』      』      』      』      』      『      』      』      『      』      『      』      』      』      』      』      』      』      』      』      』      』      』      』      』      』      』      』      』      』      』      』      』      』      』      』      』      』      』      』      』      』      』      』      』      』      』      』      』      』      』      』      』      』      』      』      』      』      』      』      』      』      』      』      』      』      』      』      』      』      』      』      』      』      』      』      』      』      』      』      』      』      』      』      』      』      』      』      』      』      』      』      』      』      』      』      』      』      』      』      』      』      』      』      』      』      』      』      』      』      』      』      』      』      』      』      』      』      』      』      』      』      』      』      』      』      』      』      』      』      』      』      』      』      』      』      』      』      』      』      』      』      』      』      』      』      』      』      』      』      』      』      』      』  | kišš           8t           7           8t           72837741           68766331           10240974           10235120           58468185           37082426           69245875                                                                                                    | 批消       計費方式       ご愿付       C愿付       C愿付       C愿付       C愿付                                                                                                    | KB Date     KB Date     K                                                                                                    |                                                                                                    | <ul> <li>KB Date</li> <li>2018/9/4</li> <li>2018/8/27</li> <li>2018/8/28</li> <li>2018/8/28</li> <li>2018/8/17</li> <li>2018/8/27</li> </ul>                                                                                                    | 変達<br>ダ客を別<br>TWD<br>TWD<br>TWD<br>TWD<br>TWD<br>TWD<br>TWD<br>TWD        | B137 11<br>1.00 K<br>1.00 K<br>1.00 K<br>1.00 K<br>1.00 K<br>1.00 K                                                                                                    | <b>費單位</b><br>公斤<br>公斤<br>公斤<br>公斤<br>公斤                                                                                                    | 第291工作<br>11世紀皇<br>380.00<br>108.00<br>1,906.00<br>2,960.00<br>73.00<br>1,693.00                                                                                                    | 5 19 10 91<br>TWD<br>TWD<br>TWD<br>TWD<br>TWD<br>TWD<br>TWD<br>TWD                                                                                                    |
| (新商介) (K) (K)<                                                                                                    | 30回日日<br>30回日日<br>30日<br>31日<br>31日                                                                                                    | 30         30         30         30         30         30         30         30         30         30         30         30         30         30         30         30         30         30         30         30         30         30         30         30         30         30         30         30         30         30         30         30         30         30         30         30         30         30         30         30         30         30         30         30         30         30         30         30         30         30         30         30         30         30         30         30         30         30         30         30         30         30         30         30         30         30         30         30         30         30         30         30         30         30         30         30         30         30         30         30         30         30         30         30         30         30         30         30         30         30         30         30         30         30         30         30         30         30         30         30         30         30<                                                                                                    | A時次計算法人<br>主义3<br>                                                                                                    | K2輸入<br>使<br>等<br>使<br>定<br>支<br>定<br>支<br>定<br>支<br>型<br>の<br>直<br>支<br>型<br>の<br>直<br>支<br>型<br>の<br>之<br>支<br>型<br>の<br>の<br>の<br>の<br>の<br>の<br>の<br>の<br>の<br>の<br>の<br>の<br>の<br>の<br>の<br>の<br>の<br>の                                                                                                    | 第二日<br>第二日<br>第二日<br>160<br>297<br>695<br>605<br>605<br>605<br>605<br>605<br>605<br>605<br>605<br>605<br>60                                                                                                    | <ul> <li>Itili</li> <li>Itili</li> <li></li></ul> | 取消<br>計費方式<br>C.愿付<br>C.愿付<br>C.愿付<br>C.愿付<br>C.愿付<br>C.愿付<br>C.愿付                                                                                                    | KB Date     Fip     KB Date     Fip     KB Date     KB Date     KG Date     Fip     CF004     C-0001     R     F     LMF-TPE     LMF-TPE     LMF-TPE                                                                                                    |                                                                                                    | KB Date<br>2018/9/4<br>2018/8/27<br>2018/8/23<br>2018/8/23<br>2018/8/28<br>2018/9/1<br>2018/9/1                                                                                                    | 1219<br>1919年9月<br>TWD<br>TWD<br>TWD<br>TWD<br>TWD<br>TWD<br>TWD<br>TWD   | B13 11<br>1.00 K<br>1.00 K<br>1.00 K<br>1.00 K<br>1.00 K<br>1.00 K<br>1.00 K<br>1.00 K                                                                                                    | <b>費單位</b><br>公斤<br>公斤<br>公斤<br>公斤<br>公斤<br>公斤<br>公斤                                                                                                    | 第2911年<br>11費余量<br>390.00<br>545.00<br>1.966.00<br>266.00<br>7.30.00<br>1.693.00<br>3.617.00                                                                                                    | 559559)<br>TWO<br>TWO<br>TWO<br>TWO<br>TWO<br>TWO<br>TWO                                                                                                    |
| with and a set of the set of the | 5日間日日<br>分開設に<br>約開設人<br>10日間<br>2<br>3<br>4<br>5<br>6<br>7<br>8<br>9                                                                                                    |                                                                                                    | ▲ 日本 日本 日本 日本 日本 日本 日本 日本 日本 日本 日本 日本 日本                                                                                                    | <ul> <li>R2輸入</li> <li>第</li> <li>第</li> <li>10</li> <li>10</li>     &lt;</ul>                                                                                                    | ***<br>第8日<br>1600<br>2977<br>6955<br>618<br>2055<br>2057<br>2977<br>2977                                                                                                    | 8118<br>72837741<br>68766331<br>-10240974<br>-10235120<br>-59466185<br>-59466185<br>-59468185<br>-74502540<br>-75157213                                                                                                    | 取消<br>計費方式<br>C.應付<br>C.應付<br>C.應付<br>C.應付<br>C.應付<br>C.應付<br>C.應付                                                                                                    | ***         KB Date           ***         KB Date           ***                                                                                                    |                                                                                                    | <ul> <li>-)</li> <li>KB Date</li> <li>2018/9/4</li> <li>2018/8/27</li> <li>2018/8/23</li> <li>2018/8/17</li> <li>2018/8/22</li> <li>2018/9/13</li> <li>2018/9/1</li> <li>2018/9/21</li> <li>2018/9/23</li> </ul>                                                                                                    | 2019<br>かかかの)<br>TWD<br>TWD<br>TWD<br>TWD<br>TWD<br>TWD<br>TWD<br>TWD     | B13F 11<br>1.00 K<br>1.00 K<br>1.00 K<br>1.00 K<br>1.00 K<br>1.00 K<br>1.00 K<br>1.00 K                                                                                                    | <b>費單位</b><br>公斤<br>公斤<br>公斤<br>公斤<br>公斤<br>公斤<br>公斤                                                                                                    | 社内14年の日本<br>11日本の日本<br>1980.00<br>545.00<br>1,996.00<br>266.00<br>73.00<br>1,693.00<br>3,617.00<br>303.00                                                                                                    | 553799<br>553799<br>7000<br>7000<br>7000<br>7000<br>7000<br>7000<br>7000<br>7000<br>7000<br>7000                                                                                                    |
| (K3)和此《《<br>K3)和入<br>】                                                                                                    | Specific           97 Mills           0280           0280           0280           0280           0280           0280           0280           0280           0280           0280           0280           0280           0280           0280           0280           0280           0280           0280           0280           0280           0280           0280           0280           0280           0280           0280           0280           0280           0280           0280           0280           0280           0280           0280           0280           0280           0280           0280           0280           0280           0280           0280           0280           0280           0280           0280           0280           0280<                                                                                                    | 33         100         100         100         100         100         100         100         100         100         100         100         100         100         100         100         100         100         100         100         100         100         100         100         100         100         100         100         100         100         100         100         100         100         100         100         100         100         100         100         100         100         100         100         100         100         100         100         100         100         100         100         100         100         100         100         100         100         100         100         100         100         100         100         100         100         100         100         100         100         100         100         100         100         100         100         100         100         100         100         100         100         100         100         100         100         100         100         100         100         100         100         100         100         100         100         100                                                                                                    | 構成計画定人<br>まます。<br>・<br>・<br>・<br>・<br>・<br>・<br>・<br>・<br>・<br>・<br>・<br>・<br>・                                                                                                    | <ul> <li>R2輸入</li> <li>第</li> <li>第</li> <li>10</li> <li>10</li>     &lt;</ul>                                                                                                    | ・・・<br>第8<br>160<br>297<br>6955<br>618<br>205<br>297<br>297<br>297<br>297<br>297<br>297<br>205                                                                                                    | 8118<br>572837741<br>68766331<br>-10240974<br>-10235120<br>-58468185<br>-37082426<br>69245875<br>-74502540<br>-75157213<br>-37102763                                                                                                    | 取消<br>計費方式<br>C.應付<br>C.應付<br>C.應付<br>C.應付<br>C.應付<br>C.應付<br>C.應付<br>C.應付                                                                                                    | ***         KB Dute           ***         KB Dute                                                                                                    |                                                                                                    | <ul> <li>KB Date</li> <li>2018/9/4</li> <li>2018/8/27</li> <li>2018/8/23</li> <li>2018/8/23</li> <li>2018/8/22</li> <li>2018/9/13</li> <li>2018/9/13</li> <li>2018/9/23</li> <li>2018/9/23</li> <li>2018/9/21</li> </ul>                                                                                                    | (別でなから)<br>デザなから)<br>TWD<br>TWD<br>TWD<br>TWD<br>TWD<br>TWD<br>TWD<br>TWD | E34 11<br>1.00 K<br>1.00 K<br>1.00 K<br>1.00 K<br>1.00 K<br>1.00 K<br>1.00 K<br>1.00 K                                                                                                    | <b>費單位</b><br>公斤<br>公斤<br>公斤<br>公斤<br>公斤<br>公斤<br>公斤<br>公斤                                                                                                    | 211次の単<br>11次の単<br>380.00<br>545.00<br>1.996.00<br>73.00<br>1.963.00<br>73.00<br>1.693.00<br>3.617.00<br>3.017.00<br>3.03.00<br>110.00                                                                                                    | 5 25 (2)<br>x<br>35 26 (2)<br>x<br>35 26 (2)<br>x<br>1 1 1 1 1 1 1 1 1 1 1 1 1 1 1 1 1 1 1                                                                                                     |
| (#資券統 ≪<br>¥3時入)                                                                                                    | Structure           ⇒ 1           2           3           4           5           6           7           8           9           10           11                                                                                                    | BERN         REPR           BF73         BF73           BF73         SCEMCAL.           SCEMCAL.         SCEMCAL.           SCEMCAL.         SCEMCAL.                                                                                                    | Ale gri Hunge A.           1.93           #1.87           #1.87           #1.87           #1.87           #1.87           #1.87           #1.87           #1.87           #1.87           #1.87           #1.87           #1.87           #1.87           #1.87           #1.87           #1.87           #1.87           #1.87           #1.87           #1.87           #1.87           #1.87           #1.87           #1.87           #1.87           #1.87           #1.87           #1.87           #1.87           #1.87           #1.87           #1.87           #1.87           #1.87           #1.87           #1.87           #1.87           #1.87           #1.87           #1.87           #1.87           #1.87           #1.87           #1.87           #1.87           #1.87           <                                                                                                    | 12部入<br>提單減量<br>の直走單<br>の直走單<br>の直走單<br>の直走單<br>の直走單<br>の直走單<br>の直走單<br>の直走單                                                                                                    | ・・・・     ・・・     ・・・     ・・・     ・・・     ・・・     ・・・     ・・・     ・・・     ・・・     ・・・     ・・・     ・・・     ・・・     ・・・     ・・・     ・・・     ・・・     ・・・     ・・・     ・・・     ・・・     ・・・     ・・・     ・・・     ・・・     ・・・     ・・・     ・・・     ・・・     ・・・     ・・・     ・・・     ・・・     ・・・     ・・・     ・・・     ・・・     ・・・     ・・・     ・・・     ・・・     ・・・     ・・・     ・・・     ・・・     ・・・     ・・・     ・・・     ・・・     ・・・     ・・・     ・・・     ・・・     ・・・     ・・・     ・・・     ・・・     ・・・     ・・・     ・・・     ・・・     ・・・     ・・・     ・・・     ・・・     ・・・     ・・・     ・・・・     ・・・・     ・・・・     ・・・・     ・・・・     ・・・・・     ・・・・・・                                                                                                    | Image: Non-State           Image: Non-State           Image: No                                                                                                    | 取消<br>計費方式<br>C.愿付<br>C.愿付<br>C.愿付<br>C.愿付<br>C.愿付<br>C.愿付<br>C.愿付<br>C.愿付                                                                                                    | KB Date<br>FIED<br>KB Date<br>FIED<br>UMF-TPE<br>CF004<br>CF004<br>CF004<br>R<br>F<br>UMF-TPE<br>UMF-TPE<br>F<br>N-P001                                                                                                    |                                                                                                    |                                                                                                    | 変換<br>がななら<br>TWD<br>TWD<br>TWD<br>TWD<br>TWD<br>TWD<br>TWD<br>TWD        | ELT 11<br>1.00 K<br>1.00 K<br>1.00 K<br>1.00 K<br>1.00 K<br>1.00 K<br>1.00 K<br>1.00 K<br>1.00 K<br>1.00 K                                                                                                    | <b>費單位</b><br>公斤<br>公公斤<br>公公斤<br>公斤<br>公斤<br>公斤<br>公斤<br>公斤<br>公斤                                                                                                    | 28501(5<br>11費約量<br>380,00<br>545,00<br>1,08,00<br>1,09,00<br>73,00<br>73,00<br>1,693,00<br>3,617,00<br>3,617,00<br>3,617,00<br>3,617,00<br>110,000<br>543,00                                                                                                    | 5120001<br>5120001<br>TWD<br>TWD<br>TWD<br>TWD<br>TWD<br>TWD<br>TWD<br>TWD                                                                                                    |
| ● 解剖免损 《 ■ X2000入                                                                                                    | Statistics           ⇒ 1         2           3         4           5         6           7         8           9         10           11         12                                                                                                    | RBP           8         RBP           8         RBP           8         RBP           8         RBP           8         RBP           8         RBP           8         RBP           8         RBP           8         RBP           8         RBP           8         RBP           8         REMONIC           9         REMONIC           9                                                                                                    | Alt gritupe A.           1.97           1.97           1.97           1.97           1.060           1.060           2.97           2.97           2.97           2.97           2.97           2.97           2.97           2.97           2.97           2.97           2.97           2.97           2.97           2.97           2.97           2.97           2.97           2.97           2.97           2.97           2.97           2.97           2.97           2.97           2.97           2.97           2.97           2.97           2.97           2.97           2.97           2.97           2.97           2.97           2.97           2.97           2.97           2.97           2.97           2.97           2.97           2.97           2.                                                                                                    | K2輸入<br>提單減量<br>均<br>20直走單<br>D.直走單<br>D.直走單<br>D.直走單<br>D.直走單<br>D.直走單<br>D.直走單<br>D.直走單<br>D.直走單<br>D.直走單<br>D.直走單<br>D.直走單<br>D.直走單<br>D.直走單<br>D.直走單                                                                                                    | 第日<br>第日<br>第日<br>第日<br>第日<br>第日<br>第日<br>第日<br>第日<br>第日<br>第日<br>第日<br>第日<br>第                                                                                                    | 4158<br>32<br>32<br>52837741<br>66766331<br>10240974<br>10235120<br>59468185<br>37082426<br>69245875<br>74502540<br>75157213<br>37102763<br>37102763<br>37074656                                                                                                    | NU消<br>11費方式<br>C.愿付<br>C.愿付<br>C.愿付<br>C.愿付<br>C.愿付<br>C.愿付<br>C.愿付<br>C.愿付<br>C.愿付<br>C.愿付<br>C.愿付                                                                                                    | KB Date<br>FIED<br>KB Date<br>FIED<br>KB Date<br>FIED<br>KB Date<br>FIED<br>KB Date<br>FIED<br>KB Date<br>FIED<br>KB Date<br>FIED<br>KB Date<br>FIED<br>FIED | ・     ・     ・     ・     ・     ・     ・     ・     ・     ・     ・     ・     ・     ・     ・     ・     ・     ・     ・     ・     ・     ・     ・     ・     ・     ・     ・     ・     ・     ・     ・     ・     ・     ・     ・     ・     ・     ・     ・     ・     ・     ・     ・     ・     ・     ・     ・     ・     ・     ・     ・     ・     ・     ・     ・     ・     ・     ・     ・     ・     ・     ・     ・     ・     ・     ・     ・     ・     ・     ・     ・     ・     ・     ・     ・     ・     ・     ・     ・     ・     ・     ・     ・     ・     ・     ・     ・     ・     ・     ・     ・     ・     ・     ・     ・     ・     ・     ・     ・     ・     ・     ・     ・     ・     ・     ・     ・     ・     ・     ・     ・     ・     ・     ・     ・     ・     ・     ・     ・     ・     ・     ・     ・     ・     ・     ・     ・     ・     ・     ・     ・     ・     ・     ・     ・     ・     ・     ・     ・     ・     ・     ・     ・     ・     ・     ・     ・     ・     ・     ・     ・     ・     ・     ・     ・     ・     ・     ・     ・     ・     ・     ・     ・     ・     ・     ・     ・     ・     ・     ・     ・     ・     ・     ・     ・     ・     ・     ・     ・     ・     ・     ・     ・     ・     ・     ・     ・     ・     ・     ・     ・     ・     ・     ・     ・     ・     ・     ・     ・     ・     ・     ・     ・     ・     ・     ・     ・     ・     ・     ・     ・     ・     ・     ・     ・     ・     ・     ・     ・     ・     ・     ・     ・     ・     ・     ・     ・     ・     ・     ・     ・     ・     ・     ・     ・     ・     ・      ・     ・     ・     ・     ・      ・     ・      ・     ・      ・      ・      ・      ・      ・      ・      ・      ・      ・      ・      ・      ・      ・      ・      ・      ・      ・      ・      ・      ・      ・      ・      ・      ・      ・      ・      ・      ・      ・      ・      ・      ・      ・      ・      ・      ・      ・      ・      ・      ・      ・      ・      ・      ・      ・      ・      ・     ・      ・      ・      ・      ・      ・      ・      ・      ・      ・      ・      ・      ・      ・      ・      ・      ・      ・      ・      ・      ・      ・      ・      ・      ・     ・     ・     ・     ・     ・     ・     ・     ・     ・     ・ |                                                                                                    | 変1等<br>ダウなならり<br>TWD<br>TWD<br>TWD<br>TWD<br>TWD<br>TWD<br>TWD<br>TWD     | EFF 11<br>1.00 K<br>1.00 K<br>1.00 K<br>1.00 K<br>1.00 K<br>1.00 K<br>1.00 K<br>1.00 K<br>1.00 K<br>1.00 K<br>1.00 K<br>1.00 K                                                                                                    | <b>費單位</b><br>公斤<br>公斤<br>公斤<br>公斤<br>公斤<br>公斤<br>公斤<br>公斤<br>公斤<br>公斤<br>公斤                                                                                                    | 2450145<br>330.00<br>545.00<br>1.906.00<br>266.00<br>73.00<br>3.617.00<br>3.617.00<br>3.03.00<br>110.00<br>543.00<br>300.00                                                                                                    | 5 19 10 0<br>5 19 10 9<br>1 100<br>1 100<br>1                                                                                                   |
| ● 解剖介統 《 ■ ND輸入                                                                                                    | Statistics           y ¥38           028 Å           858           2           3           4           5           6           7           8           9           10           11           12           13                                                                                                    | RDR           8         RDR           8         RDR           8         RDR           8         RDR           8         RDR           8         RDR           8         RDR           8         RDR           8         RDR           8         RDR           8         RDR           9         REMONIC           9         REMONIC           9                                                                                                    | Alt gringe A.           1.92           1.92           1.92           1.00-7287           2.97           1.00-72837           2.97           2.97           1.618-59468           2.97-69766           2.97-69766           2.97-69766           2.97-75157           2.05-37702           2.95-377102           2.95-37074           2.95-37074           2.95-36766                                                                                                    | 12個入<br>記<br>提單時起<br>D.直走單<br>D.直走單<br>D.直走單<br>D.直走單<br>D.直走單<br>D.直走單<br>D.直走單<br>D.直走單<br>D.直走單<br>D.直走單<br>D.直走單<br>D.直走單<br>D.直走單<br>D.直走單<br>D.直走單<br>D.直走單                                                                                                    |                                                                                                    | 8158           22           22           22           22           22           23           24           252           266766331           10240974           10235120           58466185           37082426           459245875           74502540           75157213           37102632           37074656           56466992                                                                                                    | 取消<br>計費方式<br>C.愿付<br>C.愿付<br>C.愿付<br>C.愿付<br>C.愿付<br>C.愿付<br>C.愿付<br>C.愿付                                                                                                    | ***         KB Date           ***         KB Date           ***                                                                                                    | <ul> <li>各新</li> <li>参支通…</li> <li>参支通…</li> <li>の4</li> <li>の4</li> <li>の6</li> <li>の6</li> <li>の6</li> <li>の7</li> <li>の6</li> <li>の6</li> <li>の7</li> <li>の7</li> <li>の6</li> <li>の7</li> <li>の7</li></ul>                                                                                                    | <ul> <li>KB Date</li> <li>2018/9/4</li> <li>2018/8/27</li> <li>2018/8/23</li> <li>2018/8/23</li> <li>2018/8/23</li> <li>2018/8/12</li> <li>2018/9/13</li> <li>2018/9/12</li> <li>2018/9/12</li> <li>2018/9/15</li> <li>2018/9/15</li> </ul>                                                                                          | 式10<br>第15年9月<br>TWD<br>TWD<br>TWD<br>TWD<br>TWD<br>TWD<br>TWD<br>TWD     | BLT         11         100         K           1.00         K         1.00         K           1.00         K         1.00         K           1.00         K         1.00         K           1.00         K         1.00         K           1.00         K         1.00         K           1.00         K         1.00         K           1.00         K         1.00         K           1.00         K         1.00         K                                                                                                    | <b>費軍位</b><br>公斤<br>公公斤<br>公公斤<br>公公斤<br>公公斤<br>公公斤<br>公<br>八<br>斤                                                                                                    | 21911年<br>11費作品<br>390,00<br>545,00<br>1,996,00<br>266,00<br>7,93,00<br>3,617,00<br>3,617,00<br>3,00,00<br>3,617,00<br>3,00<br>3,617,00<br>3,617,00<br>3,617,00<br>3,617,00<br>3,617,00<br>3,617,00<br>3,617,00<br>3,00,00<br>3,617,00<br>3,00,00<br>3,617,00<br>3,00,00<br>3,00,00<br>3,00,00<br>3,00,00<br>3,00<br>3,00,00<br>3,00,00<br>3,00,00<br>3,00,00<br>3,00,00<br>3,00,00<br>3,00<br>3,00,00<br>3,00,00<br>3,00,00<br>3,00,00<br>3,00,00<br>3,00<br>3,00,00<br>3,00,00<br>3,00,00<br>3,00,00<br>3,00,00<br>3,00<br>3,00<br>3,00<br>3,00<br>3,00,00<br>3,00<br>3,000<br>3,000<br>3,000<br>3,000<br>3,000<br>3,00000000 | 553799)<br>750799)<br>7500<br>75000<br>7500<br>7500<br>7500<br>7500<br>7500<br>7500<br>7500<br>7500    |
| (K3)和人                                                                                                    | Spatial           Spatial           Spatial <t< td=""><td>BEF         BEF           BFF         SCELCAL           SCELCAL         SCELCAL           SCELCAL         SCELCAL</td><td>All GYLLINE A.           IM BYLLINE A.           IM BYLLINE A.</td><td><br/> <br/> <br/></td><td>・・・     ・・・     ・・・     ・・     ・・     ・・     ・・     ・・     ・・     ・・     ・・     ・・     ・・     ・・     ・・     ・・     ・・     ・・     ・・     ・・     ・・     ・・     ・・     ・・     ・・     ・・     ・・     ・・     ・・     ・・     ・・     ・・     ・・     ・・     ・・     ・・     ・・     ・・     ・・     ・・     ・・     ・・     ・・     ・・     ・・     ・・     ・・     ・・     ・・     ・・     ・・     ・・     ・・     ・・     ・・     ・・     ・・     ・・     ・・     ・・     ・・     ・・     ・・     ・・     ・・     ・・     ・・     ・・     ・・     ・・     ・・     ・・・     ・・     ・・     ・・     ・・     ・・     ・・     ・・     ・・     ・・     ・・     ・・     ・・     ・・     ・・     ・・     ・・     ・・     ・・     ・・     ・・     ・・     ・・     ・・     ・・     ・・     ・・     ・・     ・・     ・・     ・・     ・・     ・・     ・・     ・・     ・・     ・・     ・・     ・・     ・・     ・・     ・・     ・・     ・・     ・・     ・・     ・・     ・・     ・・     ・・     ・・     ・・     ・・     ・・     ・・     ・・     ・・     ・・     ・・     ・・     ・・     ・・     ・・     ・・     ・・     ・・     ・・     ・・     ・・     ・・     ・・     ・・     ・・     ・・     ・・     ・・     ・・     ・・     ・・     ・・     ・・     ・・     ・・     ・・     ・・     ・・     ・・     ・・     ・・     ・・     ・・     ・・     ・・     ・・     ・・     ・・     ・・     ・・     ・・     ・・     ・・      ・・     ・・     ・・      ・・      ・・      ・・・      ・・      ・・      ・・      ・・      ・・      ・・      ・・      ・・      ・・      ・・      ・・      ・・      ・・      ・・      ・・      ・・      ・・      ・・      ・・      ・・      ・・      ・・      ・・      ・・      ・・      ・・      ・・      ・・      ・・      ・・      ・・      ・・      ・・      ・・      ・・      ・・      ・・      ・・      ・・      ・・      ・・      ・・      ・・      ・・      ・・      ・・      ・・      ・・      ・・      ・・      ・・      ・・      ・・      ・・      ・・      ・・      ・・      ・・      ・・      ・・      ・・      ・・      ・・      ・・      ・・      ・・      ・・      ・・      ・・      ・・      ・・      ・・      ・・      ・・      ・・      ・・      ・・      ・・      ・・      ・・      ・・      ・・      ・・      ・・      ・・      ・・      ・・      ・・      ・・      ・・      ・・      ・・      ・・      ・・      ・・      ・・      ・・       ・・</td><td>8158<br/>32<br/>32<br/>32<br/>32<br/>32<br/>32<br/>32<br/>32<br/>32<br/>32</td><td>批消           計算方式           ご愿行           ご愿行           ご愿行           ご愿行           ご愿行           ご愿行           ご愿行           ご愿行           ご愿行           ご愿行           ご愿行           ご愿行           ご愿行           ご愿行           ご愿行           ご愿行           ご愿行           ご愿行           ご愿行           ご愿行</td><td>***         KB Dute           ***         KB Dute           ***         KB Dute</td><td><ul> <li>名幣</li> <li>今三後。</li> <li>今三後。</li> <li>今三後。</li> <li>今三後。</li> <li>日04</li> <li>の01</li> <li>R</li> <li>序</li> <li>海三後。</li> <li>三、海三後。</li> <li>三、海三後。</li> <li>三、海三後。</li> <li>三、「</li> <li>「</li> <li>○</li> <li>○</li> <li>R</li> </ul></td><td></td><td>また また また また また また また また また また また また また</td><td>ELT 11<br/>1.00 K<br/>1.00 K<br/>1.00 K<br/>1.00 K<br/>1.00 K<br/>1.00 K<br/>1.00 K<br/>1.00 K<br/>1.00 K<br/>1.00 K<br/>1.00 K<br/>1.00 K<br/>1.00 K</td><td><b>費車位</b><br/>公斤<br/>公公斤<br/>斤<br/>公公斤<br/>斤<br/>公公斤<br/>斤<br/>公公斤<br/>斤<br/>六<br/>斤<br/>斤<br/>六<br/>斤<br/>斤<br/>六<br/>斤<br/>斤<br/>二<br/>二<br/>六<br/>斤<br/>二<br/>六<br/>斤<br/>二<br/>六<br/>斤<br/>二<br/>六<br/>斤<br/>二<br/>六<br/>斤<br/>二<br/>六<br/>斤<br/>二<br/>六<br/>斤<br/>二<br/>六<br/>斤<br/>二<br/>六<br/>斤<br/>二<br/>六<br/>斤<br/>二<br/>六<br/>斤<br/>斤<br/>二<br/>六<br/>斤<br/>斤<br/>二<br/>六<br/>斤<br/>斤<br/>二<br/>六<br/>斤<br/>斤<br/>二<br/>六<br/>斤<br/>斤<br/>二<br/>二<br/>斤<br/>月<br/>二<br/>八<br/>斤<br/>二<br/>八<br/>斤<br/>二<br/>二<br/>二<br/>二<br/>八<br/>斤<br/>二<br/>二<br/>二<br/>二<br/>二<br/>二<br/>二<br/>二</td><td>11費券量<br/>380.00<br/>545.00<br/>1.996.00<br/>266.00<br/>73.00<br/>1.995.00<br/>266.00<br/>73.00<br/>1.993.00<br/>3.617.00<br/>303.00<br/>110.00<br/>543.00<br/>303.00<br/>101.00<br/>101.00</td><td>3538789<br/>7000 *<br/>7000 *<br/>7000<br/>7000</td></t<> | BEF         BEF           BFF         SCELCAL           SCELCAL         SCELCAL           SCELCAL         SCELCAL                                                                                                    | All GYLLINE A.           IM BYLLINE A.           IM BYLLINE A. | <br><br>                                                                                                    | ・・・     ・・・     ・・・     ・・     ・・     ・・     ・・     ・・     ・・     ・・     ・・     ・・     ・・     ・・     ・・     ・・     ・・     ・・     ・・     ・・     ・・     ・・     ・・     ・・     ・・     ・・     ・・     ・・     ・・     ・・     ・・     ・・     ・・     ・・     ・・     ・・     ・・     ・・     ・・     ・・     ・・     ・・     ・・     ・・     ・・     ・・     ・・     ・・     ・・     ・・     ・・     ・・     ・・     ・・     ・・     ・・     ・・     ・・     ・・     ・・     ・・     ・・     ・・     ・・     ・・     ・・     ・・     ・・     ・・     ・・     ・・     ・・・     ・・     ・・     ・・     ・・     ・・     ・・     ・・     ・・     ・・     ・・     ・・     ・・     ・・     ・・     ・・     ・・     ・・     ・・     ・・     ・・     ・・     ・・     ・・     ・・     ・・     ・・     ・・     ・・     ・・     ・・     ・・     ・・     ・・     ・・     ・・     ・・     ・・     ・・     ・・     ・・     ・・     ・・     ・・     ・・     ・・     ・・     ・・     ・・     ・・     ・・     ・・     ・・     ・・     ・・     ・・     ・・     ・・     ・・     ・・     ・・     ・・     ・・     ・・     ・・     ・・     ・・     ・・     ・・     ・・     ・・     ・・     ・・     ・・     ・・     ・・     ・・     ・・     ・・     ・・     ・・     ・・     ・・     ・・     ・・     ・・     ・・     ・・     ・・     ・・     ・・     ・・     ・・     ・・     ・・     ・・     ・・     ・・     ・・     ・・     ・・      ・・     ・・     ・・      ・・      ・・      ・・・      ・・      ・・      ・・      ・・      ・・      ・・      ・・      ・・      ・・      ・・      ・・      ・・      ・・      ・・      ・・      ・・      ・・      ・・      ・・      ・・      ・・      ・・      ・・      ・・      ・・      ・・      ・・      ・・      ・・      ・・      ・・      ・・      ・・      ・・      ・・      ・・      ・・      ・・      ・・      ・・      ・・      ・・      ・・      ・・      ・・      ・・      ・・      ・・      ・・      ・・      ・・      ・・      ・・      ・・      ・・      ・・      ・・      ・・      ・・      ・・      ・・      ・・      ・・      ・・      ・・      ・・      ・・      ・・      ・・      ・・      ・・      ・・      ・・      ・・      ・・      ・・      ・・      ・・      ・・      ・・      ・・      ・・      ・・      ・・      ・・      ・・      ・・      ・・      ・・      ・・      ・・      ・・      ・・      ・・      ・・      ・・      ・・       ・・ | 8158<br>32<br>32<br>32<br>32<br>32<br>32<br>32<br>32<br>32<br>32                                                                                                    | 批消           計算方式           ご愿行           ご愿行           ご愿行           ご愿行           ご愿行           ご愿行           ご愿行           ご愿行           ご愿行           ご愿行           ご愿行           ご愿行           ご愿行           ご愿行           ご愿行           ご愿行           ご愿行           ご愿行           ご愿行           ご愿行                                                                                                    | ***         KB Dute           ***         KB Dute                                                                                                    | <ul> <li>名幣</li> <li>今三後。</li> <li>今三後。</li> <li>今三後。</li> <li>今三後。</li> <li>日04</li> <li>の01</li> <li>R</li> <li>序</li> <li>海三後。</li> <li>三、海三後。</li> <li>三、海三後。</li> <li>三、海三後。</li> <li>三、「</li> <li>「</li> <li>○</li> <li>○</li> <li>R</li> </ul>                                                                                                    |                                                                                                    | また また また また また また また また また また また また また                                    | ELT 11<br>1.00 K<br>1.00 K<br>1.00 K<br>1.00 K<br>1.00 K<br>1.00 K<br>1.00 K<br>1.00 K<br>1.00 K<br>1.00 K<br>1.00 K<br>1.00 K<br>1.00 K                                                                                                    | <b>費車位</b><br>公斤<br>公公斤<br>斤<br>公公斤<br>斤<br>公公斤<br>斤<br>公公斤<br>斤<br>六<br>斤<br>斤<br>六<br>斤<br>斤<br>六<br>斤<br>斤<br>二<br>二<br>六<br>斤<br>二<br>六<br>斤<br>二<br>六<br>斤<br>二<br>六<br>斤<br>二<br>六<br>斤<br>二<br>六<br>斤<br>二<br>六<br>斤<br>二<br>六<br>斤<br>二<br>六<br>斤<br>二<br>六<br>斤<br>二<br>六<br>斤<br>斤<br>二<br>六<br>斤<br>斤<br>二<br>六<br>斤<br>斤<br>二<br>六<br>斤<br>斤<br>二<br>六<br>斤<br>斤<br>二<br>二<br>斤<br>月<br>二<br>八<br>斤<br>二<br>八<br>斤<br>二<br>二<br>二<br>二<br>八<br>斤<br>二<br>二<br>二<br>二<br>二<br>二<br>二<br>二 | 11費券量<br>380.00<br>545.00<br>1.996.00<br>266.00<br>73.00<br>1.995.00<br>266.00<br>73.00<br>1.993.00<br>3.617.00<br>303.00<br>110.00<br>543.00<br>303.00<br>101.00<br>101.00                                                                                                    | 3538789<br>7000 *<br>7000 *<br>7000<br>7000    |
| (K296)入<br>(K296)入<br>                                                                                                    | Spatial           Spatial           Spatial <t< td=""><td></td><td>Ale gri Hunge A.           1.93           #18           97 Ekt           97 Ekt           160-72837           297-68766           695-10240           695-10240           616-58468           205-37082           297-69745           297-73594           205-37024           618-58466           619-56466           619-56466           619-56466           619-56466</td><td>12部入<br/>また<br/>の<br/>の<br/>は<br/>の<br/>の<br/>また<br/>ま<br/>の<br/>の<br/>た<br/>ま<br/>の<br/>の<br/>点<br/>た<br/>ま<br/>の<br/>の<br/>の<br/>た<br/>の<br/>の<br/>の<br/>の<br/>の<br/>の<br/>の<br/>の<br/>の<br/>の<br/>の<br/>の<br/>の<br/>の</td><td>・・・     ・・     ・     ・     ・     ・     ・     ・     ・     ・     ・     ・     ・     ・     ・     ・     ・     ・     ・     ・     ・     ・     ・     ・     ・     ・     ・     ・     ・     ・     ・     ・     ・     ・     ・     ・     ・     ・     ・     ・     ・     ・     ・     ・     ・     ・     ・     ・     ・     ・     ・     ・     ・     ・     ・     ・     ・     ・     ・     ・     ・     ・     ・     ・     ・     ・     ・     ・     ・     ・     ・      ・     ・     ・     ・     ・     ・     ・     ・     ・     ・     ・     ・     ・     ・     ・     ・     ・     ・     ・     ・     ・     ・     ・     ・     ・     ・     ・     ・     ・     ・     ・     ・     ・     ・     ・     ・     ・     ・     ・     ・     ・     ・     ・     ・     ・     ・     ・      ・     ・     ・     ・     ・     ・     ・     ・     ・     ・     ・     ・     ・     ・     ・     ・     ・     ・     ・     ・     ・     ・     ・     ・     ・     ・     ・     ・     ・     ・     ・     ・     ・     ・     ・     ・     ・     ・     ・     ・     ・     ・     ・     ・     ・     ・     ・     ・     ・     ・     ・     ・     ・     ・     ・     ・     ・     ・     ・     ・     ・     ・     ・     ・     ・     ・     ・     ・     ・     ・     ・     ・     ・     ・     ・     ・     ・     ・     ・     ・     ・     ・      ・     ・     ・     ・     ・     ・     ・     ・     ・     ・     ・     ・     ・      ・     ・     ・     ・      ・     ・      ・     ・     ・     ・      ・     ・      ・     ・     ・     ・      ・     ・     ・      ・      ・      ・      ・      ・      ・      ・      ・      ・      ・      ・      ・      ・      ・      ・      ・      ・      ・      ・      ・      ・      ・      ・      ・      ・      ・      ・      ・      ・      ・      ・      ・      ・      ・      ・      ・      ・      ・      ・      ・      ・      ・      ・      ・      ・      ・      ・      ・      ・      ・      ・      ・      ・      ・      ・      ・      ・      ・      ・      ・      ・      ・      ・      ・      ・      ・      ・      ・      ・      ・      ・      ・      ・      ・      ・      ・      ・      ・      ・      ・      ・      ・      ・      ・     ・     ・     ・     ・     ・     ・     ・     ・</td><td>8158           32           72837741           68766331           -10240974           10235120           58468185           37082426           69245875           74502540           75157213           37102763           37094324           3094324           32074656           56466923           58468233</td><td>取消<br/>11費方式<br/>C.應付<br/>C.應付<br/>C.應付<br/>C.應付<br/>C.應付<br/>C.應付<br/>C.應付<br/>C.應付<br/>C.應付<br/>C.應付<br/>C.應付<br/>C.應付<br/>C.應付<br/>C.應付</td><td>***         KB Dute           ***         #SM 824           ***         #SM 824           ***         #SM 824           ***         #SM 824           ***         #SM 824           ***         #SM 824           ***         #SM 824           ***         #SM 824           ***         #           ***         #           ***         #           ***         #           ***         #           ***         #           ***         #           ***         #           ***         #           ***         #           ***         #           ***         #           ***         #           ***         #           ***         #           ***         #           ***         #           ***         #           ***         #           ***         #           ***         #           ***         #           ***         #           ***         #           ***         *</td><td><ul> <li>名幣</li> <li>海空徳…</li> <li>内4</li> <li>内4</li> <li>内4</li> <li>内4</li> <li>内4</li> <li>内5</li> <li>市空徳…</li> <li>3&lt;</li> <li>市空徳…</li> <li>3</li> <li>市空徳…</li> <li>5</li> <li>市空徳…</li> <li>1</li> <li>市</li> <li>1</li> <li>01</li> <li>F</li> <li>02</li> <li>R</li> </ul></td><td>- KB Date<br/>2018/9/4<br/>2018/8/27<br/>2018/8/23<br/>2018/8/23<br/>2018/8/28<br/>2018/9/13<br/>2018/9/13<br/>2018/9/12<br/>2018/9/15<br/>2018/9/1<br/>2018/9/19</td><td>また また また また また また また また また また また また また</td><td>Bit         11         11         11         11         11         11         11         11         11         11         11         11         11         11         11         11         11         11         11         11         11         11         11         11         11         11         11         11         11         11         11         11         11         11         11         11         11         11         11         11         11         11         11         11         11         11         11         11         11         11         11         11         11         11         11         11         11         11         11         11         11         11         11         11         11         11         11         11         11         11         11         11         11         11         11         11         11         11         11         11         11         11         11         11         11         11         11         11         11         11         11         11         11         11         11         11         11         11         11         11         11</td><td><b>要重位</b><br/>公斤<br/>公斤<br/>公斤<br/>公斤<br/>公斤<br/>公斤<br/>公斤<br/>公<br/>一<br/>斤<br/>一<br/>公<br/>斤<br/>一<br/>二<br/>公<br/>斤<br/>二<br/>二<br/>二<br/>二<br/>二<br/>二<br/>二<br/>二<br/>二<br/>二<br/>二<br/>二<br/>二<br/>二<br/>二<br/>二<br/>二</td><td>11費券量<br/>380,00<br/>545,00<br/>1,996,00<br/>73,00<br/>1,963,00<br/>3,617,00<br/>30,617,00<br/>30,617,00<br/>30,617,00<br/>30,00<br/>111,000<br/>111,000</td><td>3538591<br/>TWO<br/>TWO<br/>TWO<br/>TWO<br/>TWO<br/>TWO<br/>TWO<br/>TWO</td></t<>                                                                                                    |                                                                                                    | Ale gri Hunge A.           1.93           #18           97 Ekt           97 Ekt           160-72837           297-68766           695-10240           695-10240           616-58468           205-37082           297-69745           297-73594           205-37024           618-58466           619-56466           619-56466           619-56466           619-56466                                                                                                    | 12部入<br>また<br>の<br>の<br>は<br>の<br>の<br>また<br>ま<br>の<br>の<br>た<br>ま<br>の<br>の<br>点<br>た<br>ま<br>の<br>の<br>の<br>た<br>の<br>の<br>の<br>の<br>の<br>の<br>の<br>の<br>の<br>の<br>の<br>の<br>の<br>の                                                                                                    | ・・・     ・・     ・     ・     ・     ・     ・     ・     ・     ・     ・     ・     ・     ・     ・     ・     ・     ・     ・     ・     ・     ・     ・     ・     ・     ・     ・     ・     ・     ・     ・     ・     ・     ・     ・     ・     ・     ・     ・     ・     ・     ・     ・     ・     ・     ・     ・     ・     ・     ・     ・     ・     ・     ・     ・     ・     ・     ・     ・     ・     ・     ・     ・     ・     ・     ・     ・     ・     ・     ・     ・      ・     ・     ・     ・     ・     ・     ・     ・     ・     ・     ・     ・     ・     ・     ・     ・     ・     ・     ・     ・     ・     ・     ・     ・     ・     ・     ・     ・     ・     ・     ・     ・     ・     ・     ・     ・     ・     ・     ・     ・     ・     ・     ・     ・     ・     ・     ・      ・     ・     ・     ・     ・     ・     ・     ・     ・     ・     ・     ・     ・     ・     ・     ・     ・     ・     ・     ・     ・     ・     ・     ・     ・     ・     ・     ・     ・     ・     ・     ・     ・     ・     ・     ・     ・     ・     ・     ・     ・     ・     ・     ・     ・     ・     ・     ・     ・     ・     ・     ・     ・     ・     ・     ・     ・     ・     ・     ・     ・     ・     ・     ・     ・     ・     ・     ・     ・     ・     ・     ・     ・     ・     ・     ・     ・     ・     ・     ・     ・     ・      ・     ・     ・     ・     ・     ・     ・     ・     ・     ・     ・     ・     ・      ・     ・     ・     ・      ・     ・      ・     ・     ・     ・      ・     ・      ・     ・     ・     ・      ・     ・     ・      ・      ・      ・      ・      ・      ・      ・      ・      ・      ・      ・      ・      ・      ・      ・      ・      ・      ・      ・      ・      ・      ・      ・      ・      ・      ・      ・      ・      ・      ・      ・      ・      ・      ・      ・      ・      ・      ・      ・      ・      ・      ・      ・      ・      ・      ・      ・      ・      ・      ・      ・      ・      ・      ・      ・      ・      ・      ・      ・      ・      ・      ・      ・      ・      ・      ・      ・      ・      ・      ・      ・      ・      ・      ・      ・      ・      ・      ・      ・      ・      ・      ・      ・      ・     ・     ・     ・     ・     ・     ・     ・     ・ | 8158           32           72837741           68766331           -10240974           10235120           58468185           37082426           69245875           74502540           75157213           37102763           37094324           3094324           32074656           56466923           58468233                                                                                                    | 取消<br>11費方式<br>C.應付<br>C.應付<br>C.應付<br>C.應付<br>C.應付<br>C.應付<br>C.應付<br>C.應付<br>C.應付<br>C.應付<br>C.應付<br>C.應付<br>C.應付<br>C.應付                                                                                                    | ***         KB Dute           ***         #SM 824           ***         #SM 824           ***         #SM 824           ***         #SM 824           ***         #SM 824           ***         #SM 824           ***         #SM 824           ***         #SM 824           ***         #           ***         #           ***         #           ***         #           ***         #           ***         #           ***         #           ***         #           ***         #           ***         #           ***         #           ***         #           ***         #           ***         #           ***         #           ***         #           ***         #           ***         #           ***         #           ***         #           ***         #           ***         #           ***         #           ***         #           ***         *                                                                                                    | <ul> <li>名幣</li> <li>海空徳…</li> <li>内4</li> <li>内4</li> <li>内4</li> <li>内4</li> <li>内4</li> <li>内5</li> <li>市空徳…</li> <li>3&lt;</li> <li>市空徳…</li> <li>3</li> <li>市空徳…</li> <li>5</li> <li>市空徳…</li> <li>1</li> <li>市</li> <li>1</li> <li>01</li> <li>F</li> <li>02</li> <li>R</li> </ul>                                                                                                    | - KB Date<br>2018/9/4<br>2018/8/27<br>2018/8/23<br>2018/8/23<br>2018/8/28<br>2018/9/13<br>2018/9/13<br>2018/9/12<br>2018/9/15<br>2018/9/1<br>2018/9/19                                                                                                    | また また また また また また また また また また また また また                                    | Bit         11         11         11         11         11         11         11         11         11         11         11         11         11         11         11         11         11         11         11         11         11         11         11         11         11         11         11         11         11         11         11         11         11         11         11         11         11         11         11         11         11         11         11         11         11         11         11         11         11         11         11         11         11         11         11         11         11         11         11         11         11         11         11         11         11         11         11         11         11         11         11         11         11         11         11         11         11         11         11         11         11         11         11         11         11         11         11         11         11         11         11         11         11         11         11         11         11         11         11         11         11 | <b>要重位</b><br>公斤<br>公斤<br>公斤<br>公斤<br>公斤<br>公斤<br>公斤<br>公<br>一<br>斤<br>一<br>公<br>斤<br>一<br>二<br>公<br>斤<br>二<br>二<br>二<br>二<br>二<br>二<br>二<br>二<br>二<br>二<br>二<br>二<br>二<br>二<br>二<br>二<br>二                                                                                                    | 11費券量<br>380,00<br>545,00<br>1,996,00<br>73,00<br>1,963,00<br>3,617,00<br>30,617,00<br>30,617,00<br>30,617,00<br>30,00<br>111,000<br>111,000                                                                                                    | 3538591<br>TWO<br>TWO<br>TWO<br>TWO<br>TWO<br>TWO<br>TWO<br>TWO                                                                                                    |
| (K3)除入                                                                                                    | 安成出版<br>分類数<br>●2種人<br>●2種人<br>●2種人<br>●2種人<br>●2種人<br>●2<br>3<br>4<br>5<br>6<br>7<br>8<br>9<br>10<br>11<br>12<br>13<br>14<br>4                                                                                                    |                                                                                                    | Ale gri Hunge A.           1.93           #18           97 #34           97 #34           160-72837           160-72837           297-68766           695-10240           695-10240           205-70827           205-70827           205-7092           205-7024           205-7102           205-37102           205-37074           605-56466           618-58468                                                                                                    | (268八)<br>(1)<br>(1)<br>(2)<br>(2)<br>(2)<br>(2)<br>(2)<br>(2)<br>(2)<br>(2)<br>(2)<br>(2                                                                                                    | 第8<br>第8<br>160<br>297<br>695<br>695<br>618<br>205<br>297<br>297<br>297<br>297<br>297<br>297<br>297<br>297                                                                                                    | k14           22837741           68776331           10240974           10235120           58468185           37082426           69245875           75157213           37102763           370102763           556466992           58468233                                                                                                    | 取消<br>11費方式<br>C.愿付<br>C.愿付<br>C.愿付<br>C.愿付<br>C.愿付<br>C.愿付<br>C.愿付<br>C.愿付<br>C.愿付<br>C.愿付<br>C.愿付                                                                                                    | KB Date           FIED         #\$#695           #\$#695         #\$#695           UMF-TPE         CF004           CF004         CF004           R         F           UMF-TPE         UMF-TPE           UMF-TPE         UMF-TPE           UMF-TPE         UMF-TPE           UMF-TPE         UMF-TPE           CS002         R                                                                                                    |                                                                                                    |                                                                                                    | また また また また また また また また また また また また また                                    | Bit         11           1.00         K.           1.00         K.           1.00         K.           1.00         K.           1.00         K.           1.00         K.           1.00         K.           1.00         K.           1.00         K.           1.00         K.           1.00         K.           1.00         K.           1.00         K.           1.00         K.                                                                                                    | <b>費單位</b><br>公斤<br>公介斤<br>公公斤<br>公公斤<br>公介斤<br>公介斤<br>公介斤<br>公介斤<br>公介斤<br>公介<br>(公<br>斤<br>(公<br>八)<br>(公<br>八)<br>(公<br>八)<br>(公<br>八)<br>(公<br>斤<br>(公<br>八)<br>(公<br>斤<br>(公<br>八)<br>(公<br>八)<br>(公<br>八)<br>(公<br>八)<br>(公<br>八)<br>(公<br>八)<br>(公<br>八)<br>(公<br>八)<br>(公<br>八)<br>(公<br>八)<br>(公<br>八)<br>(公<br>斤<br>(公<br>八)<br>(公<br>八)<br>(公<br>八)<br>(公<br>八)<br>(公<br>八)<br>(()<br>()<br>()<br>()<br>()<br>()<br>()<br>()<br>()<br>()<br>()<br>()<br>(                                 | 28501(年<br>11費券量<br>380,00<br>545,00<br>1,906,00<br>2,966,00<br>73,00<br>1,969,00<br>3,617,00<br>3,617,00<br>3,617,00<br>3,617,00<br>3,00,00<br>110,000<br>543,000<br>300,000<br>110,000                                                                                                    | 51201091<br>TWD<br>TWD<br>TWD<br>TWD<br>TWD<br>TWD<br>TWD<br>TWD                                                                                                    |
| ● 第四介統 《       第四介統 《       N3時入                                                                                                    | · 空間出                                                                                                    | RBP<br>RF7<br>8 RBP<br>8 RP3<br>8 RP3 | Alté gri Huñze A.           1.97           1.87           1.87           1.87           1.87           1.87           1.87           1.87           1.87           1.87           1.87           1.87           1.87           1.87           1.87           1.87           1.87           1.87           1.87           1.87           1.87           1.87           1.87           1.97           1.97           1.97           1.97           1.97           1.97           1.97           1.97           1.97           1.97           1.97           1.97           1.97           1.97           1.97           1.97           1.97           1.97           1.97           1.97           1.97           1.97           1.97           1.97           1.97           1                                                                                                    | 10部入<br>(1)<br>(1)<br>(1)<br>(1)<br>(1)<br>(1)<br>(1)<br>(1)<br>(1)<br>(1)                                                                                                    | 第日<br>第日<br>第日<br>第日<br>第日<br>第日<br>第日<br>第日<br>第日<br>第日<br>第日<br>第日<br>第日<br>第                                                                                                    | \$158           \$2           \$2           \$2           \$2           \$2           \$2           \$2           \$2           \$2           \$2           \$2           \$2           \$2           \$2           \$2           \$2           \$2           \$2           \$2           \$2           \$2           \$2           \$2           \$2           \$2           \$2           \$2           \$2           \$2           \$2           \$2           \$2           \$2           \$2           \$2           \$2           \$2           \$2      >           \$2           \$2           \$2           \$2           \$2           \$2           \$2           \$2           \$2                                                                                                    | 取消<br>計算方式<br>C.感行<br>C.感行<br>C.。<br>C.》<br>C.》<br>C.<br>C.<br>C.<br>C.<br>C.<br>C.<br>C.<br>C.<br>C.<br>C. | ***         KB Date           ***         KB Date                                                                                                    |                                                                                                    | <ul> <li>KB Date</li> <li>2018/9/4</li> <li>2018/8/27</li> <li>2018/8/28</li> <li>2018/8/28</li> <li>2018/9/13</li> <li>2018/9/13</li> <li>2018/9/12</li> <li>2018/9/12</li> <li>2018/9/12</li> <li>2018/9/14</li> <li>2018/9/1</li> <li>2018/9/1</li> <li>2018/9/1</li> <li>2018/9/1</li> <li>2018/9/1</li> <li>2018/9/1</li> </ul> | 1219<br>1915年9月<br>TWD<br>TWD<br>TWD<br>TWD<br>TWD<br>TWD<br>TWD<br>TWD   | <ul> <li>EE 47</li> <li>11.00</li> <li>K</li> <li>1.00</li> <li>K</li> <li>1.00</li> <li>K</li> <li>1.00</li> <li>K</li> <li>1.00</li> <li>K</li> <li>1.00</li> <li>K</li> <li>1.00</li> <li>K</li> <li>1.00</li> <li>K</li> <li>1.00</li> <li>K</li> <li>1.00</li> <li>K</li> <li>1.00</li> <li>K</li> <li>1.00</li> <li>K</li> <li>1.00</li> <li>K</li> <li>1.00</li> <li>K</li> <li>1.00</li> <li>K</li> </ul>                                                                                                    | <b>費</b>                                                                                                    | 第450工作<br>11費作品<br>380,000<br>545,000<br>10,906,000<br>1,906,000<br>2,66,000<br>7,30,000<br>1,906,000<br>1,693,000<br>3,3,617,000<br>3,3,617,000<br>3,3,617,000<br>3,3,617,000<br>1,693,000<br>1,693,000<br>1,693,000<br>1,693,000<br>1,693,000<br>1,693,000<br>1,693,000<br>1,693,000<br>1,693,000<br>1,693,000<br>1,693,000<br>1,693,000<br>1,906,000<br>1,906                                                                                                    | 5 19 10 0                                                                                                    |
| (新商务)投 ≪<br>(X2)((A))<br>(A))<br>(A))<br>(A))<br>(A))<br>(A))<br>(A))<br>(A                                                                                                    | NM         NAME           NM         NAME           NM         NAME           NM         NAME           NM         NAME           NM         NAME           NM         NAME           NM         NAME           NM         NAME           NM         NAME           NM         NAME           NM         NM           NM         NM           NM         NM           NM         NM           NM         NM           NM         NM         <                                                                                                    |                                                                                                    |                                                                                                    |                                                                                                    |                                                                                                    |                                                                                                    |                                                                                                    |                                                                                                    |                                                                                                    |                                                                                                    |                                                                           |                                                                                                    |                                                                                                    |                                                                                                    |                                                                                                    |
| (新商介統 《<br>KB輸入<br>3                                                                                                    | 空磁地<br>  分類数<br>  砂糖人<br>  砂糖人<br>  砂糖人<br>  砂糖人<br>  ショ<br>  ショ<br>  ショ<br>  ショ<br>  ショ<br>  ショ<br>  ショ<br>  ショ                                                                                                    |                                                                                                    | Alt gringe A.           1.873           1.873           1.873           1.9781           1.60-72837           2.9748766           2.9748766           2.9748766           2.9748766           2.9749766           2.9749766           2.9749766           2.9775157           2.95-37024           2.95-37024           2.95-3704           2.95-3704           2.95-3666           618-58468                                                                                                    | 10部入<br>(1)<br>(1)<br>(2)<br>(2)<br>(2)<br>(2)<br>(2)<br>(2)<br>(2)<br>(2)<br>(2)<br>(2                                                                                                    | ・・・     ・・・     ・・・     ・・・     ・・・     ・・・     ・・・     ・・・     ・・・     ・・・     ・・・     ・・・     ・・・     ・・・     ・・・     ・・・     ・・・     ・・・     ・・・     ・・・     ・・・     ・・・     ・・・     ・・・     ・・・     ・・・     ・・・     ・・・     ・・・     ・・・     ・・・     ・・・     ・・・     ・・・     ・・・     ・・・     ・・・     ・・・     ・・・     ・・・     ・・・     ・・・     ・・・     ・・・     ・・・     ・・・     ・・・     ・・・     ・・・     ・・・     ・・・     ・・・     ・・・     ・・・     ・・・     ・・・     ・・・     ・・・     ・・・     ・・・     ・・・     ・・・     ・・・     ・・・     ・・・     ・・・     ・・・     ・・・・     ・・・・     ・・・・・・                                                                                                    | \$158           \$2           \$2           \$272837741           66766331           10240974           10235120           58466185           37082426           69245875           74502540           775157213           37102763           37074656           56466923           58468233                                                                                                    | N: 所<br>計算方式<br>C.愿付<br>C.愿付<br>C.愿付<br>C.愿付<br>C.愿付<br>C.愿付<br>C.愿付<br>C.愿付                                                                                                    | KB Dute<br>FIED<br>KB Dute<br>FIED<br>KB TPE<br>LMF-TPE<br>LMF-TPE<br>LMF-TPE<br>F<br>N-P001<br>F<br>C-5002<br>R                                                                                                    |                                                                                                    | <ul> <li>KB Date</li> <li>2018/9/4</li> <li>2018/8/27</li> <li>2018/8/23</li> <li>2018/8/23</li> <li>2018/8/23</li> <li>2018/9/13</li> <li>2018/9/13</li> <li>2018/9/21</li> <li>2018/9/21</li> <li>2018/9/21</li> <li>2018/9/12</li> <li>2018/9/15</li> <li>2018/9/9</li> </ul>                                                     | また また また また また また また また また また また また また                                    | Item         Item           1.00         K.           1.00         K.           1.00         K.           1.00         K.           1.00         K.           1.00         K.           1.00         K.           1.00         K.           1.00         K.           1.00         K.           1.00         K.                                                                                                    | <b>費單位</b><br>公斤<br>公公斤<br>公公斤<br>公斤<br>公斤<br>公斤<br>公斤<br>公斤<br>公斤<br>公<br>二<br>斤<br>公<br>六<br>斤<br>二<br>公<br>斤<br>二<br>二<br>二<br>二<br>二<br>二<br>二<br>二<br>二<br>二<br>二<br>二<br>二<br>二<br>二<br>斤<br>二<br>二<br>二<br>二<br>二<br>二<br>二<br>二<br>二<br>二<br>二<br>二<br>二<br>二<br>二<br>二<br>二<br>二<br>二<br>二                                                                                                    | 11費券量<br>330,00<br>545,00<br>1,996,00<br>266,00<br>73,00<br>1,993,00<br>3,617,00<br>303,00<br>110,00<br>543,00<br>101,00<br>101,00                                                                                                    | 553759)<br>7000<br>7000<br>700 |
| · · · · · · · · · · · · · · · · · · ·                                                                                                    | 2       P302       0       1,49300       0.0000       10000       10000       10000       10000       10000       10000       10000       10000       10000       10000       10000       10000       10000       10000       10000       10000       10000       10000       10000       10000       10000       10000       10000       10000       10000       10000       10000       10000       10000       10000       10000       10000       10000       10000       10000       10000       10000       10000       10000       10000       10000       10000       10000       10000       10000       10000       10000       10000       10000       10000       10000       10000       10000       10000       10000       10000       10000       10000       10000       10000       10000       10000       10000       10000       10000       10000       10000       10000       10000       10000       10000       10000       10000       10000       10000       10000       10000       10000       10000       10000       10000       10000       10000       10000       10000       10000       10000       10000       100000       100000       100000       10                                                                                                    |                                                                                                    |                                                                                                    |                                                                                                    |                                                                                                    |                                                                                                    |                                                                                                    |                                                                                                    |                                                                                                    |                                                                                                    |                                                                           |                                                                                                    |                                                                                                    |                                                                                                    |                                                                                                    |
| (KR)A.       KR)A.                                                                                                    | 1       0       1100       10000       10000       10000       10000       10000       10000       10000       10000       10000       10000       10000       10000       10000       10000       10000       10000       10000       10000       10000       10000       10000       10000       10000       10000       10000       10000       10000       10000       10000       10000       10000       10000       10000       10000       10000       10000       10000       10000       10000       10000       10000       10000       10000       10000       10000       10000       10000       10000       10000       10000       10000       10000       10000       10000       10000       10000       10000       10000       10000       10000       10000       10000       10000       10000       10000       10000       10000       10000       10000       10000       10000       10000       10000       10000       10000       10000       10000       10000       10000       10000       10000       10000       10000       10000       10000       10000       10000       10000       100000       100000       1000000       10000000       100000000000000                                                                                                    |                                                                                                    |                                                                                                    |                                                                                                    |                                                                                                    |                                                                                                    |                                                                                                    |                                                                                                    |                                                                                                    |                                                                                                    |                                                                           |                                                                                                    |                                                                                                    |                                                                                                    |                                                                                                    |
| (株務分岐、 《<br>) X200入                                                                                                    | 空間数 <br>ク第数<br>● 7<br>● 7<br>章<br>0<br>0<br>0<br>0<br>1<br>1<br>2<br>3<br>4<br>4<br>5<br>5<br>6<br>6<br>7<br>8<br>9<br>9<br>10<br>11<br>12<br>13<br>14<br>4<br>4<br>5<br>5<br>6<br>6<br>7<br>8<br>8<br>9<br>9<br>10<br>10<br>10<br>10<br>10<br>10<br>10<br>10<br>10<br>10                                                                                                    |                                                                                                    | Ale gri Hunge A.           1.97 30           #1.87 67           1.00 72837           2.97 68766           695-10240           695-10240           695-10240           297-68764           297-68764           297-69764           297-69764           297-69764           297-795157           297-73512           297-73514           297-7354           297-7354           297-7354           297-7354           297-7354           297-7354           297-7355           297-7354           297-7354           297-7354           297-7354           297-7354           297-7354           205-37074           695-56466           618-584658                                                                                                    | 10部入<br>(1)<br>(1)<br>(1)<br>(1)<br>(1)<br>(1)<br>(1)<br>(1)<br>(1)<br>(1)                                                                                                    | (第8)     (第8)     (160)     (160)     (160)     (160)     (160)     (160)     (160)     (160)     (160)     (160)     (160)     (160)     (160)     (160)     (160)     (160)     (160)     (160)     (160)     (160)     (160)     (160)     (160)     (160)     (160)     (160)     (160)     (160)     (160)     (160)     (160)     (160)     (160)     (160)     (160)     (160)     (160)     (160)     (160)     (160)     (160)     (160)     (160)     (160)     (160)     (160)     (160)     (160)     (160)     (160)     (160)     (160)     (160)     (160)     (160)     (160)     (160)     (160)     (160)     (160)     (160)     (160)     (160)     (160)     (160)     (160)     (160)     (160)     (160)     (160)     (160)     (160)     (160)     (160)     (160)     (160)     (160)     (160)     (160)     (160)     (160)     (160)     (160)     (160)     (160)     (160)     (160)     (160)     (160)     (160)     (160)     (160)     (160)     (160)     (160)     (160)     (160)     (160)     (160)     (160)     (160)     (160)     (160)     (160)     (160)     (160)     (160)     (160)     (160)     (160)     (160)     (160)     (160)     (160)     (160)     (160)     (160)     (160)     (160)     (160)     (160)     (160)     (160)     (160)     (160)     (160)     (160)     (160)     (160)     (160)     (160)     (160)     (160)     (160)     (160)     (160)     (160)     (160)     (160)     (160)     (160)     (160)     (160)     (160)     (160)     (160)     (160)     (160)     (160)     (160)     (160)     (160)     (160)     (160)     (160)     (160)     (160)     (160)     (160)     (160)     (160)     (160)     (160)     (160)     (160)     (160)     (160)     (160)     (160)     (160)     (160)     (160)     (160)     (160)     (160)     (160)     (160)     (160)     (160)     (160)     (160)     (160)     (160)     (160)     (160)     (160)     (160)     (160)     (160)     (160)     (160)     (160)     (160)     (160)     (160)     (160)     (160)     (160)     (160)     (160)     (160)     (160)   | \$158           21           22           23           24           10240974           10235120           58468185           37082426           69245875           74502540           73094324           37074656           564668233                                                                                                    | 取消<br>計費方式<br>C.感行<br>C.感行<br>C.。<br>C.》<br>C.》<br>C.<br>C.<br>C.<br>C.<br>C.<br>C.<br>C.<br>C.<br>C.<br>C.         | ***         KB Date           ***         KB Date           ***         KB Date           ***         KB Date           ***         KB Date           ***         KB Date           ***         KB Date           ***         KB Date           ***         KB Date           ***         KB Date           ***         LMF-TPE           ***         LMF-TPE           ***         N-P001           **         F           ***         C-S002           ***         R                                                                                                    |                                                                                                    | <ul> <li>KB Date</li> <li>2018/9/4</li> <li>2018/8/27</li> <li>2018/8/28</li> <li>2018/8/28</li> <li>2018/9/13</li> <li>2018/9/13</li> <li>2018/9/12</li> <li>2018/9/12</li> <li>2018/9/15</li> <li>2018/9/15</li> <li>2018/9/1</li> <li>2018/9/1</li> <li>2018/9/1</li> <li>2018/9/1</li> <li>2018/9/1</li> </ul>                   | 式10<br>第11年<br>700<br>700<br>700<br>700<br>700<br>700<br>700<br>70        | Birst         11         100         K           1.00         K         1.00         K           1.00         K         1.00         K           1.00         K         1.00         K           1.00         K         1.00         K           1.00         K         1.00         K           1.00         K         1.00         K           1.00         K         1.00         K                                                                                                    | <b>費</b>                                                                                                    | 第450工作<br>11費作品<br>380,000<br>545,000<br>10,906,000<br>1,906,000<br>2,66,000<br>7,30,000<br>1,906,000<br>1,693,000<br>3,3,617,000<br>3,3,617,000<br>3,3,617,000<br>3,3,617,000<br>1,693,000<br>1,693,000<br>1,693,000<br>1,693,000<br>1,000<br>1,000                                           | 5 19 10 0<br>x<br>10 10 10<br>10 10<br>10 10                                                                                                    |
| (新務会議 《<br>N300入)                                                                                                    | 空磁地<br>  分類数<br>  分類数<br>  60秒人<br>  10<br>  11<br>  12<br>  13<br>  4<br>  4<br>  11<br>  12<br>  13<br>  4<br>  4<br>  4                                                                                                    |                                                                                                    | Ale gri Hunge A.<br>1 199<br>100 72837<br>100 72837<br>297-68766<br>695-10240<br>695-10235<br>616 58468<br>297-69245<br>297-69245<br>297-74502<br>297-73517<br>205-37102<br>295-37102<br>295-37074<br>618-58468                                                                                                    | 10部入<br>(1)<br>(1)<br>(1)<br>(1)<br>(1)<br>(1)<br>(1)<br>(1)<br>(1)<br>(1)                                                                                                    | 第日<br>第日<br>第日<br>第日<br>第日<br>第日<br>第日<br>第日<br>第日<br>第日                                                                                                    | k14           22           27           28           72           28           102           102           102           102           102           102           102           102           102           102           102           102           102           102           102           102           102           102           102           102           102           102           102           102           102           102           102           102           102           102           102           102           102           102           102           102           102           102           102           102           102           102           102           102           102                                                                                                    | 取消<br>計費方式<br>C.感行<br>C.感行<br>C.。<br>C.。<br>C.<br>C.<br>C.<br>C.<br>C.<br>C.<br>C.<br>C.<br>C.<br>C.                | KB Dute<br>FIED<br>KB Dute<br>FIED<br>UMF-TPE<br>UMF-TPE<br>UMF-TPE<br>UMF-TPE<br>UMF-TPE<br>UMF-TPE<br>C-5002<br>R                                                                                                    | <ul> <li>条領</li> <li>参互通…</li> <li>参互通…</li> <li>の4</li> <li>の01</li> <li>R</li> <li>F</li> <li>参互通…</li> <li>3 考互通…</li> <li>5</li> <li>101</li> <li>F</li> <li>002</li> <li>R</li> </ul>                                                                                                    |                                                                                                    | また また また また また また また また また また また また また                                    | BL00         K           1.00         K           1.00         K                                                                                                    | <b>要重位</b><br>公斤<br>公斤<br>公斤<br>公斤<br>公斤<br>公斤<br>公斤<br>公斤<br>公斤<br>公斤                                                                                                    | 2450145<br>330.00<br>545.00<br>108.00<br>266.00<br>73.00<br>3.617.00<br>303.00<br>110.00<br>543.00<br>300.00<br>101.00<br>101.00<br>101.00                                                                                                    | 5 19 10 0<br>15 19 10 9<br>10 0<br>10 0<br>1   |

## 九、發票作業

#### 1.電子發票

1.1.標準版:新增發票折讓次數與優化功能

從"發票開立"→"開票作業"→"銷貨折讓"帶入"統編"資料.

| 3   | 熹開立 🔰                                               | 每運出口本地業務 海運                             | 出口帳單 | 帳單輸入 海運出口道  | 「「海運出口」 | 訂艙 提單資料 進  | 項發票關立 銷貨折 | 裏 銷貨折讓        |                  |   |
|-----|-----------------------------------------------------|-----------------------------------------|------|-------------|---------|------------|-----------|---------------|------------------|---|
| 12  | 料匯總                                                 | 開票作業                                    |      |             |         |            |           |               |                  |   |
| ÷ I |                                                     | $\mathcal{Q}$                           |      | • 🔶 NE 🎁    | 1 🞁 🕫   |            |           |               |                  |   |
|     | 查詢條件                                                |                                         |      |             |         |            |           |               |                  | v |
|     |                                                     | i                                       | 酸熏狀態 | 未列印         |         |            | 銷貨折讓      |               |                  |   |
|     | 臐號碼                                                 | GG00000204                              | 發票日期 | 2018/10/9 - | 發票部門    | 財務部門ACCO - | 帳單部門      | 空運進口AIR IMP , | <b>發票種類</b> 電子發票 | • |
| 3   | 捕贼碼                                                 |                                         |      |             |         |            |           |               |                  |   |
| Ħ   | 單號碼                                                 | D1810001                                | 課稅別  | 1.應稅 、      | 發票對象    | MOL ···    | MOS       |               |                  |   |
| 3   | 單號                                                  | 695-2002                                | 分單號  | WTG1002-3   | 工作編號    | AIH1810003 | 航班日期      | 2018/10/2     |                  |   |
| đ   | 運港                                                  | LAX ····                                | 目的地  |             | 最終目的地   | TXG        | 船名/航次     | BK Joo        |                  |   |
| #   | 稅金額                                                 | 699.00                                  | 税金   | 35.00       | 開票金額    | 734.00     | 統編        | 96            |                  |   |
| 6   | Ιİİ                                                 | WTG1002-3/AIH18100                      | 03   |             |         |            |           |               |                  |   |
| -   | 浅 <b>画 阳</b> 轮网                                     |                                         |      |             |         |            |           | Y             |                  |   |
|     | ≝ <del>, , , , , , , , , , , , , , , , , , , </del> | 明 一 一 一 一 一 一 一 一 一 一 一 一 一 一 一 一 一 一 一 |      | 大教全類 借記     | È       |            |           |               |                  |   |
| >   | 1 EDI                                               | EDI INPUT CHARGE                        | E    | 699.00      |         |            |           |               |                  |   |
| *   | -                                                   |                                         |      |             |         |            |           |               |                  |   |
|     |                                                     |                                         |      |             |         |            |           |               |                  |   |
|     |                                                     |                                         |      |             |         |            |           |               |                  |   |
|     |                                                     |                                         |      |             |         |            |           |               |                  |   |
|     |                                                     |                                         |      |             |         |            |           |               |                  |   |
|     |                                                     |                                         |      |             |         |            |           |               |                  |   |
|     |                                                     |                                         |      |             |         |            |           |               |                  | l |
|     |                                                     |                                         |      |             |         |            |           |               |                  |   |

1.2. 請將 5 進項發票 刪除, 請一併也將"發票種類"、 "發票部門"、"發票對象"、"統編" 欄位反白不可 修改.

| 開票級          | 立                | 海運出口本地業務      | 海運出口   | 長單 帳單輸入    | 海運出口運                    | 單 海運出   | 口訂艙    | 提單資料     | 進項發票開立               | 銷貨折讓     | 銷貨折讓   | 銷貨折讓   |      |      |      |
|--------------|------------------|---------------|--------|------------|--------------------------|---------|--------|----------|----------------------|----------|--------|--------|------|------|------|
| : 3          | C                |               |        | - 🚛 編輯     | 11                       | ÷       |        |          |                      |          |        |        |      |      |      |
| 查詢條          | 餠                |               |        |            |                          |         |        |          |                      |          |        |        |      |      |      |
| 帳單客戶         | ŧ                | 音序門           | … 工作   | 编號         |                          | 帳單號碼    |        |          | 是否開始                 | - N Ţ    | LOT NO |        |      |      |      |
| 帳單日期         | 9                | · -           | - 分!   | 單號         |                          | 主單號     |        |          |                      |          | 申報項目   | 1.統一發票 | *    |      |      |
| 帳單幣別         |                  | ··· 站別 TPE    | … 船東1  | 單號         |                          | 對帳號碼    |        |          | 查詢                   | 導入發票     |        |        |      |      |      |
| 查询结          | 果                |               | -      |            |                          |         |        |          |                      |          |        |        |      |      |      |
| 1            |                  | 帳單號碼          | 分單號    | 船東單號       | 帳單幣                      | 別       | 帳單     | 金額 部門    | 工作編號                 | 主單號      | Γ      | 發票號碼   | 費用代碼 | 費用描述 | 原    |
|              |                  |               |        |            |                          |         |        |          |                      |          |        |        |      |      |      |
|              |                  |               |        |            |                          |         |        |          |                      |          |        |        |      |      |      |
| •            | _                |               |        |            |                          |         |        |          |                      |          |        |        | 1    |      |      |
|              |                  |               | 發票狀態   |            |                          |         |        |          |                      |          |        |        |      |      |      |
| 發票號6         | 馮(               | GG00000204 Ge | 2 發票日期 | 2018/10/17 | - 發票部門                   | 9 財務部門  | ¶AC    | 帳單       | \$ <b>\$P</b> 9 財務部P | ACC      | 發票種類 1 | 電子發票   | *    |      |      |
| 對帳號商         | 禡                |               | . 5    | 進 235 西    | 申報月份 20                  | 018年10月 | -      | ≢報項目 7.∰ | 消貨折讓                 |          |        |        |      |      |      |
| 帳單號          | 馮                |               | ・ 課稅別  | 1.應稅       | <ul> <li>發票對約</li> </ul> | R MOL   |        | MOSK&商船  | 三井                   |          |        |        |      |      |      |
| 主單號          |                  |               | 分單號    |            | 工作編                      | 龙       |        | 航斑       | 日期                   | *        |        |        |      |      |      |
| 起運港          |                  |               | ·· 目的地 |            | ·· 最終目的地                 | 12      |        | 船名/      | 航次                   |          |        |        |      |      |      |
| 未税金額         | 額                | 200.0         | 0 稅金   | 10.0       | 0 開票金額                   | Ą       | 210.00 |          | 統編                   |          |        |        |      |      |      |
| 1)# 81.      |                  |               |        |            |                          |         |        |          |                      | <b>1</b> |        |        |      |      |      |
| <b>松亜</b> 田: | ÉRI              | 会供服物          |        |            |                          |         |        |          |                      |          |        |        |      |      | <br> |
|              | ₽<br>■<br>用<br>代 | 、碼 費用描述       |        | ;          | 本幣金額 備註                  |         |        |          |                      |          |        |        |      |      |      |
| 11 E         | DI               | 文件傳輸鏈         | 線費     |            | 200.00                   |         |        |          |                      |          |        |        |      |      |      |
| *            |                  |               |        |            |                          |         |        |          |                      |          |        |        |      |      |      |
|              |                  |               |        |            |                          |         |        |          |                      |          |        |        |      |      |      |
|              |                  |               |        |            |                          |         |        |          |                      |          |        |        |      |      |      |

1.3. 因財政部容許同一筆"開立發票"多次折讓, 請於"銷貨折讓"頁面中增加→新增第二筆以上之"銷貨折讓". 1.4. 請"銷貨折讓"存檔時邏輯檢查同一筆發票"銷貨折讓"金額累積加總不可超過該筆"開立發票"之發票金額.

1.5. 請確認"銷貨折讓"任何動作不可影響原"開立發票"之資料.如:作廢該"銷貨折讓"時,不可同時作廢"開立發票"

| -    | 7   | 2     |            | •     | 99 ( <b>j</b> (j | ÷     |        |         |        |      |         |   |      |      |   |
|------|-----|-------|------------|-------|------------------|-------|--------|---------|--------|------|---------|---|------|------|---|
| 查韵條件 |     |       |            |       |                  |       |        |         |        |      |         |   |      |      | V |
|      |     |       |            | 發票狀態: | 未列印              |       |        |         |        |      |         |   |      |      |   |
| 發票對  | 碉   | GG000 | 000204 Get | 發票日期  | 2018/10/17       | ÷     | 發票部門   | 財務部門AC  | 帳      | 官部門  | 財務部門ACC | Ŧ | 發票種類 | 電子發票 | * |
| 對帳號  | 碼   |       |            | 5     | 進項發票             | 申報    | 月份 201 | 8年10月 🔹 | 申報項目 7 | .銷貨排 | 斤譲 ▼    |   |      |      |   |
| 帳單號  | 锢   |       |            | 課稅別   | 1.應稅             | *     | 發票對象   | MOL     | MOS    | ł    |         |   |      |      |   |
| 主單號  | ŧ   |       |            | 分單號   |                  |       | 工作編號   |         | 航班     | 旧日期  |         | Ŧ |      |      |   |
| 起運港  | ł   |       |            | 目的地   |                  | … 頭   | 終目的地   |         | 船名     | /航次  |         |   |      |      |   |
| 未税金  | 額   |       | 100.00     | 稅金    |                  | 5.00  | 開票金額   | 105.00  |        | 統編   | 5001110 |   |      |      |   |
| 備註   |     |       |            |       |                  |       |        |         |        |      |         | • |      |      |   |
| 發票   | 明細  |       | 合併明細       |       |                  |       |        |         |        |      |         |   |      |      |   |
|      | 費用任 | 代碼    | 費用描述       |       |                  | 本幣金額  | 負 備註   |         |        |      |         |   |      |      |   |
| >1   | EDI |       | 文件傳輸連線     | 費     |                  | 100.0 | 0      |         |        |      |         |   |      |      |   |
| *    |     |       |            |       |                  |       |        |         |        |      |         |   |      |      |   |
|      |     |       |            |       |                  |       |        |         |        |      |         |   |      |      |   |
|      |     |       |            |       |                  |       |        |         |        |      |         |   |      |      |   |
|      |     |       |            |       |                  |       |        |         |        |      |         |   |      |      |   |

1.6. 請優化"發票開立"→"資料匯總"→"申報項目"→"7.銷貨折讓"→"查詢"功能, 同"進項發票開立" 下可正常 查詢出"發票開立"→"7.銷貨折讓"之結果.

| 凝票開立 海運                                                             | 出口本地業務 🏻 海                                                                     | 運出口帳單 - 帳:                                                                         | 單輸入   海運出口夠                                                                                 | 運單   海運出口訂艙     | 提單資料                                     | 銷貨折讓 進項     | 員發票開立                                             |                                                                                                    |             |             |            |
|---------------------------------------------------------------------|--------------------------------------------------------------------------------|------------------------------------------------------------------------------------|---------------------------------------------------------------------------------------------|-----------------|------------------------------------------|-------------|---------------------------------------------------|----------------------------------------------------------------------------------------------------|-------------|-------------|------------|
| く 資料匯線 開票                                                           | 作業                                                                             |                                                                                    |                                                                                             |                 |                                          |             |                                                   |                                                                                                    |             |             |            |
| 發票狀態                                                                | -                                                                              | 談票號碼                                                                               |                                                                                             |                 | 發票部門                                     |             | <ul> <li>包含未使用</li> </ul>                         | 月發票 N.否                                                                                                    | -           |             |            |
| 開票對象                                                                |                                                                                | 發票日期                                                                               |                                                                                             | •               | 分單號                                      |             |                                                   | 469£                                                                                                    |             |             |            |
| 創建人                                                                 |                                                                                | 發票年月                                                                               |                                                                                             | ÷               | 統法編                                      |             |                                                   |                                                                                                    |             |             |            |
| 申報項目                                                                | 7.銷貨                                                                           | 申報月份                                                                               |                                                                                             | -               | LOT NO                                   |             |                                                   |                                                                                                    |             |             |            |
| →<br>「<br>分單號/工作編號                                                  | <ol> <li>6.固定資產</li> <li>7.銷貨折譲</li> <li>8.進貨折譲</li> <li>支持 9.載有税額之</li> </ol> | 額貨拆讓                                                                               |                                                                                             | -<br>2#4        |                                          | 書論          | 作問題                                               | 列印作来出                                                                                                    | 取消作廢        |             |            |
|                                                                     | 10.載有税額。<br>11.進項海關(                                                           | 2進貨折讓<br>5微營業稅繳納證                                                                  | =                                                                                           |                 |                                          |             |                                                   |                                                                                                    | Paral I and | Page 1 - /1 | 999 /Page  |
|                                                                     | 12.進項海關約                                                                       | 國溢線營業稅申                                                                            |                                                                                             | अज्ञानमा ▲      | 問約日                                      | (存)目        | 問要對象                                              | 么紹                                                                                                    | <b>士留設</b>  |             | Bigge      |
| *                                                                   | 10 Bit 944 100 and                                                             | 10.40.000                                                                          |                                                                                             | 500 999 E4 7/01 |                                          | insuine     | 1919963-134                                       |                                                                                                    | T+100       | 75-4-2%     | 1903976.24 |
|                                                                     |                                                                                |                                                                                    |                                                                                             |                 |                                          |             |                                                   |                                                                                                    |             |             |            |
|                                                                     |                                                                                |                                                                                    |                                                                                             |                 |                                          |             |                                                   |                                                                                                    |             |             |            |
| 發票開立 海運出                                                            | 山本地業務 海道                                                                       | 【出口帳單 帳】                                                                           | 1. 輸入 海運出口道                                                                                 | 「「「海運出口訂艙       | 提單資料                                     | 銷貨折讓 進項     | 夏發票開立                                             |                                                                                                    |             |             |            |
| 資料匯總 開票(                                                            | F業                                                                             | 10                                                                                 |                                                                                             |                 |                                          |             |                                                   |                                                                                                    |             |             | ×          |
| 43 44 45                                                            |                                                                                |                                                                                    |                                                                                             |                 |                                          |             |                                                   |                                                                                                    |             |             | ×          |
| <b>夏</b> 希心思                                                        | Ť                                                                              | 發票號碼                                                                               | -                                                                                           |                 | 發票部門                                     |             | <ul> <li>包含未使用</li> </ul>                         | 1發票 N.否                                                                                                    |             |             | ×          |
| 987                                                                 | · · · ·                                                                        | <u>發票就碼</u><br>發賣口期                                                                |                                                                                             |                 | 發票部門<br>公留號                              |             | * 包含未使用<br>工作                                     | 1發票 N.否                                                                                                    | <b>*</b>    |             | ×          |
| ☆ <del>小</del> 小小小小小小小小小小小小小小小小小小小小小小小小小小小小小小小小小小小                  | · · · ·                                                                        | <u>發票就碼</u><br>發票日期                                                                |                                                                                             |                 | <b>發票部門</b><br>分單號                       |             | 1 包含未使用<br>工作                                     | ₩<br>計<br>設置<br>N.否<br>1<br>計<br>1<br>1<br>1<br>1<br>1<br>1<br>1<br>1<br>1<br>1<br>1<br>1<br>1                                                                                                    | ~           |             | ×          |
| ■ 素小//> ■<br>開票對象<br>創建人                                            | ····                                                                           | 發票號碼<br>發票日期<br>發票年月                                                               | )-[<br>                                                                                     | v<br>v          | <b>發票部門</b><br>分單號<br>統編                 |             | 1 包含未使用<br>工作                                     | <b>1發票</b> N.否<br>編號                                                                                                    | ¥           |             | ×          |
| <sup>92 → 小海</sup><br>開票對象<br>創建人<br><mark>申報項</mark> 目             | ▼<br>…<br>7.銷貨                                                                 | <b>發票號碼</b><br>發票日期<br>發票年月<br>申報月份                                                | -<br>-<br>-<br>-<br>-<br>-<br>-<br>-<br>-<br>-<br>-<br>-<br>-<br>-<br>-<br>-<br>-<br>-<br>- | *<br>*<br>*     | <mark>發票部門</mark><br>分單號<br>統編<br>LOT NO |             | <ul> <li>包含未使用</li> <li>工作</li> </ul>             | H發票 N.否<br>編號                                                                                                    | ¥           |             | ×          |
| <sup>∞ 乘 41,438</sup><br>開票對象<br>創建人<br><mark>申報項</mark> 目          | ▼<br>…<br>7.銷貨 →                                                               | <ul> <li></li></ul>                                                                | <br> <br> <br> <br> <br> <br> <br> <br> <br> <br>                                           | *<br>*<br>*     | <mark>發票部門</mark><br>分單號<br>統編<br>LOT NO |             | <ul> <li>包含未使用</li> <li>工作</li> </ul>             | ∃發票 N.否<br>≝編號                                                                                                    | •           |             | ×          |
| <sup>2014年447439</sup><br>開票封象<br>創建人<br><b>申報項</b> 目<br>分單號/工作編號:2 | ▼<br><br>                                                                      | <ul> <li></li></ul>                                                                | <br> <br> <br> <br> <br> <br> <br> <br> <br> <br> <br> <br> <br> <br> <br> <br> <br> <br>   |                 | 發票部門<br>分單號<br>統編<br>LOT NO              | <u>(音調)</u> | <ul> <li>包含未使用</li> <li>工作</li> <li>作廢</li> </ul> | 予約 (1) (1) (1) (1) (1) (1) (1) (1) (1) (1)                                                                                                    | 、           |             | X          |
| w.4.4.7.89<br>開票封象<br>創建人<br>日<br>中報項目<br>分單號/工作編號:<br>日<br>日       | ····································                                           | 發票近碼           發票日期           發票年月           申報月份           開航日           任何字符・条統目 | - <br> <br> <br> <br> <br> <br> <br> <br> <br> <br> <br> <br> <br> <br> <br> <br> <br> <br> |                 | 發票部門<br>分單號<br>統編<br>LOT NO              | <u>±19</u>  | <ul> <li>包含未使用</li> <li>工作</li> <li>作廢</li> </ul> | <ul> <li>         ・読載         ・</li> <li>         ・</li> <li>         ・</li> <l< th=""><th>- 取消作服</th><th>Page 1 • /1</th><th>999 /Page</th></l<></ul> | - 取消作服      | Page 1 • /1 | 999 /Page  |

P.S.:目前"發票開立"→"資料匯總"→"申報項目"→"7.銷貨折讓"→"查詢"沒有資料.

|                |       | _            | 14/2010/1 | P-459R420 /997ELLI       | 10 P 10 P | - 駒へ   海連山口 | 建里           | 提單資料     | 朝賀浙巖 進頃簽票 | 開立      |          |          |              | ×         |
|----------------|-------|--------------|-----------|--------------------------|-----------|-------------|--------------|----------|-----------|---------|----------|----------|--------------|-----------|
| 資              | 料匯    | 總            | 開票作業      |                          |           |             |              |          |           |         |          |          |              |           |
| 챯푞             | 狀態    | 8            |           | · 禄:                     | 熏號碼       |             |              | 發票部門     | -         | 包含未使用發票 | N.否      | *        |              |           |
| 開票             | 對象    | Ż.           |           | 🔐                        | 票日期 201   | 18/10/1 -   | 2018/10/17 🔹 | 分單號      |           | 工作編號    |          |          |              |           |
| 創建             | 达     |              |           |                          | 票年月       | ×.          | *            | 統編       |           |         |          |          |              |           |
| bife & C       | 216 8 | 4            |           | 7 結婚 申                   | 蝦貝份       | ÷_          | *            | LOT NO   |           |         |          |          |              |           |
| 141 45         | C'R E | 1            |           | 7.5/134                  | 周約日       |             | -            |          |           |         |          |          |              |           |
|                |       |              |           |                          |           |             |              |          | _         |         |          |          |              |           |
| <del>分</del> : | 單號    | / <b>工</b> f | 乍編號:支持相   | <mark>淇糊查詢:輸</mark> 入任何5 | 宇符,系統目    | 自動匹配找到相應    | 資料           |          | 查詢        | 作廢 列印/  | 匯出 取消作廢  |          |              |           |
| K              |       | ∢            | D DI      | Total:4                  |           |             |              |          |           |         |          | Pa       | ge 1 - /1    | 999 /Page |
|                | 1     |              | 發票狀態      | 發票號碼                     | 帳單號碼      | 工作編號        | 發票日期         | ▲ 申報月份   | 申報項目      | 開航日     | 統編       | 開票對象     | 名稱           | 主單號       |
| >1             |       |              | 未列印       | GG00000201               |           |             | 2018/10/9    | 2018/10/ | 9 7.銷貨折讓  |         | 96944490 | 0928SHIP | 0928SHIP NAM |           |
| 2              | [     |              | 作廢        | GG00000202               |           |             | 2018/10/9    | 2018/10/ | 9 7.銷貨折讓  |         | 96944490 | CTCC     |              |           |
| 3              | [     |              | 未列印       | GG00000203               |           |             | 2018/10/9    | 2018/10/ | 9 7.銷貨折讓  |         | 96944490 | MOL      | MC           |           |
| 4              | (     |              | 未列印       | GG00000203               |           |             | 2018/10/9    | 2018/10/ | 9 7.銷貨折讓  |         |          | MOL      | MO           |           |
| *              | 1     |              |           |                          |           |             |              |          |           |         |          |          |              |           |
|                |       |              |           |                          |           |             |              |          |           |         |          |          |              |           |
|                |       |              |           |                          |           |             |              |          |           |         |          |          |              |           |
|                |       |              |           |                          |           |             |              |          |           |         |          |          |              |           |
|                |       |              |           |                          |           |             |              |          |           |         |          |          |              |           |
|                |       |              |           |                          |           |             |              |          |           |         |          |          |              |           |
|                |       |              |           |                          |           |             |              |          |           |         |          |          |              |           |
|                |       |              |           |                          |           |             |              |          |           |         |          |          |              |           |
|                |       |              |           |                          |           |             |              |          |           |         |          |          |              |           |
|                |       |              |           |                          |           |             |              |          |           |         |          |          |              |           |
| 4.0            |       |              |           |                          |           |             |              |          |           |         |          |          |              |           |

#### 2.發票作業資料匯總

发票作业资料汇总界面的查询条件发票号码和 REC NO 设置成区间查询,类似提交财务界面的 LOT NO 查询条件

| 账单本地业务  | 账单输入     | 销账作业 对账( | 作业 开票作业 井 | 是交财务     |        |                                        |          |           |       |   |   |
|---------|----------|----------|-----------|----------|--------|----------------------------------------|----------|-----------|-------|---|---|
| 查询条件    |          |          |           |          |        |                                        |          |           |       |   |   |
| 部门      | *        | ・ 🔲 结帐中心 | 账单客户      |          |        | 审相                                     | 亥日期 20   | )18/10/31 | •     |   |   |
| 应收/付    |          | -        | 国内/外      | -        |        | 账                                      | 单币别 🗌    |           |       |   |   |
| 账单日期    |          |          | 创建日期      | -        | - •    | 账单客                                    | 户类型      |           |       |   |   |
| 账单号码    |          | -        | 主单号       |          |        | 11111111111111111111111111111111111111 | 务类型      |           |       | • |   |
| 到港日     |          |          | 主单工作编号    |          |        | 〕 分单工                                  | 作编号 🗌    |           |       |   | ] |
| 航班/开船日期 |          |          |           | -        |        | 4                                      | 分单号      |           |       |   |   |
| LOT NO  |          | -        | 对账号码      |          |        | MISC J                                 | OB NO    |           |       |   |   |
| 站别      | SHA ··   | •        | 公司        | LM       |        |                                        |          |           |       |   |   |
|         |          |          | 查         | 词 查看     | 歌単 査者  | <b>呈</b> 业务资料                          | 提        | 交财务       |       |   |   |
| 查询结果    |          |          |           |          |        |                                        |          |           |       |   |   |
|         | ▶ 🕅 Tota | al:O     |           |          |        | Page 1                                 | - /      | 1 999 /   | /Page |   | 币 |
| 地 🔲     | (单客户 名   | 称    账单  | 号码 外来账单号  | 333 分单工作 | 编号 主单工 | 作编号                                    | MISC JOB | LOT NO    | )     | * |   |
| >       |          |          |           |          |        |                                        |          |           |       |   |   |
|         |          |          |           |          |        |                                        |          |           |       |   |   |
|         |          |          |           |          |        |                                        |          |           |       |   |   |

| 系统 工具 帮助 ) | 风格 |         |              |           |            |            |      |          |            |      |         |        |
|------------|----|---------|--------------|-----------|------------|------------|------|----------|------------|------|---------|--------|
|            |    | 账单本地业务  | 账单输入 销账作     | 业 对账作业    | 开票作业       |            |      |          |            |      |         |        |
| 帐务系统       | ~  | 资料汇总 📑  | 开票作业 快递单     |           |            |            |      |          |            |      |         |        |
| 账单输入       | *  | 发票状态    | •            | 分单号       |            | 工作编号       |      | 发票日期     | · .        | •    | 账单类型    | •      |
| 批量收入录入     |    | 开票对象    |              | 发票类型      |            | 发票号码       |      | 提单日期     | <b>*</b> - | +    | 账单是四    |        |
| 批量成本录入     |    |         |              | ⊤ 亜 ⇔ 郷   |            | ICCT作住品    |      | 승분되니 오버스 | ]          |      | 小司 IM   |        |
| 账单本地业务     |    | LOTINO  |              | 77示立叙     |            | 113CT1F3#5 |      | sayi ona |            |      |         |        |
| 对账作业       |    | 放账类型    | •            | 开票币别      |            | 创建人        |      | Rec NO   |            |      | 开票状态    | •      |
| 大陆发票号码建档   |    | 发票号码/分单 | 9/LOT NO支持模糊 | 查询:输入任何字符 | 9,系统自动匹配找到 | 则相应资料      | 查询   | 刷新       | 打印/导出      | 发票确认 | 税控Excel | 导入发票   |
| 开票作业       |    |         | ▷ 🕅 Total:0  |           |            |            |      |          |            |      |         | Page 1 |
| 销账作业       |    | 日发      | 票状态 开票状态     | 发票号码      | 账单类型       | 发票类型       | 工作编号 | 主单工作编号   | LOT NO     | 开航日  | 发票日期    | 开票对象   |
| 明细销账作业     |    | >       |              |           |            |            |      |          |            |      |         |        |
| 柜台收现作业     | •  |         |              |           |            |            |      |          |            |      |         |        |

### 十、海運主單分攤成本

新增参数-海运出口和海运进口的主单分摊成本逻辑都按照此需求修改: 1.主单成本分摊算法逻辑修改 1.1 提单中的毛重 GW 单位值换算成 T.吨后与体积 CW 比大小,取大者来分摊主单成本。 1.1 若 GW 毛重的单位是 T.吨,直接将 GW 于 CW 比大小,取大者来分摊主单成本。 1.2 毛重和体积抓取提单上的数据 2.利润分析上的 CW/TEU 也需改成新逻辑计算。 举例数据说明: 分单 1:毛重 GW 10000K,体积 CW 2 分单 2:毛重 GW 800K 体积 CW 1 分摊主单成本计算: 分单 1 GW=10000/1000=10 (GW>CW)取 10 计算分摊 分单 1 主单 cost:10/(10+1)\*主单 COST 分单 2 GW=800/1000=0.8 (GW<CW)取 1 计算分摊 分单 1 主单 cost:1/(10+1)\*主单 COST

### 十一、備註建檔

備註建檔增加客戶建檔主檔備註選項。

| 我的工作臺 | 客戶建檔<br>:戶建檔         |                |       |          |                                       |
|-------|----------------------|----------------|-------|----------|---------------------------------------|
|       | 🗾 📄 🔍 📄 🔜 🔶 💥 🎁      | 💽 🎲 🛃          | l 🥖 🗔 | >        |                                       |
|       |                      | 狀態 -           |       |          |                                       |
| 客戶代碼  | Get 客戶類型 一 客戶級別 ···· | 簡稱             |       | 垂隖扁      |                                       |
| 城市代碼  | 州別                   | 全球統一代碼         |       | 總公司代碼    |                                       |
| 統編    | Get                  | 結帳中心           |       | EDI Code |                                       |
| 英文名稱  |                      | SCAC CODE      |       | ACI Code |                                       |
| l     |                      | RAR NO         |       | KC DATE  | <b>•</b>                              |
| 英文地址  | 4                    | KC NO          |       |          | Get                                   |
|       | ¥                    | 開發人            |       | 開發日期     | · · · · · · · · · · · · · · · · · · · |
| 中文名稱  |                      | IATA Code      |       | 獲取貨況     |                                       |
|       |                      | Account Code   |       | 合同到期日    | <b>~</b>                              |
| 中文地址  |                      | AEO            |       |          |                                       |
| ſ     |                      | 發票資訊           |       |          |                                       |
| 船期網址  |                      | 音移門            | 發票抬頭  |          |                                       |
|       | 1 Alexandre          | *<br>< ( III ) |       |          | >                                     |
| 1項註   |                      |                |       |          |                                       |
|       |                      |                |       |          |                                       |

十二、銷賬作業

1.銷帳作業資料匯總查詢條件增加外來帳單號碼、對帳號碼(現有銷帳的明細有外來帳單號碼欄位) <sup>新版 工具 新助 国格</sup>

|                |   | 我的工作      | 臺 客戶建   | 檔 單位報表相       | 其版 集團報表棋版         | · 空運出口訂艙 | 空運出口運單   | 收入報價          | 費用代碼       | <b>顏脹作業</b> |       |               |               |     |
|----------------|---|-----------|---------|---------------|-------------------|----------|----------|---------------|------------|-------------|-------|---------------|---------------|-----|
| 帳務系統           | < | 資料匯網      | - 銷帳作業  | 7             |                   |          |          |               |            |             |       |               |               |     |
| 帳單輸入           |   | 單證狀態      | - T     |               | 銷帳日期              | -        |          | 帳單號碼          |            | 主單號         |       | 支票號碼          |               |     |
| 批量收入錄入         |   | 暫收款銷      | 帳單號     |               | 創建日期              | -        | ~        | LOT NO        |            | 工作編號        |       | 分單號           |               |     |
| 批量成本錄入         |   | いわ / 付きやき | H49     | •••           | 航班/開設日期           |          | *        | E/I           |            | ✓ 余尚相馬本百开U  |       | 宫居尸月          | AC:AE:AI:OE:C |     |
| 帳單本地業務         |   | 0X4F 1    | .1 M-   |               | AXAE 961E         |          |          | ·/            |            |             |       | 신신크레          |               |     |
| 對賬作業           |   | 朝辰八       |         |               | <b>家时</b> 中使到近105 |          |          | 도 바이지 않는 데 (V |            | 17.37       |       | 分公司帳          |               |     |
| 大陸發票號碼建檔       |   | 存入銀行      |         |               | 存入日期              | -        | *        | 銷帳金額          |            | 外來帳單號碼      |       |               |               |     |
| 開票作業           |   | 已轉憑證      |         | •             | 傳熏號               |          |          | 科目            | ŀ          | • 查詢        | 刷新    | 銷帳            | 列印/匯出         |     |
| 鎖賬作業           |   | 銷帳號碼      | 1/藪收款銷帳 | 單號/帳單號碼       | 支持模糊査論:輸入         | 任何字符,条统  | 白動匹配找到相關 | 前容料           |            |             |       |               |               |     |
| 明細鎖賬作業         |   | К         |         | Total:19      |                   |          |          |               |            |             |       |               |               |     |
| 櫃檯收現作業         |   |           | 全省市田 日  | 7#8           |                   | (油画紙     | 25d      | 「米百开リ         | 次  (計算)#19 | 2 編         |       | 托收            | 山々人社主や米百开山    | ±3  |
| 提交財務           |   | >1        | 2018    | 470<br>/08/20 | AC ME1808         | 20001    | . sourc  | CKRSEE<br>TAI | M011       | 121149      | _     | 5 GHX<br>印甘日亜 | 西庭/细脉组行       | 2.9 |
| 業務經理実施         |   | 2         | 2010    | /08/29        | AC ME1808         | 29001    | D.應      | uix<br>IIII   | BRIWISEN00 |             |       | 即期重           | 安重            | 15  |
|                |   | 3         | 2018    | /08/22        | AC ME1808         | 22001    | D.應      | 收             | SCAHEALI00 |             |       | 即期票           | 支票            | 12  |
| 具在17月前至3里,每51次 |   | 4         | 2018    | /08/22        | AC ME1808         | 22001    | D.應      | 收             | SYNTEC001S |             |       | 即期票           | 支票            | 12  |
| 客戶建檔           |   | 5         | 2018    | /03/23        | AC ME1803         | 23001    | D.應      | 收             | MAN005     |             | , L., | 即期票           | 電匯/網路銀行       |     |
|                |   | 6         | 2018    | /03/23        | AC ME1803         | 23001    | C.應      | 衬             | SHA030     |             | 5     | 即期票           | 電匯/網路銀行       | 1   |
|                | · | STA ASTA  |         |               |                   | 1        |          | · · ·         |            |             |       |               |               |     |

2.銷帳作業介面,當銷帳日期早於帳單日期,保存時跳出一個提示框,提示【帳單的帳單日期大於銷帳日期, 是否繼續】。

| 系统 工具 帮助          | 风格 |         |                  |        |           |            |            |             |
|-------------------|----|---------|------------------|--------|-----------|------------|------------|-------------|
|                   |    | 账单本地业务  | 账单输入 销账作业        |        |           |            |            |             |
| 帐务系统              | ~  | 资料汇总 销  | 账作业              |        |           |            |            |             |
| 账单输入              | *  | : ×     |                  | . 🗖 🔶  | 编辑 查看总    | 账资料 零税率    |            | ÷           |
| 批重收入录入            |    | 「「「」    |                  |        | 019/10/21 |            |            |             |
| 批量成本录入            |    |         | BAISBPLACCOUNT . |        | 010/10/31 |            |            | ——   П      |
| 账单本地业务            |    | 新增销帐家   | 时象 删除销帐对象        | 还原当前销纳 | 长 查询暂收/付  | 款 销当       | 前笔         |             |
| 对账作业              |    | 销账类型    | D.应收 🔹           | 収款対象   |           |            | 🔺 🔳 结帐中心   |             |
| 大陆发票号码建档          |    |         |                  |        |           |            | -          |             |
| 开重作业              |    | 收/付款方式  | -                | F/L    | L.国內      | ▼ 市别       | CNY …      | 1.00        |
| 省账作业              |    | 销账金额    | 0.00             | 现金金额   | 0.        | 00 本币金额    | į          | 0.00        |
| 旧细谱帐作业            |    | 手续费     | 0.00             | 存入银行   |           | 存入日期       | 2018/10/31 |             |
| 的知识和你们            |    | 客户银行    |                  | 名称     |           | 序号         | ;          |             |
|                   |    | 托收      | 即期票 ▼            | 支票号码   |           | … 到期日期     | 1          | -           |
| 提父财务              |    | 彩目      |                  | 传画是    |           | 杨英日期       | 1          |             |
| 业务经理审核            |    | いたいけ来見し |                  |        |           | 122 0 1133 |            |             |
| 财务经理审核            |    | 城/内关初   |                  |        |           |            |            | U           |
| 财务还原              |    | 具他费用    | 0.00             | 科目     |           |            |            | •           |
| 关账作业              |    | 调未销平    | 账单    删除         | 刷新     | 修改汇率对比    | 1          | 显示销账对象     |             |
| 放账额度              |    | 账单号码    | し 工作编号           | LOT NO | 主单号       | 分单号        | 发票号码       | 弗田描述        |
| 集团放账额度            | •  | *       |                  |        |           |            | *          | Sector Bank |
| nto electrica del |    |         |                  |        |           |            |            | l           |

3.當 USER 用發票號碼做查詢準則時,系統需記錄對應發票的 UID,在轉金蝶時,需根據 UID 對應的發票資訊生成 相應分錄資料

4.如果一個帳單對應多個發票,則不允許在同一銷帳中處理

| 风格 |        |      |     |        |       |          |        |     |        |            |          |      |      |          | 我的工作 | 铂 🖂 | (79)        |
|----|--------|------|-----|--------|-------|----------|--------|-----|--------|------------|----------|------|------|----------|------|-----|-------------|
|    | 开票作业 销 | 账作业  |     |        |       |          |        |     |        |            |          |      |      |          |      |     | ×           |
| ~  | 资料汇总 销 | 账作业  |     |        |       |          |        |     |        |            |          |      |      |          |      |     |             |
| •  | : + X  |      |     |        | . 🔶   | 编辑       | 查看总账资料 | 零税率 |        | D D 📮      |          |      |      |          |      |     |             |
|    | 部门     | 财务 🔹 | :   | 账单号码   | =     |          | 主单号    | =   |        | 发票号码       |          | -    |      |          |      |     |             |
|    | 新增销帐双  | 象冊   | 除销  | LOT NO | =     |          | 分单号    | =   |        | 账单金额       |          |      |      | -        |      |     |             |
|    | 销账类型   | D    | - 1 | 外来账单号码 | 3     |          | 对账号码   | =   |        | SO NO      |          |      |      |          |      |     |             |
|    | 收/付款方式 | •    |     | 船东单号   |       |          | REF NO |     |        | 账单币别       |          |      |      |          |      |     |             |
|    | 销账金额   | 0.00 |     | 部门     |       | -        | 站别     | BJS |        | 应收/付       | <b>.</b> |      |      |          |      |     |             |
|    | 手续费    | 0.00 | 4   | 航虹日    |       | <b>-</b> | -      |     |        | 杏海         | 保友       |      |      |          |      |     |             |
|    | 客户银行   |      |     | 1997TH |       |          |        |     |        | 브비         | I#1T     |      |      |          |      |     |             |
|    | 托收     | RD - |     |        | 账单号码  | 账单渠      | 第户 名称  | {   | 账单审相   | <b>亥状态</b> | 发票日期     | 发票号码 | 币别   |          | 币别   | 应收  |             |
|    | 10-X   |      |     | *      |       |          |        |     |        |            |          |      |      | *        |      |     |             |
|    | 197 다  |      |     |        |       |          |        |     |        |            |          |      |      |          |      |     | _           |
|    | 收/时突别  | · ·  |     |        |       |          |        |     |        |            |          |      |      | <b>▲</b> |      |     | <u>&gt;</u> |
|    | 其他费用   | 0.00 |     | 4      |       |          |        |     |        |            |          |      |      | •        | 确认   | 取消  |             |
|    |        |      |     |        |       |          |        |     |        |            |          |      |      |          |      |     | 41          |
| _  | 调未销平   | 単规   | ₩   | 除刷     | 新     | 修改汇至     | 率对比    | ž   | 显示销账对象 | <b></b>    |          |      |      |          |      |     |             |
|    | 账单号码   | 3    | 工作编 | 묵 L(   | ол то | 主单号      | 分单号    | 1   | 发票号码   | 费用         | 描述 币别    | 川に率  | 原币金额 | 本币金额     |      |     |             |
|    | *      |      |     |        |       |          |        |     |        | *          |          |      |      |          |      |     |             |

5.銷帳作業右上部分,增加一個 grid:銷帳類型。或者如果銷帳類型是 D,銷帳金額是正數,銷帳類型是 C,則 銷帳金額是負數

| 7  | 账作业            | 明细信息             | 销账作业      | 开票  | 作业        |        |              |              |          |          |           |    |     |            |           |        |      |            |     |
|----|----------------|------------------|-----------|-----|-----------|--------|--------------|--------------|----------|----------|-----------|----|-----|------------|-----------|--------|------|------------|-----|
| 3  | 斜汇总            | 销账作业             | Ł         |     |           |        |              |              |          |          |           |    | t   | 曾加一列销账类    | 型,或者销账    | :金额,销  | 账类型是 | D,就是正数,销账类 | :型是 |
|    |                | <i>&gt;</i>      |           |     |           | 1240   |              |              | 14 4     | N N      |           | _  | (   | 就是负数。      |           |        |      |            |     |
| :  | ┳┩             | s 🔄              | Z 🔨       |     |           | 测试     | 5 🔮 _ 首者忠!!  | 大灾科 零祝率      |          | V D      | Ŧ         |    |     |            |           |        | ,    |            |     |
| i  | 部门             | 財務               | 部門ACCOUNT | -   | 销账日期 2    | 2018/1 | .0/26        | 销账号码         | OSHA181  | 026018   |           |    |     | 销账人        | 收/付款对象    | 2      | 币别   | 销账金额       | Ð.  |
|    | 新増销            | 帐对象              | 删除销帐家     | 象   | 还原当前销帐    | 5      | 查询暂收/付款      | ( 销          | 当前笔      |          |           |    | >1  | SARAH.SHEN | MITSUI SO | KO AI  | USD  | 1,501.1    | 8   |
| IГ | 消账类型           | <b>C.</b> 应      | 付         | -   | 收款对象      |        |              |              | A 🖪 🖇    | 结帐中心     |           |    | 2   | SARAH.SHEN | MITSUI-SO | KO EX  | USD  | 6,049.3    | Э   |
|    |                |                  |           |     |           |        |              |              | _        |          |           |    | 3   | SARAH.SHEN | MITSUI-SO | KO EX  | USD  | 3,893.8    | 7   |
| Ι. |                | р. <b>Га</b> — - | - (       |     | = 1       |        |              |              |          |          | 6 07 10   |    | 4   | SARAH.SHEN | MITSUI SO | KO AI  | USD  | 654.3      | 4   |
|    | 权/打款万国         | <u>、</u> 4.暇;    | 仁/网银      | -   | F/L       | ▶.国9   | <u>٢</u>     | т <u></u> п  | fij USD  |          | 6.9749    |    | *   |            |           |        |      |            |     |
| ŧ  | 消账金额           |                  | 1,501     | .18 | 现金金额      |        | 0.0          | 0 本币金        | 额        |          | 10,470.58 |    |     |            |           |        |      |            | _   |
| -  | 手续费            |                  | 0         | .00 | 存入银行      | B1     | … 中国银行-      | 存入日          | 期 2018/1 | 10/26    | *         |    |     |            |           |        |      |            |     |
| :  | 客户银行           |                  |           |     | 名称        |        |              | 序            | 号        |          |           |    |     |            |           |        |      |            |     |
| :  | 托收             | 即期               | 票         | -   | 支票号码      |        |              | • 到期日        | 朝        |          | τ.        |    |     |            |           |        |      |            |     |
| 3  | 料目             |                  |           |     | 传票号       | 2018   | 10260003     | 预兑日          | 朝        |          | *         |    |     |            |           |        |      |            |     |
|    | 枚 <b>/</b> 付类别 |                  |           | +   | 备注        |        |              |              |          |          |           |    |     |            |           |        |      |            |     |
| :  | 其他费用           |                  | 0         | .00 | 科目        |        |              | •            |          |          |           | •  |     |            |           |        |      |            |     |
|    | 调未销            | 纤小小              | 删除        |     | 刷新        |        | 修改汇率对比       | 5            | 示调未销平    | 中画面      |           |    |     |            |           |        |      |            |     |
|    | 5 単规           | 码                | 工作编号      |     | LOT NO    |        | 主单号          | 分单号          | 发票号码     | <b>д</b> | 费用描述      |    | 币别  | 別 汇率       | 原币金额      | 本币金额   |      |            |     |
| >  | 1 SHAA         | IFC1809          | AIH1809   |     | SHAAI1809 |        | 403-49168884 | MSA-82110653 |          | >1       | AIR FREIO | ыт | JPY | 0.0619     | 167,40 1  | .0,362 |      |            |     |
| *  |                |                  |           |     |           |        |              |              |          | *        |           |    |     |            |           |        |      |            |     |

6. 銷帳作業介面新增查詢帳單導入時,查詢準則選擇不同,顯示的銷帳金額也不同,用發票號查詢一筆帳單,顯示的金額會比用帳單號查詢的同一筆帳單少 0.01。

改成:在銷帳銷帳作業介面用發票號查詢時,不再重新計算金額,直接抓取開票金額。

帳單演算法為 R 帳單詳情如下:帳單號 20181219D0001

| 系统工具 帮助 风格   |             |             |        |            |            |         |          |      |       |                        |                |          |             |          |
|--------------|-------------|-------------|--------|------------|------------|---------|----------|------|-------|------------------------|----------------|----------|-------------|----------|
|              | <b>俳单</b> 规 | 俞入 开票(      | ₽业 销账作 | 业而别        | 建档 集团:     | 公司建档    |          |      |       |                        |                |          |             |          |
| 系统维护《        | 资料          | 第单视 总       | ĥ入     |            |            |         |          |      |       |                        |                |          |             |          |
| 公司别设定        | : -         | - 👥 🛛       |        | $\bigcirc$ |            |         | আল 📫     | 1.1  |       |                        |                | \$ 0     |             | ·        |
| 分站别设定        |             | - 🔶 L<br>25 | 7 🗆    | -          |            |         | **** U   | j II |       | • <b>≤</b> ∟. <u>∎</u> |                | - 0      |             | <u> </u> |
| 参数设定         | £iz-        | tito        |        | -          | -          | 仕本      | -<br>t   |      | 主角    | 是                      |                |          | 小冬米刑        |          |
| 集团建档         | 最终          | 目的          |        |            |            | 40-3    | z        |      | 17    |                        |                |          | エル実生        |          |
| 集团公司建档       | 就班 LOT NO   |             |        |            |            |         |          |      |       |                        |                | 航班日      |             |          |
| 自动编号设定       | APG4/1      |             |        |            |            |         |          |      |       |                        |                |          | 7777114     |          |
| 集团报表数据模板     | 明細          | 信息          |        |            |            |         |          |      |       |                        |                |          |             |          |
| 集团报表模板       |             | 费用代码        | 费用描述   | 分单号        | 计费单位       | 计费数量    | 计费单价     | 币别   | 汇室    | 计税类型                   | 税率             | 原币金额     | 本币金额        | 税金       |
| 单位报表数据模板     | 1           | AF          | AF     |            | K. CW      | 68.00   | 10.50    | CNY  | 1.00  | N.不含                   | 0.00           | 714.00   | 714.00      | 0.00     |
| 单位报表模板       | 2           | AF          | AF     |            | S.票        | 1.00    | 50.00    | CNY  | 1.00  | N.不含                   | 0.00           | 50.00    | 50.00       | 0.00     |
| 设置不为空        | 3           | AF          | AF     |            | S.票        | 1.00    | 350.00   | CNY  | 1.00  | N.不含                   | 0.00           | 350.00   | 350.00      | 0.00     |
|              | 4           | AF          | AF     |            | S.票        | 1.00    | 150.00   | CNY  | 1.00  | N.不含                   | 0.00           | 150.00   | 150.00      | 0.00     |
| 客户建档         | >6          | AF          | AF     |            | 5.景        | 1.00    | 1 200.00 | TWD  | 0.222 | NT会                    | 0.00           | 1 200.00 | 279.40      | 0.00     |
| 大陆报关作业       | 7           | AF          | AF     |            | 5·票<br>S.重 | 1.00    | 500.00   | TWD  | 0.232 | N.不会                   | 0.00           | 500.00   | 116.00      | 0.00     |
| 派车作业         | 8           | AF          | AF     |            | 5.票        | 1.00    | 500.00   | TWD  | 0.232 | N.不含                   | 0.00           | 500.00   | 116.00      | 0.00     |
| 业务系统         | ٥           | AE          | A.E.   |            | K OW       | 69.00   | 6.00     | TMD  | 0 222 | NTA                    | 0.00           | 409.00   | 04.66       | 0.00     |
|              |             |             |        |            |            |         |          |      |       |                        |                |          | SUM=2895.67 |          |
| リ門本地作业       |             |             |        |            |            | ш       |          |      |       |                        |                |          |             |          |
| 空运出口         | 南东会         |             | 7 -    | 七百合新       | 2805.67    | 白山山上小小城 | 0        | +    | 法全额   | 2805.67                | 18- <b>4</b> - | 0        | 土稻今麵        | 2        |
| <b>六</b> 提出口 | 原用玉         | 2093.0      |        | 增速加速       | 2093.07    | 归怀盂削    | 0        | 不    | 旧立创   | 2093.07                | 倪玉             | 0        | 不优金创        | -        |

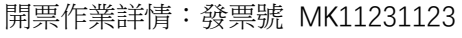

| 系统工具帮助风格 |                   |                   |                |                     |                    |          |            |       |
|----------|-------------------|-------------------|----------------|---------------------|--------------------|----------|------------|-------|
|          | 账单输入 开票作业 销账作     | 作业 市别建档 集团公       | 司建档            |                     |                    |          |            |       |
| 系统维护《    | 资料汇总 开票作业 快递      | <u>۽</u>          |                |                     |                    |          |            |       |
| 公司别设定    | : 📥 🗶 🥅 Q.        |                   | 浏览 🔖 🛛         | <pre></pre>         | 发票确认               | 作废 取     | 消作废        |       |
| 分站别设定    |                   | 七亜状本・主痛は          | · 制画 / ·DI FOC | 割亜口期·20181221       |                    |          |            |       |
| 参数设定     | 发票内容              | 227717/20-75-9899 | ( port oc      | Mint [140].20101221 |                    |          |            |       |
| 集团建档     | 发票号码 MK11231123   | Get 发票日期 20       | 018/12/21 -    | 发票抬头                | CONTINENTAL AIRLIN | ES       |            |       |
| 集团公司建档   | 发票地址              |                   |                |                     |                    |          |            | ÷     |
| 自动编号设定   | 开票对象 005          | ··· CONTINENTAL   | AIRLINES       | 开航日                 | · ·                | 船名/航次    |            |       |
| 集团报表数据模板 | 主单号               | 分单号               |                | 工作编号                | 20181219D0001      | 发票类型     |            | *     |
| 集团报表模板   | 起运港               | … 最终目的地           |                | 卸货港                 |                    | 账单类型 D.  | 应收         | *     |
| 单位报表数据模板 | 各注 账单号码:201       | 181219D0001       |                |                     |                    | Rec NO   |            |       |
| ) 单位报表模板 | HALL NOT THE REAL |                   |                |                     | -                  | Nec no   |            | (     |
| 设置不为空    | 发票明细 合并明细         |                   |                |                     |                    |          |            |       |
| 室白建档     | 載述                | 计税类型              | 税率 外币          | 汇率 原市               | i金额 本币金额           | 开票金额     | 税金 未税;     | 金额 备注 |
|          | >1                | N.不含              | 0.00 TWD       | 0.232 1,20          | 0.00 278.40        | 1,200.00 | 0.00 1,200 | 0.00  |
| 大陆报天作业   | 2                 | N.不含              | 0.00 CNY       | 1.00 35             | 50.00 350.00       | 350.00   | 0.00 350   | ).00  |
| 派车作业     | 3                 | N.不含              | 0.00 TWD       | 0.232 50            | 0.00 116.00        | 500.00   | 0.00 500   | ).00  |
| 业务系统     | 4                 | N.不含              | 0.00 CNY       | 1.00 15             | 50.00 150.00       | 150.00   | 0.00 150   | ).00  |
| DM本地作业   | 5                 | N.不含<br>N.不含      | 0.00 TWD       | 0.232 1,30          | 301.60             | 1,300.00 | 0.00 1,300 | 1.00  |
| 交行中口     | 0                 | N.443             | 0.00 1000      | 0.232 2.09          | SUM=2895.67        | 2.094.00 | 0.00 2.09  | F.UU  |
| теци     | 4                 |                   |                |                     |                    |          |            | •     |
| 空运进口     | 人并立要占索供注          |                   |                |                     |                    |          |            |       |
| 海运出口     | 百开开票内合捆还          |                   |                |                     |                    |          |            |       |
| 海运进口     | 开票币别 CNY          | 1.00              | 税金 0.00        | ・ 未税金额              | 2,895.67           | 计算开票金额   |            |       |
| 统计报表     | 开票金额总计            | 2,895.67 总计       | 大写 CNY:貳仟捌佰    | 政拾伍元陆角柒分            |                    |          |            |       |

#### 銷帳介面新增時,用發票號查詢帶出的情況:

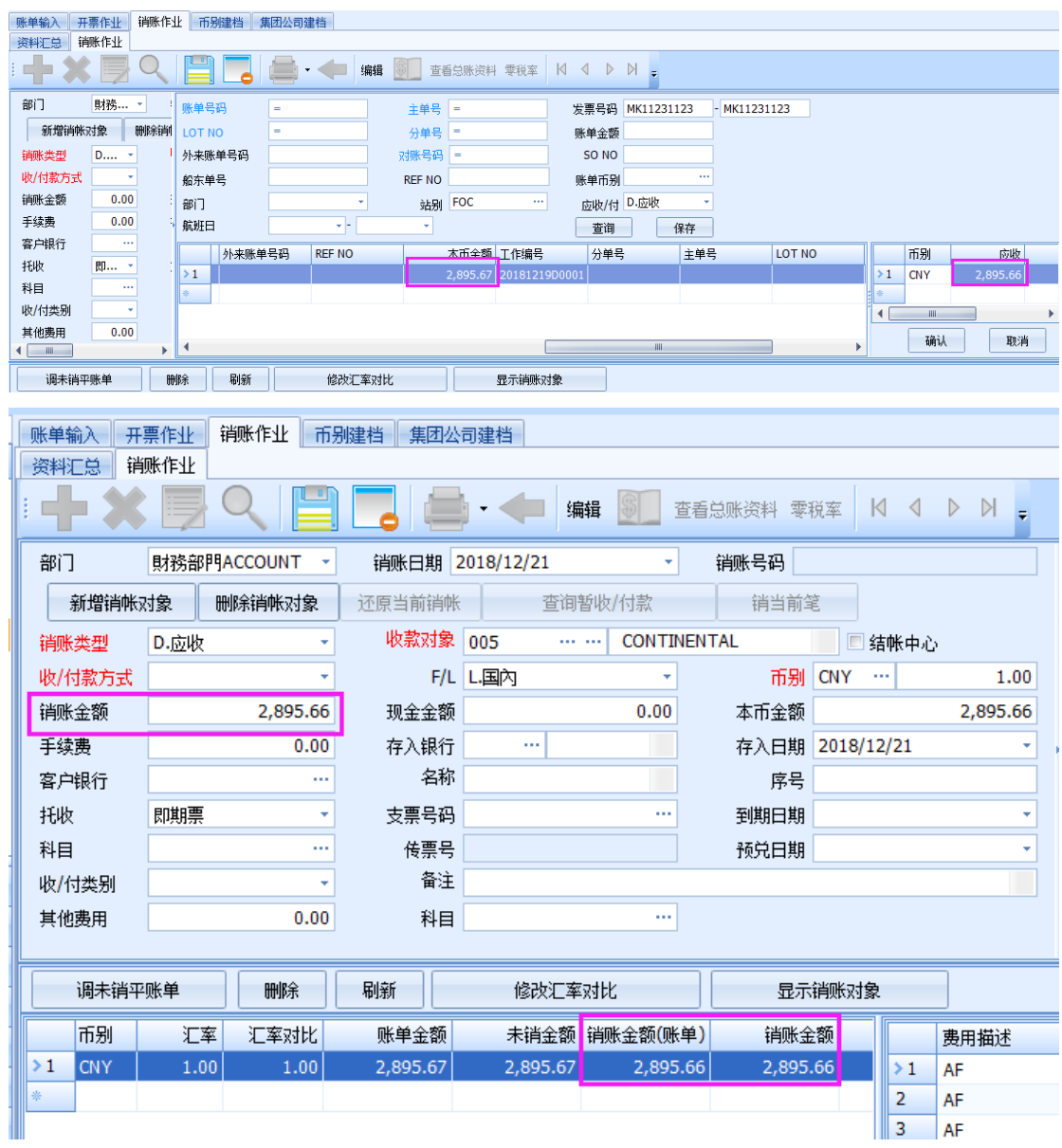

原因在於用發票號查詢時,帶過來的金額是先將外幣加總再乘以匯率進行四捨五入的

| <del>月</del> | 票作          | ≣¥Ł     |    |       |        |        |          |             |                |            |     |        |       |       |            |             |
|--------------|-------------|---------|----|-------|--------|--------|----------|-------------|----------------|------------|-----|--------|-------|-------|------------|-------------|
| 2            | 料泪          | 总       | 开票 | [作业 ] | 快递单    |        |          |             |                |            |     |        |       |       |            |             |
| :            |             | • 🕽     | ¢  | 7     | Q      |        |          |             | <b> -</b>   浏览 | - <u>i</u> | 1 1 | D [    | , k   |       | 发票确认       | 作废          |
| ל            | b票P         | 内容      |    |       |        |        | 发票状      | 漆:未i        | 确认 制票          | 人:PLFOC    | 制票日 | 期:201  | 81221 |       |            |             |
| Ż            | Ì<br>宗문     | 码       |    | MK112 | 31123  | Get    | 发票       | 票日期         | 2018/12/       | 21 -       |     | 发票拍    | 佚     | CON   | TINENTAL A | IRLINES     |
| 3            | t票5         | 地       |    |       |        |        |          |             |                |            |     |        |       |       |            |             |
| ļ            | Ŧ票ヌ         | 掾       |    | 005   |        |        | CONTI    | INENT       | AL AIRLINE     | S          |     | Ŧ      | 航日    |       |            | ▼ 船名/航次     |
| 1            | =単そ         | <u></u> |    |       |        |        | 4        | 子更行         |                |            |     | 工作     | 编号    | 2018  | 1219D0001  | 发重选刑        |
| +            | - '<br>2173 | ŧ       |    |       |        |        | ~<br>是终日 | ])<br>∃65₩h |                |            |     | <br>+n | 143   |       |            |             |
| <u> </u>     |             | 3.      |    |       |        |        | 単次が知     | 30,06       |                |            |     | TFI1   | 灾泡    |       |            | 」 空央半观      |
| Ê            | 注           |         |    | 账里号   | 码:2018 | 312190 | 00001    |             |                |            |     |        |       |       |            | Rec NO      |
|              | 发票          | 明细      | É  | ≧并明细  |        |        |          |             |                | 请按Esc离开    | F   |        |       |       |            |             |
|              |             | 踻       | 费  | 用描述   |        |        |          | ì           | 计税类型           | 税率         | 外币  | ٧      |       | 汇率    | 原币金额       | 本币金额        |
| 5            | 1           |         | AF | =     |        |        |          | 1           | N.不含           | 0.00       | TWD |        |       | 0.232 | 1,200.00   | 278.40      |
| 2            | 2           |         | AF | :     |        |        |          | 1           | <b>V.</b> 不含   | 0.00       | TWD |        |       | 0.232 | 500.00     | 116.00      |
| 3            | 3           |         | AF | :     |        |        |          | 1           | ₩.不含           | 0.00       | TWD |        |       | 0.232 | 1,300.00   | 301.60      |
| 4            | ł           |         | AF | :     |        |        |          | 1           | <b>1.</b> 不含   | 0.00       | TWD |        |       | 0.232 | 2,694.00   | 625.01      |
| 5            | 5           |         | AF | :     |        |        |          | 1           | N.不含           | 0.00       | TWD |        |       | 0.232 | 500.00     | 116.00      |
| e            | 5           |         | AF | -     |        |        |          | 1           | N.不含           | 0.00       | TWD |        |       | 0.232 | 408.00     | 94.66       |
| *            |             |         |    |       |        |        |          |             |                |            |     |        |       |       |            |             |
|              |             |         |    |       |        |        |          |             |                |            |     |        |       |       |            |             |
|              |             |         |    |       |        |        |          |             |                |            |     |        |       |       |            |             |
|              |             |         |    |       |        |        |          |             |                |            |     |        |       |       |            |             |
|              |             |         |    |       |        |        |          |             |                |            |     |        |       |       |            |             |
|              |             |         |    |       |        |        |          |             |                |            |     |        |       |       | 0.00 CCCC  |             |
|              |             |         |    |       |        |        |          |             |                |            |     |        |       |       | SUM=6602   | SUM=1531.6/ |

6602\*0.232=1531.664,四捨五入之後為1531.66。而帳單和發票的演算法是每條費用明細先四舍五,然後加總 的。如上圖的 1531.67。

7. 銷帳作業介面,新增了一筆銷帳,是用發票號查詢的。保存好之後,再點新增時,發票號查詢準則區間的第 二個欄位未清空掉,在第一個欄位裡錄入新的一筆發票號時,第二個欄位也不會跟著第一個欄位跳。是否可以 調整成點新增時,發票號查詢準則的兩個欄位都清空掉。

| KB输入 销财       | k作业 开 | F票作业 |        |            |        |          |         |      |          |      |           |        |      |    |
|---------------|-------|------|--------|------------|--------|----------|---------|------|----------|------|-----------|--------|------|----|
| 资料汇总 辩        | 鳜作业   |      |        |            |        |          |         |      |          |      |           |        |      |    |
| : <b>-+ X</b> |       | Q    |        | - <b>-</b> | 4 编辑   | <b>金</b> | 看总账资料 常 | 厚税率  |          | ₽ =  |           |        |      |    |
| 部门            | 財務    | •    | 账单号码   | =          |        | 主单号      | =       |      | 发票号码     |      | - KOIY122 | 2      |      |    |
| 新增销帐          | 対象    | 删除销  | LOT NO | =          |        | 分单号      | =       |      | 账单金额     |      |           |        |      |    |
| 销账类型          | D •   |      | 外来账单号码 | 3          |        | 对账号码     | -       |      | SO NO    |      |           |        |      |    |
| 收/付款方式        | 3 •   |      | 船东单号   |            |        | REF NO   |         |      | 账单币别     |      |           |        |      |    |
| 销账金额          | 0.00  |      | 部门     |            | *      | 站别       | FOC     |      | 应收/付     |      | -         |        |      |    |
| 手续费           | 0.00  | 5    | 航班日    |            | * -    | Ŧ        |         |      | 查询       | 保存   |           |        |      |    |
| 客户银行          |       |      |        | 账单号码       | 账单客户   | 名利       | រុ      | 审单规  | 核状态      | 发票日期 | 发票号码      | 币别     |      | 币别 |
| 托收            | 即 *   |      | *      |            |        |          |         |      |          |      |           |        | *    |    |
| 科目            |       |      |        |            |        |          |         |      |          |      |           |        |      |    |
| 收/付类别         | -     |      |        |            |        |          |         |      |          |      |           |        |      |    |
| 其他费用          | 0.00  |      |        |            |        |          |         |      |          |      |           |        |      | 确认 |
|               |       | •    |        |            |        |          |         |      |          |      |           |        |      |    |
| 调未销平          | ₽账单   | 0    | 除刷     | ĥ          | 修改汇率对比 | Ł        | 显       | 示销账对 | <b>象</b> |      |           |        |      |    |
| 账单号码          | 9     | 工作编  | 묵 LC   | T NO       | 主单号    | 分单数      |         | 发票号码 | 费用       | 描述   | 市别汇       | 率 原币金额 | 本币金额 |    |
| *             |       |      |        |            |        |          |         |      | *        |      |           |        |      |    |

# 十三、查單作業

1.查單作業輸入借出同行, 需帶入該對象於客戶建檔空運出口部門的業務資料到業務員欄位(若有多個業務則跳 出視窗供 user 選擇要帶入哪一筆資料)

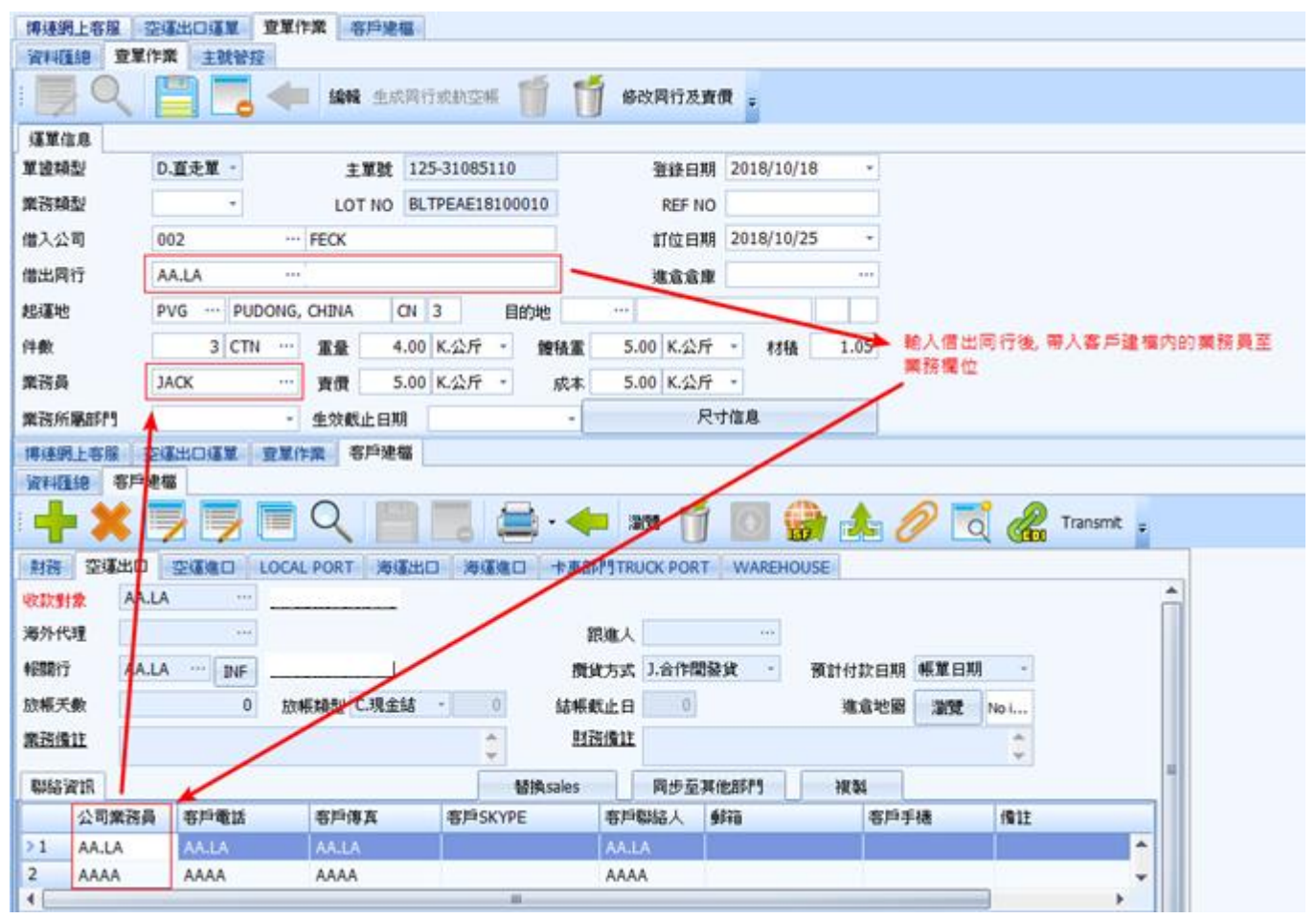

2.主號控管畫面新增業務員欄位, 輸入航空公司/同行欄位後帶入該對象於客戶建檔空運出口部門的業務資料 到業務員欄位(若有多個業務則跳出視窗供 user 選擇要帶入哪一筆資料)

| 客戶建檔       | 查單作業          |                |                |                   |                   |            |          |          |
|------------|---------------|----------------|----------------|-------------------|-------------------|------------|----------|----------|
| 資料匯總       | 查單作業          | 主號管控           |                |                   |                   |            |          |          |
| 主號管控       |               |                |                |                   |                   |            |          |          |
| 日期月        | 2018          | /11/13 -       | 航空公司//         | 利行 AA.LA …        |                   | 生効         | 截止日期     | *        |
| ± 1972€    | 207.0         | 0000011        | 297 0000001    | 1 200.00          | 業務員               |            |          |          |
| L-#-3%     | 2574          |                | 207 0000001    |                   |                   |            |          |          |
| 主號借        | λ 🗌           | 取消主號借          | 入 📑            | 借出 取消主            | 號借出               |            |          |          |
| 主單         | <b>號</b>      |                |                |                   | /                 |            |          |          |
| 客戶建檔       | 查單作業          |                |                | /                 |                   |            |          |          |
| 財務 空道      | <b>第</b> 出口 🔄 | 運進口 LOO        | CAL PORT 海貓    |                   | 卡車部門TRUCK POR     | T WAREHO   | USE      |          |
| 文款對象       | AA.LA         |                |                |                   |                   |            |          |          |
| 每外代理       |               |                |                |                   | 跟進人               |            |          |          |
| 假開行        |               | ··· DIF        |                |                   | 攬貨方式 ].合作開        | 制設貨 ・      | 預計付款日期   | 帳單日期 -   |
| 沒帳天數       |               | 0              | 放轉類型 C.現金編     | <b>a</b> 🔹 0      | 結帳截止日 0           |            | 進倉地圈     | 瀏覽 No i  |
| 業務備註       |               |                |                | <b>A</b>          | 財務備註              |            |          | <b>^</b> |
| REED COMPT | 1             | /              |                |                   |                   | 18/44-0288 | hteritud | Y        |
| 新始直訊<br>公司 |               | 2日雷性           | 家師佛育           | 智供S<br>客旨SKYDF    | ales 阿安里<br>客后跳纹人 | #1EAPF1    | 復報       | 摄 借注     |
| 1 44.      |               | AA.LA          | AALA           | -SKIPE            | AA.LA             | 3710       | 19/17    | DE THEL  |
| 2 AAA      | A             | AAAA           | AAAA           |                   | AAAA              |            |          |          |
| 沪建福<br>科理總 | 查單作業<br>查單作業  | 主戰管控           |                |                   |                   |            |          |          |
| 王旗曾拉       |               |                |                | 2                 |                   | - C        |          |          |
| 開          | 2018/1        | 1/13 -         | 航空公司/同行        | AA.LA             |                   | 生效截止日期     | A        |          |
| 單號         | 125-31        | 085095 1       | 25 31085095    | 筆數 1              | 業務員               |            |          |          |
| 主號借入       |               | 取消主號借入         | 主號借出           | 1 取消主 <b>数</b> 借2 |                   |            |          |          |
| 主草書        | t             |                | //             | /                 |                   |            |          |          |
|            |               |                |                | /                 |                   |            |          |          |
| 5戶建檔       | 查單作業          |                |                | /                 |                   |            |          |          |
| 市料理論       | 查單作業          | 主教管控           |                | 1                 |                   |            |          |          |
| 20         | く目            |                | 潮覽 生成同行        | 北航空報 🗍 📗          | 修改同行及責任           | Ŧ          |          |          |
| 運業信息       |               |                | /              |                   |                   |            |          |          |
| 加速模型       | M.主           | 174            | 工業数 125        | -31085095         | 登錄日期 20           | 18/10/16   | -        |          |
| 精制型        | A.正3          | - /            | LOT NO PLT     | PEL2210002        | REF NO            |            |          |          |
| #入公司       | 297           |                | CHINA AIRLINES |                   | 訂位日期 22           | 22/10/11   | -        |          |
| 出同行        |               | /              |                |                   | 進倉倉庫              | 10.10      |          |          |
| 這地         | TPE           | ···· TAIPEI, T | AIWAN TW       | 3 目的地 HKG         | HONG KONG         | HK         | 3        |          |
| 瞅          | ×             | 0 CTN          | 重量 0.00        | K.公斤 管税重          | 0.00 K.公斤 -       | 材積 0.      | 00       |          |
| <b>教務員</b> |               | ***            | <b>査價 0.00</b> | K公斤 - 成本          | 0.00 K.公斤 -       |            | _        |          |
| 國所屬部門      | 9             |                | 生效截止日期         |                   | 尺寸信               | 0          |          |          |
| 2單信息價值     | E             |                |                |                   |                   |            |          |          |

4. 生成行或航空帳時, 創建人及日期需寫到航空成本/同行成本的創建日期及創建人

| 豐單作業 教芸公司成本 與行成本                               |                                       |          |                |                   |                    |     |          |        |         |
|------------------------------------------------|---------------------------------------|----------|----------------|-------------------|--------------------|-----|----------|--------|---------|
| WHILE 型單作業 主教研發                                |                                       |          |                |                   |                    |     |          |        |         |
| 🐺 Q 📄 📃 🚘 - 🦛 202 2.6786                       | innes 🎁 🎁 sourc                       | 1.改資價 。  |                |                   |                    |     |          |        |         |
| GYAA /                                         | 1                                     |          |                |                   |                    |     |          |        |         |
| N 101452 · · · · · · · · · · · · · · · · · · · | <b>建</b> 線白翔                          | +        |                |                   |                    |     |          |        |         |
| 東市城型 · LOT NO                                  | REF NO                                |          |                |                   |                    |     |          |        |         |
| 信入公司 — — — — — — — — — — — — — — — — — — —     |                                       |          |                |                   |                    |     |          |        |         |
| REAR MEDIAL REAL                               |                                       |          |                |                   |                    |     |          |        |         |
| W14E18 ##400                                   |                                       |          |                |                   |                    |     |          |        | -       |
| NAME                                           |                                       |          |                |                   |                    |     |          |        |         |
| AWR                                            | 提單日期                                  | -H -     | 10 Typ         |                   |                    |     |          |        |         |
| 1WH -                                          | #RBEELM8 2018/11/1                    | -પ્ર     | 唐祖/4           | 1 -               |                    |     |          |        |         |
| Ifrikat -                                      | 1046.01                               | .e)(     | 165            | KHH;SHA;TI ····   |                    |     |          |        |         |
| 1547e                                          | A41 (10/H)                            | 111 a    | 818.           |                   |                    |     |          |        |         |
| R0                                             | an l                                  | •        |                |                   |                    |     |          |        |         |
| 100 Figs 100 Figs                              | #2#840#                               |          |                |                   |                    |     |          |        |         |
| HI G D DI Total161                             |                                       |          |                |                   |                    |     |          | _      |         |
| Thist Awar Intest                              | LN EM MARE                            | 网行代感     | 月行名解 唐符/付      | ( <b>G</b> R      | Seling Rate BRIELE | 起爆地 | 品計目的社    | 延報21発展 | 45.W201 |
| >19 🔲 297-76083326 27 76063326 CUMTRESH11      | 018/11/2 2018/11/2 ±                  | 52579734 | 0.60           | 4 1               | 17.66 2018/11/2    | TPE | 208,7    | 196.00 |         |
| 20 297-76062895 27-76062895 CILMTPE1811        | 018/11/1 2018/11/1 7                  | 28840650 | D.應收           |                   | 16.00 2018/11/1    | TPE | SZX      | 311.00 |         |
| 21 8 324-01453104 24-01453104 CILMTPE1811      | 018/11/1 2018/11/1 下                  | 97103360 | C.愿付           |                   | 2,261.00 2018/11/1 | TPE | YNT      | 17,00  |         |
| 22 324-01453104 324-01453104 CILMTPE1811       | 018/11/1 2018/11/1下                   | 53521063 | D.應收           |                   | 3.00 2018/11/1     | TPE | YNT      | 17.00  |         |
| 創建人 創建日期                                       | ····································· | IDY-H    | 10-35 日利利 2016 | /11/2 下午 01:53 公司 | LM GERI THE        | 500 | 132 - 11 |        |         |

5.明細 新增創建人/創建日期/修改日/修改日期/公司/站別

| 空運進口提        | 〒 航空公司成本        | 明行成本                |             |                 |                 |               |                 |                   |         |          |                       |                            |        |               |         | ×        |
|--------------|-----------------|---------------------|-------------|-----------------|-----------------|---------------|-----------------|-------------------|---------|----------|-----------------------|----------------------------|--------|---------------|---------|----------|
| 國家非經濟和       | 航空公司成本          |                     |             |                 |                 |               |                 |                   |         |          |                       |                            |        |               |         |          |
| : <b> (</b>  | K 📃 🔍           |                     | 🛋 · 🖛       | - <b>2019</b>   |                 |               |                 |                   |         |          |                       |                            |        |               |         |          |
| 主單数          | 999-89966553    | 航空公司                | 999 … 中國    | 或除机             |                 | 二 工作級多        | t AEH1808340    |                   |         |          |                       |                            |        |               |         |          |
| Lot NO       | BLTPEAE18080748 | 提單日期                | 2018/8/9    | *               |                 |               |                 |                   |         |          |                       |                            |        |               |         |          |
| APRIL CO MIL | 2018/8/11 *     | TATA (#20           | 2340        | DUE Carrie      | 640             | DUE Ager      | + 0             |                   |         |          |                       |                            |        |               |         |          |
| ATAK CI      | 2018/8/11       | APAERSA MAT         | 45.0        | Direct Clock    | AL 282          | - 45 99 941   | TREAFACIERRO    | 50                |         |          |                       |                            |        |               |         |          |
| 54 Re CI     | 2010/0/11       | 100 He is 1 He all. | 45.0        | Direct High     | 7.05            | - We dit so t | A TPEACACIOUSUT | 59                |         |          |                       |                            |        |               |         |          |
| 毛ェ           | 40              | 雜積重                 | 33          | 26.13           | 7.05            | 81費)          | K 45            |                   |         |          |                       |                            |        |               |         |          |
| 起逐地          | TPE TAIPEI,     | TAIWAN              | TW 3        | 最終目的地           | SZX SHE         | NZHEN, CHINA  | CN 3            |                   |         |          |                       |                            |        |               |         |          |
| NET RATE     | TWD ··· PESE    | 1.00                | 成本 27.00 K  |                 | AIR ERFIGHT     | 1,215.0       | FREIGHT COST    | 1,                | ,855.00 |          |                       |                            |        |               |         |          |
|              |                 |                     |             |                 |                 |               |                 |                   |         |          |                       |                            |        |               |         |          |
| ACM          | //// INTELSET   | 100x FF1 4223-042   | 41.00.98.00 | 21 Mb           | 997.085 BM/ Chi |               | 8.4-19 DUE      | 01000000          |         |          |                       |                            |        |               |         | _        |
|              | 721 347/11/345  | 5010                | 8194.4410   | FT SK           | 34.19t 147.00   | 191           |                 | ST OCHRISE        |         |          |                       |                            |        |               |         |          |
| 2 L.03       | n EUI           | EDIC                | S.M         | 45.00           | 10.00 TWD       |               | FO.00 C.Carrier |                   |         |          |                       |                            |        |               |         |          |
| 2 1 69       | ng FSC          | 66                  | C 100       | 45.00           | 150.00 TWD      |               | 50.00 C.Carrier |                   |         |          |                       |                            |        |               |         |          |
| C.m          | n 003           |                     | 0.00        | 1.00            | 130.00 1000     |               | Soloo Cicamer   |                   |         |          |                       |                            |        |               |         |          |
|              |                 |                     |             |                 |                 |               |                 |                   |         |          |                       |                            |        |               |         |          |
| 應付費用         |                 | 0.07                |             |                 | ALC: NO.        |               | 44.484          | and data into the | PT cm   |          | at the country of the | AC AN IT OF BUILDING TO ME | 100.00 |               |         | Leure co |
|              | ////            | -31.99              | 917月1545    | 98741310325     | 11476,69322     | 8T9M/JR152    | 199-982         | 車賃 報別             | E # 141 | 1597年至4月 | 本带亚祖 近皇帝別             | 刘顺匡本 國立後黨                  | INIL   | 015.00.00£035 | 회의분스    | 副短田      |
| >1 L.B       | 999             | PERMISSION D        | 1 AF        | 222.546.546.997 | N.4 2           | K. CW         | 45.00           | 27.00 TWD         | 1.00    | 1,215.00 | 1,215.00 TWD          | 1.00 Y                     |        | AEH1808340    | CANDY-H | 2018/6   |
| 2 L.83       | 999             | 4 ESESTIVE          | 1 FSC       | MY              | N.4 2           | K. CW         | 45.00           | 10.00 TWD         | 1.00    | 450.00   | 450.00 TWD            | 1.00 ¥                     |        | AEH1808340    | CANDY-H | 2018/8   |
| 3 L.gg       | 9999            | 4PHSHSF96#          |             | CC COLO         | N.TT            | 5.2           | 1.00            | 150.00 TWD        | 1.00    | 150.00   | 150.00 TWD            | 1.00 ¥                     |        | AEH1808340    | CANDY-H | 2018/8   |
| 4 L.89       | 6666 63         | 44.62662696.87      | EDI         | EDIC            | N.478           | 5.票           | 1.00            | 40.00 TWD         | 1.00    | 40.00    | 40.00 TWD             | 1.00 Y                     |        | AEH1808340    | CANDY-H | 2018/8   |
|              |                 |                     |             |                 |                 |               |                 |                   |         |          |                       |                            |        |               |         |          |
|              |                 |                     |             |                 |                 |               |                 |                   |         |          |                       |                            |        |               |         | -        |
| 創建人          | 創建              | 日期                  |             | 個政              |                 |               | 像改日期            |                   | 公司      | n,       | 后 月日                  |                            |        |               |         |          |

# 十四、海空進出基本信息的各備註

1.海空進出基本信息的各備註欄可另開視窗輸入查看。跳出的視窗尺寸比照空出運單的嘜頭,視窗左上要有欄 位名稱。20181029 已補上各部門哪些備註要修改。

| 池卑信息 報關信息 | 貨物追蹤                                                                                                    | 單證狀態                                                                                                    |                                                                                                    |        |                                                                                                    |
|-----------|----------------------------------------------------------------------------------------------------|----------------------------------------------------------------------------------------------------|----------------------------------------------------------------------------------------------------|--------|----------------------------------------------------------------------------------------------------|
| ļ         |                                                                                                    |                                                                                                    |                                                                                                    |        |                                                                                                    |
|           |                                                                                                    |                                                                                                    | 派車單號                                                                                                    |        | 派車日期                                                                                                    |
|           |                                                                                                    |                                                                                                    | 人類糊                                                                                                    |        |                                                                                                    |
|           |                                                                                                    | 4                                                                                                    | 聯繫人                                                                                                    |        |                                                                                                    |
|           |                                                                                                    | 29                                                                                                    |                                                                                                    |        |                                                                                                    |
|           |                                                                                                    |                                                                                                    | ₩4<br>■                                                                                                    |        |                                                                                                    |
|           |                                                                                                    |                                                                                                    |                                                                                                    |        | 電話                                                                                                    |
|           |                                                                                                    |                                                                                                    |                                                                                                    |        |                                                                                                    |
| (総1)      |                                                                                                    |                                                                                                    |                                                                                                    | 宙殺     |                                                                                                    |
|           |                                                                                                    |                                                                                                    | 101                                                                                                    | 司機本    |                                                                                                    |
|           | .0                                                                                                    | 到機場日期                                                                                                    | (\$)                                                                                                    | 計費方式   |                                                                                                    |
|           |                                                                                                    |                                                                                                    |                                                                                                    |        |                                                                                                    |
|           | ·<br>灾                                                                                                    | 口運留、穴海進口主分買運留                                                                                                    | 雪椒一样 📖                                                                                                    | 件數     |                                                                                                    |
|           |                                                                                                    |                                                                                                    | <u>™ אמר יוור≃</u>                                                                                                    | 體積     |                                                                                                    |
| 備註        |                                                                                                    |                                                                                                    | <b>^</b>                                                                                                    | 卡車公司備註 |                                                                                                    |
| _         |                                                                                                    |                                                                                                    | M                                                                                                    |        |                                                                                                    |
|           | 123 — 淮政堤住台<br>X電28 代理 — 22 — 二二 二二 二 二 二 二 二 二 二 二 二 二 二 二 二                                                                                                    | ) 🧱 🎁 🏐 serecent secont 🖳 💽 K                                                                                                    | 4 D M 3                                                                                                    |        |                                                                                                    |
|           | 111 221117提供注自<br>文書248 (快速来)<br>● ● ● ● ● ■ 22 2 2 2 2 3 3 4 5 5 5 5 5 5 5 5 5 5 5 5 5 5 5 5 5                                                                                                    | 1 1 1 1 1 1 1 1 1 1 1 1 1 1 1 1 1 1 1                                                                                                    | 4 Þ Þ Þ                                                                                                    |        |                                                                                                    |
|           | <ul> <li>金田市場存告自</li> <li>(4)(第)</li> <li>(4)(第)</li> <li>(4)(第)</li> <li>(4)(第)</li> <li>(4)(第)</li> <li>(4)(第)</li> <li>(4)(第)</li> <li>(4)(1)</li> <li>(4)(1)<td>第二、1000年1月1日日本1000年1月1日日本1000年1月1日本1000年1月1日本100年1月1日本100年1月1日本100年1月1日本100年1月1日本100年1月1日本100年1月1日本100年1月1日本100年1月1日本100年1月1日本100年1月1日本100年1月1日本100年1月1日本100年1月1日本10月1日本10月1日本10月1日本10月1日本10月1日本10月1日本10月1日本10月1日本10月1日本10月1日本10月1日本10月1日本10月1日本10月1日本10月1日本10月1日本10月1日本10月1日本10月1日本10月1日本10月1日本10月1日本10月1日本10月1日本10月1日本10月1日本10月1日本10月1日本10月1日本10月1日本10月1日本10月1日本10月1日本10月1日本10月1日本10月1日本10月1日本10月1日本10月1日本10月1日本10月1日本10月1日年1月1日年1月1日年1月1日年1月1日本10月1日本10月1日本10月1日本10月1日本10月1日本10月1日本10月1日本10月1日本10月1日本10月1日本10月1日本10月1日本10月1日本1月1日本1</td><td>&lt; N 4 D</td><td></td><td>· · · · · · · · · · · · · · · · · · ·</td></li></ul> | 第二、1000年1月1日日本1000年1月1日日本1000年1月1日本1000年1月1日本100年1月1日本100年1月1日本100年1月1日本100年1月1日本100年1月1日本100年1月1日本100年1月1日本100年1月1日本100年1月1日本100年1月1日本100年1月1日本100年1月1日本100年1月1日本10月1日本10月1日本10月1日本10月1日本10月1日本10月1日本10月1日本10月1日本10月1日本10月1日本10月1日本10月1日本10月1日本10月1日本10月1日本10月1日本10月1日本10月1日本10月1日本10月1日本10月1日本10月1日本10月1日本10月1日本10月1日本10月1日本10月1日本10月1日本10月1日本10月1日本10月1日本10月1日本10月1日本10月1日本10月1日本10月1日本10月1日本10月1日本10月1日本10月1日本10月1日本10月1日年1月1日年1月1日年1月1日年1月1日本10月1日本10月1日本10月1日本10月1日本10月1日本10月1日本10月1日本10月1日本10月1日本10月1日本10月1日本10月1日本10月1日本1月1日本1 | < N 4 D                                                                                                    |        | · · · · · · · · · · · · · · · · · · ·                                                                                                    |
|           | <ul> <li>221 22173月47/201</li> <li>22173月47/201</li> <li>22173</li> <li>22173</li> <li>22173</li> <li>22173</li> </ul>                                                                                                    |                                                                                                    | <ul> <li>N </li> <li>N </li> <li>N </li> </ul>                                                                                                    |        | · · · · · · · · · · · · · · · · · · ·                                                                                                    |
|           | <ul> <li>22100 提合と自</li> <li>22200 提合と自</li> <li>2220 22 22 23 24</li> <li>2220 22 23 24</li> <li>2220 2</li> <li>2220 2</li> </ul>                                                                                                    | ● ○ ○ ○ ○ ○ ○ ○ ○ ○ ○ ○ ○ ○ ○ ○ ○ ○ ○ ○                                                                                                    | ( I I I I I I I I I I I I I I I I I I I                                                                                                    |        | 作文<br>作文<br>作文                                                                                                    |
|           | 134 送町堤谷台自<br>24888 1438 1<br>8 145868 2313 -                                                                                                    |                                                                                                    | <ul> <li>( ) ( ) ( )</li> <li>( ) ( ) ( )</li> <li>( ) ( ) ( ) ( )</li> <li>( ) ( ) ( ) ( )</li> <li>( ) ( ) ( ) ( ) ( )</li> <li>( ) ( ) ( ) ( ) ( )</li> <li>( ) ( ) ( ) ( ) ( ) ( )</li> <li>( ) ( ) ( ) ( ) ( ) ( )</li> <li>( ) ( ) ( ) ( ) ( ) ( ) ( ) ( )</li> <li>( ) ( ) ( ) ( ) ( ) ( ) ( ) ( ) ( ) ( )</li></ul>                                                                                                    |        | · 蒋五<br>                                                                                                    |
|           | ************************************                                                                                                    | ● ● ● ● ● ● ● ● ● ● ● ● ● ● ● ● ● ● ●                                                                                                    | ▲ ▷ ▷ ▶ 電話                                                                                                    |        | · 傳來<br>· · · · · · · · · · · · · · · · · · ·                                                                                                     |
|           | <ul> <li>金田市場存在自</li> <li>● ● ● ● ● ● ● ● ● ● ● ● ● ● ● ● ● ● ●</li></ul>                                                                                                    |                                                                                                    | <ul> <li>日 〇 〇</li> <li>社事</li> <li>社事</li> <li>社事</li> </ul>                                                                                                    |        | · 得来<br>· 得来<br>· · · · · · · · · · · · · · · · · · ·                                                                                              |
|           | <ul> <li>22100現存在自</li> <li>22100現存在自</li> <li>22121</li> <li>22121</li> <li>22121</li> </ul>                                                                                                    | ● ● ● ● ● ● ● ● ● ● ● ● ● ● ● ● ● ● ●                                                                                                    | <ul> <li>日本</li> <li>日本</li> <li< td=""><td></td><td>第五<br/>第五<br/>第五<br/>第五<br/>第五<br/>第五<br/>第五<br/>第五<br/>第五<br/>第五<br/>第五<br/>第五<br/>第二<br/>第二<br/>第二<br/>第二<br/>第二<br/>第二<br/>第二<br/>第二<br/>第二<br/>第二<br/>第二<br/>第二<br/>第二</td></li<></ul> |        | 第五<br>第五<br>第五<br>第五<br>第五<br>第五<br>第五<br>第五<br>第五<br>第五<br>第五<br>第五<br>第二<br>第二<br>第二<br>第二<br>第二<br>第二<br>第二<br>第二<br>第二<br>第二<br>第二<br>第二<br>第二 |
|           | <ul> <li>24 注意で現代合当</li> <li>24 社場</li> <li>2 正文 2 正義 正義 (1)</li> <li>2 正文 -</li> </ul>                                                                                                    |                                                                                                    | <ul> <li>Ⅰ □ □</li> <li>Ⅰ □ □</li> <li>Ⅰ</li> <li>Ⅰ</li> <li>□</li> <li>□</li>     &lt;</ul>                                                                                                    |        |                                                                                                    |
|           | (法) 注意で見なたらう (法) 注意で見なたらう (法) (元) (元) (元) (元) (元) (元) (元) (元) (元) (元                                                                                                    |                                                                                                    | <ul> <li>▲ 川 (1 □)</li> <li>法部</li> <li>法部</li> <li>法部</li> <li>法部</li> <li>法部</li> <li>法部</li> </ul>                                                                                                    |        |                                                                                                    |
|           |                                                                                                    |                                                                                                    | ▲ N ▲ D<br>法部<br>法部<br>法部<br>法部<br>法部<br>                                                                                                    |        |                                                                                                    |
|           | <ul> <li>注: 注: 注: 注: 注: 注: 注: 注: 注: 注: 注: 注: 注: 注</li></ul>                                                                                                    |                                                                                                    | ▲ JU ▲ D<br>法部<br>法部<br>法部<br>正<br>                                                                                                    |        | 構文<br>構文<br>構文<br>構文<br>構文<br>構文<br>構文<br>構文<br>構文<br>構文                                                                                           |
|           | 3. 注意可提供注意                                                                                                    |                                                                                                    | A3P       A3P       A4P       A4P       A4P       A4P       A4P       A4P       A4P       A4P       A4P       A4P       A4P       A4P       A4P   <                                                                                                    |        | <ul> <li>「存工</li> <li>「存工</li> <li>「存工</li> <li>「存工</li> <li>「存工</li> <li>「存工</li> <li>「存工</li> </ul>                                              |
|           |                                                                                                    |                                                                                                    | <ul> <li>► □</li> <li>▲ □</li> <li>▲ □</li></ul>                                                                                                    |        |                                                                                                    |
|           |                                                                                                    | ●         ●         ●         ●         ●         ●         ●         ●         ●         ●         ●         ●         ●         ●         ●         ●         ●         ●         ●         ●         ●         ●         ●         ●         ●         ●         ●         ●         ●         ●         ●         ●         ●         ●         ●         ●         ●         ●         ●         ●         ●         ●         ●         ●         ●         ●         ●         ●         ●         ●         ●         ●         ●         ●         ●         ●         ●         ●         ●         ●         ●         ●         ●         ●         ●         ●         ●         ●         ●         ●         ●         ●         ●         ●         ●         ●         ●         ●         ●         ●         ●         ●         ●         ●         ●         ●         ●         ●         ●         ●         ●         ●         ●         ●         ●         ●         ●         ●         ●         ●         ●         ●         ●         ●         ●         ●         ●                                                                                                            | ▲ 月 4 〕<br>注印<br>注印<br>注印<br>注印<br>注印<br>注印<br>注印<br>注<br>二<br>二<br>二<br>二<br>二<br>二<br>二<br>二<br>二<br>二<br>二<br>二<br>二                                                                                                    |        |                                                                                                    |
|           |                                                                                                    |                                                                                                    | ▲ N ④ D<br>法部<br>法部<br>法部<br>法部<br>法部<br>法部                                                                                                    |        |                                                                                                    |

| 我的工作臺空                                                                                                    |                                                                                                    | 1提單 海運出口訂驗 海道                                                 | 【出口運軍 海運                                | 進口提單                                         |                                                  |               |                     |                     |      |          |
|----------------------------------------------------------------------------------------------------|----------------------------------------------------------------------------------------------------|---------------------------------------------------------------|-----------------------------------------|----------------------------------------------|--------------------------------------------------|---------------|---------------------|---------------------|------|----------|
|                                                                                                    |                                                                                                    |                                                               |                                         | DN ma                                        |                                                  |               |                     |                     |      |          |
|                                                                                                    |                                                                                                    |                                                               |                                         |                                              |                                                  |               |                     |                     |      |          |
| 件數                                                                                                    | #15/6 T09915/6 J4 109916                                                                                                    |                                                               | 毛重                                      | 6HA/10 -                                     |                                                  | CBM           |                     | 開船日期                |      | <b>~</b> |
| 船期代碼                                                                                                    |                                                                                                    | ***                                                           | 船名                                      |                                              |                                                  | 航次            | ***                 | 航綫                  | 84.8 |          |
| 收貨港                                                                                                    |                                                                                                    |                                                               | 裝貨方式                                    |                                              | 1991                                             | 計費方式          | ×                   | 到港日                 |      | <b>M</b> |
| 秋黄/爸<br>新佳/港                                                                                                    | AAA                                                                                                    |                                                               | 建宜<br>樂花品                               |                                              | 1001                                             | 相質<br>海外感報品   | 100 Intel 100       | 間的感覚                |      | 1991     |
| 目的港                                                                                                    |                                                                                                    |                                                               | 業務所屬部門                                  |                                              | 文件結開日                                            | Part Hestabel | · · · ·             | 本幣                  |      |          |
| 最終目的地                                                                                                    | 888                                                                                                    |                                                               | 帳單日期                                    |                                              |                                                  | 結關日           |                     | 4回調料商型!             | ***  |          |
| 簽發地                                                                                                    |                                                                                                    |                                                               | 貿易條款                                    |                                              | 4.03                                             | 運輸條款          | 433                 | 攬貸方式                |      | (M)      |
| 港區                                                                                                    | 888                                                                                                    |                                                               | 裝箱方式                                    |                                              | 進場日                                              |               | IO:                 | 統計對象                | ***  |          |
| 場站                                                                                                    |                                                                                                    |                                                               | 聯繫人                                     |                                              |                                                  | 電話            |                     | FAX                 |      |          |
| 資品抽逐<br>頭投給な                                                                                                    |                                                                                                    | ·小·/d                                                         |                                         |                                              | 荷針問約白指                                           |               |                     | 預計到時                |      |          |
| ANALY IN                                                                                                    |                                                                                                    | NIX.                                                          |                                         |                                              |                                                  |               |                     | IRel PDe            |      |          |
| 夏17月1日起<br><u>咳頭</u>                                                                                                    |                                                                                                    |                                                               |                                         | 1                                            | 品名                                               |               |                     |                     |      | 1        |
|                                                                                                    | 15                                                                                                    |                                                               |                                         | 2                                            | 164                                              |               |                     |                     |      | 2        |
| SAY TOTAL                                                                                                    |                                                                                                    |                                                               |                                         |                                              | 包裝說明                                             |               |                     |                     |      | 3        |
| 貨櫃信息                                                                                                    |                                                                                                    |                                                               |                                         |                                              |                                                  |               |                     |                     |      |          |
| 貨櫃到                                                                                                    | 段型 貨櫃敷量                                                                                                    |                                                               |                                         |                                              |                                                  |               |                     |                     |      |          |
| 備註信息<br>送櫃地<br>發貸人倫註                                                                                                    | 100                                                                                                    | 授                                                             | 舊代號                                     |                                              | 空磁线磁地 ···································        | 1             |                     |                     |      |          |
| 委託書儀註                                                                                                    |                                                                                                    |                                                               |                                         |                                              | 代理像註                                             |               |                     |                     |      | 100 IN   |
| 船公司備註                                                                                                    |                                                                                                    |                                                               |                                         |                                              | 優註                                               |               |                     |                     |      |          |
| 頭程運動                                                                                                    |                                                                                                    | 斑次                                                            |                                         | 出版                                           | 白期                                               |               | <ul> <li></li></ul> | 日期                  |      |          |
| 二程運動                                                                                                    |                                                                                                    | 斑次                                                            |                                         | 出意                                           | 日期                                               |               | 2011 101 到捷         | 日期                  |      | <b>N</b> |
| 創建人                                                                                                    | 創建日期                                                                                                    | 修改人                                                           |                                         | 修改日期                                         | 公司 站别                                            |               |                     |                     |      |          |
| 我的工作素 空<br>資料/理想 提單     基本信息    盘围     ◆                                                                                 | SALCITAR DESCRICTINA DESCRICTINA DESCRICTURA<br>AL STATUCA SALCINA DESCRICTURA DESCRICTURA<br>EL SALCINA DESCRICTURA DESCRICTURA<br>EL SALCINA DESCRICTURA DESCRICTURA<br>EL SALCINA DESCRICTURA DESCRICTURA<br>EL SALCINA DESCRICTURA DESCRICTURA DESCRICTURA                                                                                                    | <ul> <li>2017年1月日日日日日日日日日日日日日日日日日日日日日日日日日日日日日日日日日日日</li></ul> |                                         | EX.<br>1 1 1 1 1 1 1 1 1 1 1 1 1 1 1 1 1 1 1 | Satita Sidax (                                   | 1             | in the interval     | ≱入 倉庫信息<br>■<br>■信息 |      |          |
| 貨物信息                                                                                                    |                                                                                                    |                                                               |                                         | 3                                            |                                                  |               |                     |                     |      |          |
| 際領                                                                                                    | 6                                                                                                    |                                                               |                                         | 3                                            | 品名                                               |               |                     |                     |      | 3        |
| 貸物尺寸(長                                                                                                    |                                                                                                    |                                                               |                                         | -                                            | 貧品描述                                             |               |                     |                     |      |          |
| XXXABXI中數<br>(CM))                                                                                                    |                                                                                                    |                                                               |                                         | 2                                            | 計算CBM                                            | l             |                     | 尺寸信息                |      |          |
| 航空運業固定<br>Declared Value                                                                                                 | 信息<br>For Carrier                                                                                                    |                                                               |                                         |                                              | IATA Code                                        |               |                     | CASS COD            | F    |          |
| Accounting Inf                                                                                                    | ormation                                                                                                    |                                                               |                                         |                                              | Account Code                                     |               |                     | 0.05 000            | te   | (****)   |
| Declared Value                                                                                                    | For Customer                                                                                                    |                                                               |                                         |                                              | Excuted on                                       |               |                     |                     |      |          |
| occured value                                                                                                    |                                                                                                    |                                                               |                                         |                                              | Dainet America                                   |               |                     |                     |      |          |
| Handing Inform                                                                                                    | nt int                                                                                                    |                                                               |                                         |                                              | RAR NO                                           |               |                     |                     |      |          |
| Handing Inform<br>Issuing Age<br>Amount of Insu                                                                          | abbn (1000) (1000) ( | 町地   円序   3<br>  吉村黄鉄岳 吉十貴3                                   | 81取+67费 ( 医结<br>L ① 第9J                 | 費用-應收 區域費用-應付<br>原幣金額 DUE                    | Print Agent Agent RAR NO Signature 题识定资用         |               |                     |                     |      |          |
| Handing Inform<br>P Issung Age<br>Amount of Ins<br>342:37<br>(Charge At Dest<br>(G11/Gr.R)<br>B347.4(G12)<br>R15.67(G12) | aton<br>nt Main mac # Atom Atom Atom Atom Atom Atom Atom Atom                                                                                                    |                                                               | (1) (1) (1) (1) (1) (1) (1) (1) (1) (1) | 27月-800<br>第7章主師 DUE                         | PTICAJenic<br>AAR NO<br>Sgnature<br>総定世州<br>総定世州 |               |                     |                     |      | N N N    |

| 我的工作臺 | 空運出口訂輪 空運出口運車 空運進口提單 海運出口訂輪 海運出口運車 海運進口提單 |                                                                   |                                         |
|-------|-------------------------------------------|-------------------------------------------------------------------|-----------------------------------------|
| 資料匯總  | <u>与本信息</u>                               |                                                                   |                                         |
| : 🕂 💙 | k 📑 🔍 📄 🔜 🚔 - 🖛 🐲 🔔 📑 -                   |                                                                   |                                         |
| 主單號   | Get 工作编载                                  | 軍證類型                                                              | 規単日期 文字 業務税型 の                          |
| 起運地   |                                           | 最終目的地                                                             | 100                                     |
| 海外代理  |                                           | 通知人                                                               | ini ini ini ini ini ini ini ini ini ini |
| 同行借進  |                                           | ▲<br> <br> <br> <br> <br> <br> <br> <br> <br> <br> <br> <br> <br> |                                         |
| 送貨倉庫  |                                           | 成本                                                                |                                         |
| 進倉日期  |                                           |                                                                   | GET區域費用                                 |
| 交軍日期  |                                           | 備註                                                                |                                         |
| 班機信息  |                                           |                                                                   |                                         |
| 目的地1  | 航班1 航班1                                   | 預計到達1                                                             |                                         |
| 二程    | 航班2                                       | 預計到達2                                                             |                                         |
| 三程    | 航班3 航班日3 💌 🗠                              | 預計到達3                                                             |                                         |
| 四程    | 航班4 航班日4 💌 🗠                              | 預計到達4                                                             |                                         |
|       |                                           |                                                                   |                                         |

| 我的工作臺           | 空運出口訂說 空運出口拼單 空運出口運單 空運進                  | 1日提單 海運出口訂驗 海運出口運單 演 | 逐進口提單                                     |        |           |        |          |        |          |          |                                       |
|-----------------|-------------------------------------------|----------------------|-------------------------------------------|--------|-----------|--------|----------|--------|----------|----------|---------------------------------------|
| 資料匯總都           | 「離資訊」費用信息                                 |                      |                                           |        |           |        |          |        |          |          |                                       |
|                 |                                           |                      | 從Exce購入 🌺 🕨                               |        |           |        |          |        |          |          |                                       |
| 基本信息 折          | · 在一日月月月月月月月月月月月月月月月月月月月月月月月月月月月月月月月月月月月月 | ¥                    | 證狀態 未產生提單                                 |        |           |        |          |        |          |          |                                       |
| 發貸人             |                                           |                      | 3                                         | 聯繫人    |           | 電話     |          |        | 傳        | д        |                                       |
| E-MAIL          |                                           |                      |                                           | RAR NO |           | KC NO  |          |        | 捕        | #6       |                                       |
| 地址              |                                           |                      |                                           |        |           |        |          |        |          |          |                                       |
| 收貸人             |                                           |                      |                                           | 聯繫人    |           | 電話     |          |        | 傳        | <b>斉</b> |                                       |
| 地址              |                                           |                      |                                           |        |           |        |          |        |          |          | (C)                                   |
| 海外代理            |                                           |                      |                                           | G      | 航空公司 😐    |        |          |        |          |          |                                       |
| 中日探閲行亍          |                                           |                      |                                           | 人探缪    |           | 電話     |          |        | 傳        | <b>亥</b> |                                       |
| 地址              |                                           |                      |                                           |        |           |        |          |        |          |          |                                       |
|                 |                                           |                      |                                           |        |           |        |          |        |          |          | 關不信息                                  |
| 訂驗資訊<br>+P/Sith | THE TAIDEL TADAVAN                        |                      |                                           | TA 2   |           | 1      |          |        | ***      |          | 0.00                                  |
| 思想日白地           |                                           |                      |                                           | R 0.00 | K公府       |        |          | 0.00 K | 公臣       |          | 0.00                                  |
| 主义目的地           |                                           |                      |                                           |        | 包装说明      |        | a second | 計費案    | 0.00     |          |                                       |
| 航班日期            |                                           | ▶ 航班                 |                                           |        | 運費 PP.預付  |        |          | 発費     | PP.預付    |          |                                       |
| 送貨倉庫            |                                           |                      | 業務員                                       |        |           | 業務所屬部門 |          |        |          |          | ·                                     |
| 運動條款            |                                           | 貿易條款                 |                                           | ŧ      |           |        | 進倉日期     |        | <b>•</b> |          | ٥                                     |
| 操作日期            | ×                                         | 操作                   | 攬貸方式                                      | ŝ,     |           |        | ( 統計對象   |        |          |          |                                       |
| 中日常意笑意思让        |                                           |                      | 原幣幣5                                      | N 🔜    |           | 0.00   | ) 本幣     | TWD 🔤  |          |          | 1.00                                  |
| 貧品描述            |                                           |                      |                                           |        |           |        |          |        |          |          |                                       |
| 活物值息            |                                           |                      |                                           |        |           |        |          |        |          |          | ۲                                     |
| 咬頭              |                                           |                      |                                           | 2      | 品名        |        |          |        |          |          | 0                                     |
|                 | lie(                                      |                      |                                           | 3      |           |        |          |        |          |          |                                       |
| 尺寸信息            |                                           |                      | 尺寸信息                                      |        |           |        |          |        |          |          |                                       |
|                 |                                           |                      |                                           |        |           |        |          |        |          |          | N.                                    |
|                 |                                           |                      | N. S. S. S. S. S. S. S. S. S. S. S. S. S. |        | 150       |        |          |        |          |          |                                       |
| 優許街自<br>發貸人備許   | 1                                         |                      |                                           | (3     | 收貸人偿注     |        |          |        |          |          |                                       |
| Secont Const    |                                           |                      |                                           | 3      | SCHC/CHAL |        |          |        |          |          | 2                                     |
|                 |                                           |                      |                                           |        |           |        |          |        |          |          |                                       |
| 委託書傳註           | 1                                         |                      |                                           | 2      | 代理傳計      |        |          |        |          |          | ¥                                     |
|                 |                                           |                      |                                           | 2      |           |        |          |        |          |          | () Y                                  |
| (fill           |                                           |                      |                                           |        |           |        |          |        |          |          | · · · · · · · · · · · · · · · · · · · |
|                 |                                           |                      |                                           |        |           |        |          |        |          |          | Y                                     |

# 十五、台灣報關作業

1. GFBLTRCK, Grid 欄位名修改為陸運起運地、陸運目的地

| <b>幸長昭司</b> 3                                            | 進口作業          |                                                                                                    |          |       |            |        |     |      |        |      |          |        |
|----------------------------------------------------------|---------------|----------------------------------------------------------------------------------------------------|----------|-------|------------|--------|-----|------|--------|------|----------|--------|
| 資料                                                       | <b>涯總</b> 本地美 | 翁 費用信                                                                                                    | 息        |       |            |        |     |      |        |      |          |        |
| *                                                        | 資料代           | 碼                                                                                                    |          | 創建人   |            |        |     | -16- | *      |      |          |        |
|                                                          |               |                                                                                                    |          |       | 2 2 R 1    |        |     |      |        |      |          |        |
|                                                          | 報關單           | 諕                                                                                                    |          | 放行日期  |            | Ø      | v   |      |        |      |          |        |
| - 16                                                     | 分單            | 就                                                                                                    |          | 報關日期  | 2018/11/10 | 8      | Ŷ   |      |        |      |          |        |
|                                                          | 主單            | 淲                                                                                                    |          |       |            |        |     |      |        |      |          |        |
|                                                          | 航             | #                                                                                                    |          |       |            |        |     |      |        |      |          |        |
|                                                          | お古            | *                                                                                                    |          |       |            |        |     |      |        |      |          |        |
|                                                          |               | ~                                                                                                    |          |       |            |        |     |      |        |      |          |        |
|                                                          |               |                                                                                                    |          | 1 A.  |            |        |     |      |        |      |          |        |
|                                                          |               |                                                                                                    | <u>F</u> | 師/匯出  |            |        |     |      | $\sim$ | ~ 查詢 | ~        |        |
| М                                                        |               | N Total:5                                                                                                    | 1        |       |            |        |     |      |        |      |          |        |
|                                                          |               | PT TOTALS                                                                                                    | •<br>•   |       | <u> </u>   |        |     |      |        |      |          |        |
|                                                          | 業務類型          | 資料代碼                                                                                                    | 委托人      | 委托人名稱 | 卡車公司       | 卡車公司名稱 | 重牌號 | 起運地  | 中轉地    | 目的地  | 業務員      | 業務所屬部門 |
| 36                                                       |               |                                                                                                    |          |       |            |        |     |      |        |      | 5143/354 |        |
|                                                          |               | CIHB28213                                                                                                    |          |       |            |        |     |      |        |      | JIC JASK |        |
| 37                                                       |               | CIHB28213<br>CIHB28214                                                                                                    |          |       |            |        |     |      |        |      | JAJA ST  |        |
| 37<br>38                                                 |               | CIHB28213<br>CIHB28214<br>CIHB28217                                                                                                    |          |       |            |        |     |      |        |      |          |        |
| 37<br>38<br>39                                           |               | CIHB28213<br>CIHB28214<br>CIHB28217<br>CIHB28220                                                                                            |          |       |            |        |     |      |        |      |          |        |
| 37<br>38<br>39<br>40                                     | E.鮮貨          | CIHB28213<br>CIHB28214<br>CIHB28217<br>CIHB28220<br>CIHB28221                                                                               | 01869627 |       |            |        |     |      |        |      |          |        |
| 37<br>38<br>39<br>40<br>41                               | E.鮮貨          | CIHB28213<br>CIHB28214<br>CIHB28217<br>CIHB28220<br>CIHB28221<br>CIHB28222                                                                  | 01869627 |       |            |        |     |      |        |      |          |        |
| 37<br>38<br>39<br>40<br>41<br>42                         | E.鮮貨          | CIHB28213<br>CIHB28214<br>CIHB28217<br>CIHB28220<br>CIHB28221<br>CIHB28222<br>CIHB28223                                                     | 01869627 |       |            |        |     |      |        |      |          |        |
| 37<br>38<br>39<br>40<br>41<br>42<br>43                   | E.鮮貨          | CIHB28213<br>CIHB28214<br>CIHB28217<br>CIHB28220<br>CIHB28221<br>CIHB28222<br>CIHB28223<br>CIHB28223                                        | 01869627 |       |            |        |     |      |        |      |          |        |
| 37<br>38<br>39<br>40<br>41<br>42<br>43<br>44             | E.鮮貨          | CIHB28213<br>CIHB28214<br>CIHB28217<br>CIHB28220<br>CIHB28221<br>CIHB28222<br>CIHB28223<br>CIHB28224<br>CIHB28229                           | 01869627 |       |            |        |     |      |        |      |          |        |
| 37<br>38<br>39<br>40<br>41<br>42<br>43<br>44<br>45       | E.鮮貨          | CIHB28213<br>CIHB28214<br>CIHB28217<br>CIHB28220<br>CIHB28221<br>CIHB28222<br>CIHB28223<br>CIHB28224<br>CIHB28229<br>CIHB28215              | 01869627 |       |            |        |     |      |        |      |          |        |
| 37<br>38<br>39<br>40<br>41<br>42<br>43<br>44<br>45<br>46 | E.鮮貨          | CIHB28213<br>CIHB28214<br>CIHB28217<br>CIHB28220<br>CIHB28221<br>CIHB28222<br>CIHB28223<br>CIHB28224<br>CIHB28229<br>CIHB28215<br>CIHB28216 | 01869627 |       |            |        |     |      |        |      |          |        |

2.新增關聯 GFBLCUS 欄位名命名為報關起運地、目的地

| 報關進□        | 作業             |           |         |              |      |         |            |         |          |     |          |       |               |                |         |              |          |
|-------------|----------------|-----------|---------|--------------|------|---------|------------|---------|----------|-----|----------|-------|---------------|----------------|---------|--------------|----------|
| 資料匯總        | 本地業務 費用        | 月信息       |         |              |      |         |            |         |          |     |          |       |               |                |         |              |          |
| :           | 🗙 📃 🗖          | े         |         | » »)t 🥤      | 🎁 退單 | 日期 退聯日  | 明,         |         |          |     |          |       |               |                |         |              |          |
| *           | ÷.             | * *       |         | ÷ .          |      |         |            |         |          | 單調  | 跳り 未輸收   | 次入,未輸 | 成本            | -              |         |              |          |
| 資料代碼        | CIHB28226      |           | … 幸民間日  | 期 2018/11/16 |      |         | <b>v</b> X | 進口日期 20 | 18/11/16 |     | V        |       | 資料代碼          | 分單趾            | 虎       | 主單號          |          |
| 音厚門         | CI             |           |         |              |      |         |            |         |          |     |          | >1    | CIHB2822      | <b>6</b> 160-7 | 4371172 | 160-7437117  | 2        |
| 報關對象        |                |           |         |              |      |         |            |         |          |     |          |       |               |                |         |              |          |
| <b>聯繫</b> 人 |                | 電         | を話      |              |      | 傳真      |            |         |          |     |          |       |               |                |         |              |          |
| 地址          | 1              |           |         |              |      |         |            |         |          |     |          |       |               |                |         |              |          |
| 業務員         |                | ··· ··· # | 能務類型    |              |      | ♡ 業務所   | 副部門        |         |          |     | V        |       |               |                |         |              |          |
| 報關信息        | l.             |           |         |              |      |         |            |         |          | * * |          | -     |               |                |         | ۲            | a AR     |
| 報關單號        |                | 主         | 單號 160- | 1172         |      |         |            |         |          |     |          | 分單號   | 160           | _172           |         |              |          |
| 件數          | 4 PLT          |           |         |              | 淨重   |         |            |         |          |     | 1,958.40 | 總毛重   |               |                |         |              | 2,476.00 |
| 航機 (        |                |           |         |              |      |         |            |         | 航次       |     |          | 起運地   | CLS ···       | CL             | S       | ANTIAGO, CHI | LE       |
| 目的地         |                |           |         |              |      |         |            |         |          |     |          | /女:   | コケ 光          |                |         |              |          |
| 品名          | FRESH BLUEBERR | Y         |         |              |      |         |            | 備註      |          |     |          | 191   | 义勿            | 1              |         |              |          |
| 陸運信息        | l              |           |         |              |      |         |            |         |          |     |          |       |               |                |         | ۲            | 10 AN    |
| 卡車公司        |                |           |         |              |      | 車牌號     |            |         |          | 件數  | 0        |       |               |                |         |              |          |
| 車型          |                | 司機        | 1       |              |      | 外來編號    |            |         |          | 毛重  |          |       | <b>0.00</b> 言 | 費重             |         |              | 0.00     |
| 起運地         |                |           |         |              |      | 陸運方式    |            |         |          | 體積  |          |       | 0.00 艘        | 積重             |         |              | 0.00     |
| 轉過          |                |           |         |              |      | 二目      | 刖          |         |          |     |          |       |               |                |         |              | -        |
| 目的地         |                |           |         |              |      | 116 i E |            |         |          |     |          |       |               |                |         |              | -        |
|             |                | T         |         |              | 1    |         |            |         |          |     |          |       |               |                |         |              |          |

2. 新增欄位 帳單審核狀態

|      |                            | MSR/II IN                                                                             |                                             | 其用口吻                                                                                         | 谷尸建幅                                                                           | 全建出口建筑                                                                                                    | 1                                                                                                    |                                                                                                    |                                                                                                    |                                                                                                    |                                                                                                    |
|------|----------------------------|---------------------------------------------------------------------------------------|---------------------------------------------|----------------------------------------------------------------------------------------------|--------------------------------------------------------------------------------|----------------------------------------------------------------------------------------------------|----------------------------------------------------------------------------------------------------|----------------------------------------------------------------------------------------------------|----------------------------------------------------------------------------------------------------|----------------------------------------------------------------------------------------------------|----------------------------------------------------------------------------------------------------|
| 資料匯總 | 本地業務                       | 費用信息                                                                                  |                                             |                                                                                              |                                                                                |                                                                                                    |                                                                                                    |                                                                                                    |                                                                                                    |                                                                                                    |                                                                                                    |
|      | 資料代碼                       |                                                                                       |                                             | 創建                                                                                           | 人 3LTPE                                                                        |                                                                                                    |                                                                                                    |                                                                                                    |                                                                                                    |                                                                                                    |                                                                                                    |
|      | 報關單號                       |                                                                                       |                                             | 放行日期                                                                                         | 明                                                                              | -                                                                                                    | -                                                                                                    |                                                                                                    |                                                                                                    |                                                                                                    |                                                                                                    |
|      | 分單號                        |                                                                                       |                                             | 報問日期                                                                                         | 明                                                                              | -                                                                                                    | -                                                                                                    |                                                                                                    |                                                                                                    |                                                                                                    |                                                                                                    |
|      | 主單號                        |                                                                                       |                                             |                                                                                              |                                                                                |                                                                                                    |                                                                                                    |                                                                                                    |                                                                                                    |                                                                                                    |                                                                                                    |
|      | 航機                         |                                                                                       |                                             |                                                                                              |                                                                                |                                                                                                    |                                                                                                    |                                                                                                    |                                                                                                    |                                                                                                    |                                                                                                    |
|      | 航次                         |                                                                                       |                                             |                                                                                              |                                                                                |                                                                                                    |                                                                                                    |                                                                                                    |                                                                                                    |                                                                                                    |                                                                                                    |
|      |                            |                                                                                       |                                             |                                                                                              |                                                                                |                                                                                                    |                                                                                                    |                                                                                                    |                                                                                                    |                                                                                                    |                                                                                                    |
|      |                            | [                                                                                     | 列印/图                                        | <b>王</b> 出                                                                                   |                                                                                |                                                                                                    |                                                                                                    | ĺ.                                                                                                    | 查詢                                                                                                    |                                                                                                    |                                                                                                    |
|      | $\triangleright$ $\bowtie$ | Total:0                                                                               |                                             |                                                                                              |                                                                                | -                                                                                                    |                                                                                                    |                                                                                                    |                                                                                                    |                                                                                                    |                                                                                                    |
|      | 業務類型                       | 資料                                                                                    | 代碼                                          | 委托人                                                                                          | 委托                                                                             | 人名 <mark>稱</mark>                                                                                                    | 卡車公司                                                                                                 | 卡車公司名稱                                                                                                    | 車牌號                                                                                                    | 起運地                                                                                                    | 中轉地                                                                                                    |
|      |                            |                                                                                       |                                             | L                                                                                            |                                                                                |                                                                                                    |                                                                                                    |                                                                                                    |                                                                                                    |                                                                                                    |                                                                                                    |
|      |                            |                                                                                       |                                             |                                                                                              |                                                                                |                                                                                                    |                                                                                                    |                                                                                                    |                                                                                                    |                                                                                                    |                                                                                                    |
|      |                            | 第四日期     第四日期       資料代碼     報酬單號       分單號     主單號       航次     日       日     上 済病類型 | ATTERE 100000000000000000000000000000000000 | 資料代碼        資料代碼        4税間單號        分單號        主單號        航穴        列印/图         >        > | 資料代碼     創建       解關單號     放行日       分單號     報關目       主單號        航次     列印/匯出 | 資料代碼     創建人 3LTPE       報閲單號     放行日期       分單號     報關日期       主單號     前機       航次     列印/匯出        資料代碼       素務類型     資料代碼       変托人     委托, | 資料代碼     創建人 3LTPE ····       解關單號     放行日期 ··       分單號        主單號        航機        航索        列印/匯出 | 資料代碼     創建人     3LTPE ····       資料代碼     創建人     3LTPE ····       分單號     放行日期     ···       力單號     ····       主單號     ····       航微     ····       ····     ····       ····     ····       ····     ····       ····     ····       ····     ····       ····     ····       ····     ····       ····     ····       ····     ····       ····     ····       ····     ····       ····     ····       ····     ····       ····     ····       ····     ····       ····     ····       ····     ····       ····     ····       ····     ····       ····     ····       ····     ····       ····     ····       ····     ····       ····     ····       ·····     ····       ····     ····       ····     ····       ·····     ·····       ·····     ·····       ·····     ·····       ·····     ·····       ·····     ·····       ·····     · | 資料代碼     創建人     3LTPE ····       資料代碼     創建人     3LTPE ····       分單號     放行日期     ····       力單號     ····     ····       主單號     ····     ····       前機     ····     ····       前機     ····     ····       ····     ····     ····       ····     ····     ····       ····     ····     ····       ····     ····     ····       ····     ····     ····       ····     ····     ····       ····     ····     ····       ····     ····     ····       ····     ····     ····       ····     ····     ····       ····     ····     ····       ····     ····     ····       ····     ····     ····       ····     ····     ····       ····     ····     ····       ····     ····     ····       ····     ····     ····       ····     ····     ····       ····     ····     ····       ····     ····     ·····       ····     ····     ·····       ····     ·····       ····     ····· | 資料代碼       創建人       3LTPE ····         解碼單號       放行日期       ····         分單號       ·····       ·····         主單號       ·····       ·····         前機       ·····       ·····         前機       ·····       ·····         列印/匯出       查詢          ·····       ·····         ·····       ·····       ·····         ·····       ······       ·····         ·····       ·····       ·····         ·····       ·····       ·····         ·····       ·····       ·····         ·····       ······       ······         ·····       ······       ······         ·····       ·······       ········         ·····       ·········       ·········         ·····       ·················       ·······························         ······       ···································· | 資料代碼       創建人 3LTPE ····         資料代碼       創建人 3LTPE ····         分單號       放行日期 ····         力單號          主單號          前機          前機          前機          列印/匯出       查詢 |

| 空            | 運出  | 口本地   | 作業 本地  | と費用  報闘   | 1進口作業 📗 | 費用代碼 🕴 🤻   | 客戶建構          | 🏭 空運出ロ     | ]運單             |       |             |        |        |
|--------------|-----|-------|--------|-----------|---------|------------|---------------|------------|-----------------|-------|-------------|--------|--------|
| 译            | 翻匯  | 總 📑   | 運單信息   | 費用信息      | 電子文檔信息  | 快遞單        |               |            |                 |       |             |        |        |
| 單            | 證狀  | 態     |        |           |         | 單證類型       | D;H           |            |                 | 最終目的地 |             |        | 航班日    |
| 海            | 孙代  | 理     |        |           |         | 主單號        |               |            |                 |       |             |        | 創建日期   |
| us           | 7省人 |       |        |           |         | 分單號        |               |            |                 |       |             |        | 操作日    |
| fil l        | 空公  | -     |        |           |         | 工作编辑       |               |            |                 |       |             |        | 公司 31  |
| <sup>n</sup> |     | ~     |        |           |         | 1 Fisheave |               |            |                 |       |             |        | A-1 00 |
| 1 3          | 主單號 | \$/分單 | 號/業務編號 | t/LOT NO支 | 存棋糊査詢:  | 輸入任何字符     | ,系統           | 自動匹配找到     | 相應資料            | 列日    | 「匯出 査詢      | 刷新     | 打板信息   |
|              | М   | <     |        | Total:22  |         |            |               |            |                 |       |             |        |        |
|              |     | _     | 留语插开J  | 早否作廢      | 早香結留    | 偏留寒核狀      | áb I          | 分開設        | 海外代理名稱          |       |             | 工作编制   | e 举務編號 |
|              | > 1 |       | 中語效生   |           |         | 土明相留偏      | 进田            | 21_1001008 | 61 C            |       | SUC.        |        | 2024   |
|              | 2   |       | 日分提單   | N ক       | N 否     | 未開帳留 毎     | :且/而<br>:  巷田 | RI_1901000 | CS4             | GMBH  |             | AEH181 | 2024   |
|              | 3   |       | 日分提留   | N.否       | N.否     | 未開帳單有      | 費用            | 81-1812046 | GL              | GHDH  | 10          | AFH181 | 2023   |
|              | 4   |       | 11.分提單 | N.否       | N.否     | 未過帳        |               | BL-1812025 | UL.             |       |             | AFH181 | 2020   |
|              | 5   |       | H.分提單  | N.否       |         | 未過帳        |               | BL-1812016 |                 |       |             | AEH181 | 2019   |
| (            | 6   |       | H.分提單  | N.否       | N.否     | 未過帳        |               | BL-1812011 |                 |       |             | AEH181 | 2018   |
|              | 7   |       | H.分提單  | N.否       | N.否     | 部份已過帳      |               | 3L-1812013 | G               | D     | NC LLC      | AEH181 | 2017   |
| 1            | 8   |       | H.分提單  | N.否       | N.否     | 未過帳        |               | BL-1812015 | Gi              | D     | NC LLC      | AEH181 | 2016   |
| 9            | 9   |       | H.分提單  | N.否       | N.否     | 未過帳        |               | 3L-1812014 | GL              | D     | NC LLC      | AEH181 | 2015   |
|              | 10  |       | H.分提單  | N.否       | N.否     | 部份已過帳      |               | 3L-1812012 | IN <sup>-</sup> | 'N    | С.          | AEH181 | 2014   |
|              | 11  |       | H.分提單  | N.否       | N.否     | 部份已過帳      |               | 3L-1812010 | AL              | E     | RVICES LTD. | AEH181 | 2013   |
|              | 12  |       | H.分提單  | N.否       | N.否     | 未過帳        |               | BL-1812009 | A               | SE    | RVICES LTD. | AEH181 | 2012   |
|              | 13  |       | H.分提單  | N.否       | N.否     | 部份已過帳      |               | BL-1812008 | A               | SE    | RVICES LTD. | AEH181 | 2011   |
|              | 14  |       | H.分提單  | N.否       | N.否     | 已過帳        |               | BL-1812007 | Α               | SE    | RVICES LTD. | AEH181 | 2010   |
|              | 15  |       | H.分提單  | N.否       | N.否     | 未過帳        |               | 3L-1812006 | Α               |       |             | AEH181 | 2009   |
|              | 16  |       | H.分提單  | N.否       | N.否     | 已過帳        |               | BL-1812005 | Α.              |       |             | AEH181 | 2008   |

## 十六、空運進口到貨通知

1.出貨/到貨任務畫面,目前只能處理當站的出貨/到貨申請,改成需可處理外站的出貨/到貨申請,在附件截圖 位置,添加站別顯示,該站別的可選項,根據員工建檔的可撬看站別顯示

| 空运进口接      | 单作业   | Ł     |              |                 |                    |         |           |         |     |        |          |      |        |     |        |
|------------|-------|-------|--------------|-----------------|--------------------|---------|-----------|---------|-----|--------|----------|------|--------|-----|--------|
| 到货信息       | 电子    | 文档信题  | 3            |                 |                    | 7       |           |         |     |        |          |      |        |     |        |
| × 🗐        |       | Q     |              | 浏览 🔓            | ) 💽 🍕              | 🍖 💽     |           | D D     | , ÷ |        |          |      |        |     |        |
| 未确认        | K.    |       | 到约           | 後状态 已;<br>审核    | <sup>空</sup> 生到货提单 | 解锁人     | 解锁日       | 明       |     |        |          |      |        |     |        |
| BKAI181000 | 0 单证  | E类型 I | H.分 🔹 合作类数   | 坦               | … 主单               | 묵 ASDF  | 分单号 TESTH | 1       |     |        | <u> </u> | 主单号  |        | 业务  | 3编号    |
|            |       |       | 💀 到货信息       |                 |                    |         |           | -       |     | ×      | >1       | ASDF |        | BKA | AI1810 |
|            |       |       | 按断人          |                 |                    | 協会      | - Em e当   |         |     |        | 2        | ASDF |        | BKA | AI1810 |
|            |       |       | 1242         | 1V + <b>/</b> + |                    | NHAE    | 4X/H      | 1       |     | _      |          |      |        |     |        |
|            |       |       | 「标题」         | 资申请             |                    |         |           |         |     |        |          |      |        |     |        |
|            |       | 🖳 Lo  | okup         |                 |                    |         |           |         |     |        |          |      |        | ×   |        |
|            |       | 员工作   | 、码 🛛 🖌 Like  |                 |                    | ig is Q |           |         | 确定  | 取消     | 保存       | 布局   | 重设布局   | 5   |        |
|            |       | М     | A A M        | Total:22        |                    | ,       |           |         |     | Page 1 | L v      | /2   | 20 /Pa | ge  |        |
|            | ·· 1ŀ |       | 員工代码         | 英文名             | 中文名                | 电话      | 邮箱        |         |     |        |          |      |        |     |        |
|            |       | >1    | HANDONGYANG  |                 |                    |         |           |         |     |        |          |      |        |     |        |
|            |       | 2     | HEHUIFEN     |                 |                    |         | 1.1       | · · · · |     |        |          |      |        |     |        |
|            |       | 3     | JIAOXIAOXIAO |                 | 0000000            |         |           |         |     |        |          |      |        |     |        |
|            |       | 4     | LIXIAOQIAN   |                 | Ē                  |         |           |         |     |        |          |      |        | T.  | 支具     |
|            |       | 5     | LIYULE       |                 | فيتصريك            |         |           |         |     |        |          |      |        | f   | そ月     |
| SCPEK ···  | BEDI  | 6     | LIZHANYING   |                 | i nu               |         | Γ.        |         |     |        |          |      |        | f   | 专真 0   |
| 0          | CTN   | 7     | MACHAO       |                 | 1 JAE              |         | ^         |         |     |        |          |      |        | ŧ   | 操作     |
| 0.00       |       | 8     | PLSC         | SC              | 1 - 1              | TEL     | 1         |         |     |        |          |      |        |     |        |
|            |       | 9     | SUNHAILONG   |                 | :                  |         |           |         |     |        |          |      |        |     |        |
| _ 1        |       | 10    | SUNYUNFANG   | SUNYUNFAN       | IG JULAN           |         | 1         |         |     |        |          |      |        |     |        |

3. 新增到貨通知時,默認H單

4. 到貨通知添加清空主單號的按鈕,允許未產生提單的分單,可清空 MBL NO 這兩點加到參數裡: AC-SYSTEM\_CODE-SB\_BLNO\_FOLLOW\_JOBNO(到貨通知分單號 follow 業務編號)

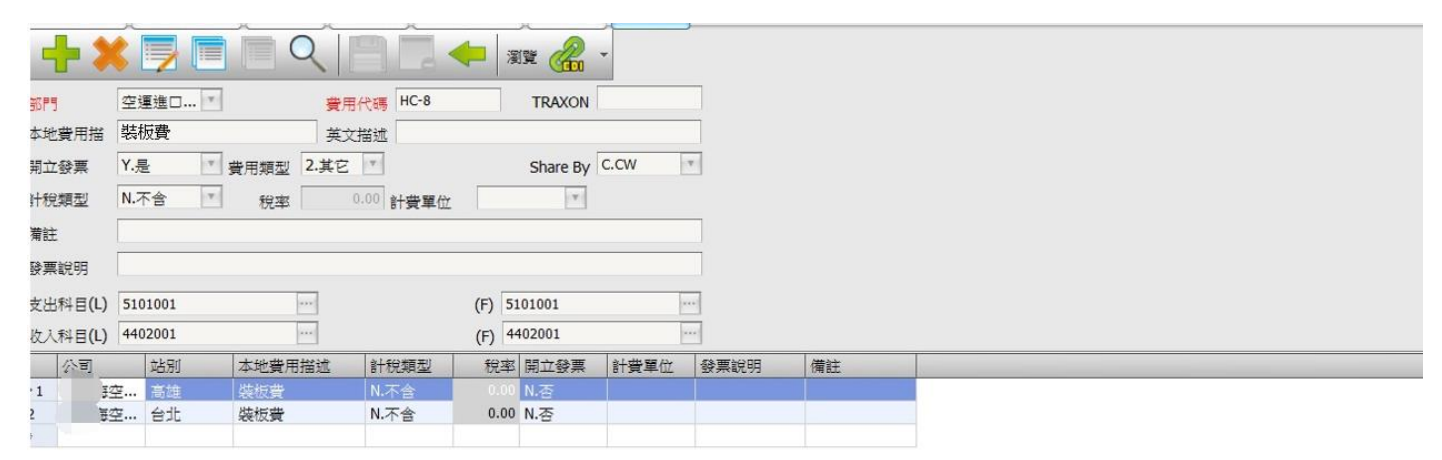

|     | 部門        | 費用代碼 | 本地費用描述             | 英文描述                                   | 開立發票 | 費用類型 | 計稅類型 | 稅率 計費 | 備註 |
|-----|-----------|------|--------------------|----------------------------------------|------|------|------|-------|----|
| 24  | 空運進口AIR I | HHF  | 香港出口申报费            | 香港出口申报费                                | Y.是  | 2.其它 | N.不含 | 0.00  |    |
| 25  | 空運進口AIR I | HHC  | 香港出口操作费            | 香港出口操作费                                | Y.是  | 2.其它 | N.不含 | 0.00  |    |
| 26  | 空運進口AIR I | HGF  | 化工鉴定费              | CHEMICAL IDENTIFICATION FEE            | Y.是  | 2.其它 | N.不含 | 0.00  |    |
| 27  | 空運進口AIR I | HGDB | 海关查验短驳费            | TRANSFER CHARGE FOR CUSTOMS INSPECTION | Y.是  | 2.其它 | N.不含 | 0.00  |    |
| 28  | 空運進口AIR I | HGCF | 海关查验服务费            | CUSTOMS INSPECTION HANDLING CHARGE     | Y.是  | 2.其它 | N.不含 | 0.00  |    |
| 29  | 空運進口AIR I | HDF  | 重型铲车费              | HEAVY DUTY FORKLIFT CHARGE             | Y.是  | 2.其它 | N.不含 | 0.00  |    |
| 30  | 空運進口AIR I | HCP  | HANDLING CHARGE OF | HANDLING CHARGE OF 普货                  | Y.是  | 2.其它 | N.不含 | 0.00  |    |
| 31  | 空運進口AIR L | HCJ  | HANDLING CHARGE OF | HANDLING CHARGE OF 机台& SBIP            | Y.是  | 2.其它 | N.不含 | 0.00  |    |
| 32  | 空運進口AIR I | HCF  | HANDCARRY服务费       | HANDCARRY HANDLING CHARGE              | Y.是  | 2.其它 | N.不含 | 0.00  |    |
| 933 | 空運進口AIR L | HC-8 | 裝板費                |                                        | Y.是  | 2.其它 | N.不含 | 0.00  |    |
| 34  | 空運進口AIR I | HC-6 | FORWARDER操作費       | FORWARDER CHARGE                       | Y.是  | 2.其它 | N.不含 | 0.00  |    |

# 十七、核銷單管理

#### 1. 在核銷單的資料匯總介面查詢結果中增加一個 grid:寄單日期

| 我  | 的工作  | 台核報        | 掉管理       |           |                  |      |       |           |           |      |           |      |       |        |          |
|----|------|------------|-----------|-----------|------------------|------|-------|-----------|-----------|------|-----------|------|-------|--------|----------|
| 退  | 单(报  | 关行/同行      | j) 放单 (   | (人) 无核辩   | <b>禅</b> 资料汇总    |      |       |           |           |      |           |      |       |        |          |
| 查  | 询条件  |            |           |           |                  |      |       |           |           |      |           |      |       |        | ٨        |
| 单证 | [号码  |            |           |           | 核销经营单位           |      |       | 单证类型      | *         | 部门   | •         |      |       |        |          |
| 淁  | 阳期   |            | · -       | *         | 送检日期             | × -  | •     | 航班日       | •-        |      | 更多条件      |      |       |        |          |
| 查  | 间设定  |            |           |           |                  |      |       |           |           |      |           |      |       |        | Λ        |
| 挪  | 设定   |            | 第一层       | -         | 第二层              |      | ÷     | 三层        | •         | 打印1  | 查询        |      |       |        |          |
| Ĩ  | 间结果  |            |           |           |                  |      |       |           |           |      |           |      |       |        |          |
| ŀ  | 1 1  | ⊳          | ▶ Total:2 |           |                  |      |       |           |           |      |           |      | Page  | · · /1 | 999 /Pag |
|    | 财    | <b>劈状态</b> | 分单号       | 主单号       | LOT NO           | :    | SO NO | 货品描述      | 单证类型      | 单证名称 | 单证号码      | 委托人  | 委托人名称 | 报关类型   | 报关单号     |
| >  | 1 结消 | ŧ          |           |           | AEBKM201005060   | 01   |       |           |           | 發票   | 121212    | CNEE |       |        |          |
| 2  | 结滞   | 青          | PL-101029 | 020-11111 | . AEBKM201005060 | 01   |       |           | С         | 关封   |           | CNEE | 軟件科   |        |          |
| *  |      |            |           |           |                  |      |       |           |           |      |           |      |       |        |          |
|    |      |            |           |           |                  |      |       |           |           |      |           |      |       |        |          |
|    |      |            |           |           |                  |      |       |           |           |      |           |      |       |        |          |
|    |      |            |           |           |                  |      |       |           |           |      |           |      |       |        |          |
| 4  |      |            |           |           |                  |      |       |           |           |      |           |      |       |        |          |
| F  |      |            |           |           |                  |      |       |           |           |      |           |      |       |        |          |
|    | 柞    | §销单输)      | λ         |           | 按Esc键测           | 出.   |       |           |           |      |           |      |       |        |          |
|    | :    | 报关单号       | 发货/       | 人 1       | 核销经营单位名称         | 接收日期 | 送检日期  | 退回日期      | 放单日期      | 放单方式 | 寄单日期      | 快递公司 | 快递单号  | 报关/检单( | 立 名称     |
| >  | 1    |            |           |           |                  |      |       | 2010/7/22 | 2012/9/26 |      | 2012/9/12 | W222 |       |        |          |
| 2  |      |            |           |           |                  |      |       | 2018/11/2 | 5         |      |           |      |       |        |          |
|    |      |            |           |           |                  |      |       |           |           |      |           |      |       |        |          |

2. 核銷單管理的資料匯總介面, grid 結果中, 滑鼠放在抬頭, 按一下右鍵, 缺少 save layout 部分, 需要加上

| 核销的   | 单管理                     |               |             |          |             |         |                 |                                        |                            |
|-------|-------------------------|---------------|-------------|----------|-------------|---------|-----------------|----------------------------------------|----------------------------|
| 退单    | (报关行/                   | 同行) 放单(3      | 客人) 无核销单    | ● 资料汇总   |             |         |                 |                                        |                            |
| 查询    | 条件                      |               |             |          |             |         |                 |                                        |                            |
| 单证号   | 码 [                     |               | 核           | 销经营单位    |             |         | 单证类型            |                                        | * 部门 *                     |
| 接收日   | 11日                     | * -           | -           | 详检日期     | ¥.          |         | - महंत्रेग्रे न |                                        | ▼- ▼                       |
| 75/01 | 707<br>11. <del>二</del> |               |             |          |             |         | 89/1H           |                                        | L L D AIT                  |
| 里明    | R JE                    |               |             |          |             |         |                 |                                        |                            |
| 排序设   | 定                       | 第一层           | •           | 第二层      |             | *       | 第三层             |                                        | * 打印1 査询                   |
| 查询    | 结果                      |               |             |          |             |         |                 |                                        |                            |
| М     | ⊲ ।                     | >  >  Total:4 | 9           |          |             |         |                 |                                        |                            |
|       | 财务状态                    | : 分单号         | 主单号         | LOT NO   | SO NO       | 货品描述    | 单证类型            | 单证名                                    | 235 台江中河 希村 委托人            |
| >1    | 结清                      | SHARPING      | 010-00000   | AEBKM201 |             | MOTORCY | B               | 发票                                     | 2 Sort Ascending           |
| 2     | 未结清                     | PL-1020001    | 299-00000   | AEBKM201 |             | MOTORCY | A               | 杉销车                                    | Sort Descending            |
| 3     | 结清                      | PL-101029     | . 020-11111 | AEBKM201 |             |         | В               | 發票                                     | 🗟 Group By This Column     |
| 4     | 结清                      | PL-101029     |             |          |             |         | С               | 胤封                                     | Register Show Group By Box |
| 5     | 结清                      | PL-100803     | . OEM10080  | OEBKM20  | BK100803    | MOTORCY | A               | 核销车                                    |                            |
| 6     | 未结清                     | PL-100730     | . 299-00000 | AEBKM201 |             | MOTORCY | Α               | 杉销车                                    | Remove This Column         |
| 7     | 未结渣                     | PL-0823BL     | 031-22222   | AEBKM201 |             |         | С               | ξ.                                     | Column Chooser             |
|       |                         |               |             |          |             |         |                 |                                        | Hest Fit                   |
|       | 核销单                     | 输入            |             | 按Es      | c鍵退出        |         |                 |                                        | Best Fit (all columns)     |
|       | èré l'Triele III        | 山前にたわ         | 始江县和        | ¥ 64 🛛   | 472 24 66 5 | 2. 424  | K 1 4           | ++++++++++++++++++++++++++++++++++++++ | Filter Editor              |
|       | 早祉尖生                    | 2 毕业名称        | 早 业 亏 炉     | 大半ち      | · 依大平平      | 5 Q5    | ۹۸ ۱            | 交到 392 I                               | Show Find Panel 五日初日       |
|       | в                       | 友票            | satsat      | sotsdat  |             |         |                 |                                        | Show Auto Filter Row       |
| *     |                         |               |             |          |             |         |                 | -                                      | Condition                  |
|       |                         |               |             |          |             |         |                 |                                        |                            |
|       |                         |               |             |          |             |         |                 |                                        | Footer                     |
|       |                         |               |             |          |             |         |                 |                                        | Group Footers              |
| 4     |                         |               |             |          |             |         |                 |                                        |                            |

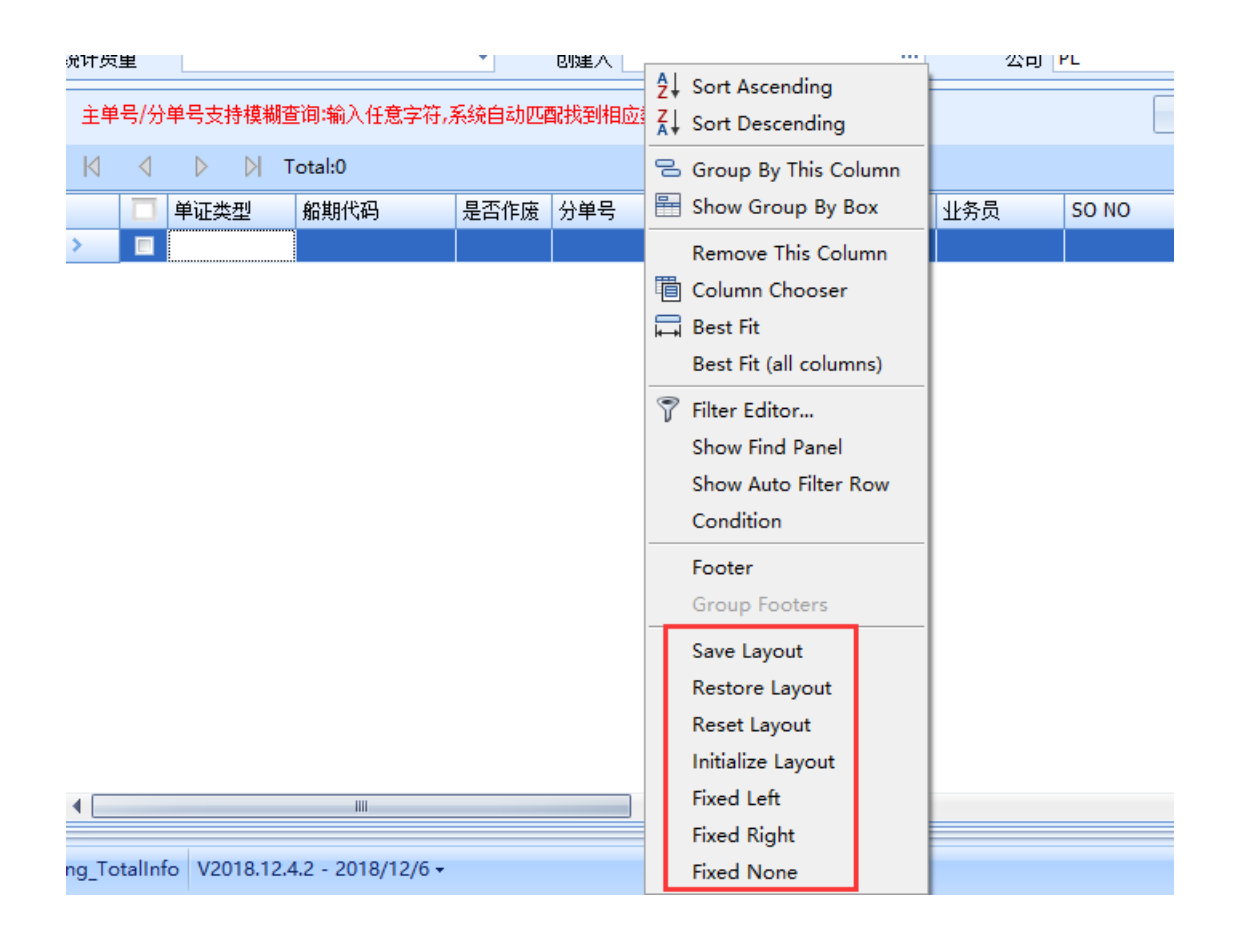

## 十八、空運出口運單

1.提單結單(或者計費鎖)之後,提單下的帳單在財務還原那邊依然可以還原,調整成如果提單結單了或者是 計費鎖了,財務還原那邊不能對提單下的帳單進行財務還原。

| 海运出口运单  | 空运出口运单 明细信息 计费锁作: | 上财务还原  | 结单作业 明细信息       | ļ.          |        |                 |               |           |     |
|---------|-------------------|--------|-----------------|-------------|--------|-----------------|---------------|-----------|-----|
| 资料汇总 提单 | 信息 费用信息 电子文档信息 也  | 递单     |                 |             |        |                 |               |           |     |
| : 🚽 🗶   | 🗾 📄 🔍 📄           |        | • 浏览 🛑 •        |             | $\sum$ |                 | l 📑 🛷 (       | P 🖣 🎡 I   |     |
| 基本信息 仓单 | 自信息 抱车信息 报关信息 货物测 | 自踪     | 分单号             | PL-1122BL00 | 02     | 单证状态            | 提单资料。已结单      |           |     |
| 单证类型    | H.分提单 -           | 工作编号   | PLFOC1811220002 |             |        | 分单工作编号          | 分单号           | 发货人       | 收货/ |
| 分单号     | PL-1122BL0002     | 揽货方式   | L.自攪貨           | +           | 1      | AEBKM20181127   | TESCARRY1     |           |     |
| 主单号     | TESCARRY1         | LOT NO | PFOAA18110001   |             | >2     | PLFOC1811220002 | PL-1122BL0002 | 博連軟件科技有限公 |     |
| 二程单号    |                   | 业务类型   | A.正常            | +           |        |                 |               |           |     |
| 业务编号    |                   | 账单日期   | 2018/11/22      | *           |        |                 |               |           |     |
| 提单日期    | 2018/11/22        | Ref No |                 |             | •      |                 |               |           |     |

| 海运出口运单 3    | 空运出口运单 明经     | 細信息 计费银  | 尚作业 财务还原        | 结单作业明细信息        |          |           |             |            |       |
|-------------|---------------|----------|-----------------|-----------------|----------|-----------|-------------|------------|-------|
| 查询条件        |               |          |                 |                 |          |           |             |            |       |
| 应收//#       |               | •        |                 | • • •           | . 아버프에   |           |             |            |       |
| 1224047 113 |               |          | 顺半口朔            |                 | 账半印列     |           | _           |            |       |
| 国内/外        |               | *        | 创建日期            | · -             | 1 分单号    |           |             |            |       |
| 账单号码        | 20181122D0001 |          | 主单号             |                 | 工作编号     |           |             |            |       |
| 放账类型        |               | •        | LOT NO          | -               | 创建人      |           |             |            |       |
| 账单客户类型      |               | ··· 3    | 卡永账单号           |                 | MISC工作编号 |           |             |            |       |
| 主单号/工作编号/则  | 账单号码/分单号支持    | 寺模制      | × <sup>pl</sup> | 匹配找到相应资料        | 对账号码     |           |             |            |       |
|             |               |          | ~               | 查询查看则           | (单 查看提单  | 审核还原      |             |            |       |
|             |               |          | 操作成功            |                 |          |           |             |            |       |
|             |               |          | OK              |                 |          |           |             |            |       |
| 查询结果        |               | L        |                 |                 |          |           | · · · · · · |            |       |
|             | ▷ Total:1     |          |                 |                 |          | Page      | 1 -         | /1 999     | /Page |
| 宮单规 🔲       | 沪 名称          | 账单号码     | 工作编号            | 分单号             | 外来账单号    | 主单工作编号    | е, i        | 軍核日期       |       |
| >1 ▼ CNEE   | 文件科…          | 20181122 | PLFOC181122000  | 2 PL-1122BL0002 |          | AEBKM2018 | 31127 2     | 2018/11/27 |       |
|             |               |          |                 |                 |          |           |             |            |       |

2.空運出口提單欄位 航線 請依最終目的地的城市來判斷,

| 空運出口運罩      | 1           |          |           |             |        |              |                     |            |          |             |           |            |             |              |      |        |           |
|-------------|-------------|----------|-----------|-------------|--------|--------------|---------------------|------------|----------|-------------|-----------|------------|-------------|--------------|------|--------|-----------|
| 資料匯總        | 運單信息        | 費用信      | 息電        | F文檔信息       | 快遞單    |              |                     |            |          |             |           |            |             |              |      |        |           |
| + >         |             |          |           |             |        | -            | 編輯                  | -          |          | Σ           | H         |            |             |              | 5    |        |           |
| 基本信息        | 倉單信息        | 拖車       | 言息 報      | 鋼信息 貨       | 自物追蹤   |              | 分單號                 |            |          |             | 單證        | 状態         | 訂艙資料        | I've me      |      |        |           |
| 通知人         |             |          |           |             |        |              |                     |            |          |             |           |            |             | 聊案人          |      |        |           |
| 편만          |             |          |           |             |        |              |                     |            |          |             |           |            |             |              |      |        |           |
| 航空公司        |             |          |           |             |        |              |                     |            |          |             |           |            |             |              |      |        |           |
| 同行借進        |             |          |           |             |        |              |                     |            |          |             |           |            |             | 27100 (D 700 |      |        |           |
| 航綫          | CC 7        | 大陸線      |           |             |        |              |                     |            |          |             |           |            |             | 訂應代理         |      |        |           |
| 一程          | PVG ···     | PUDON    | NG, CHINA | λ           |        |              |                     | C          | N 3      | 航球          | E         |            |             |              | 航班日  |        |           |
| 二程          | ICN ···     | INCHE    | ON, KORE  | A           |        |              |                     |            | R 3      | 航班          | 2         |            |             |              | 抗班日2 |        |           |
| 三程          |             | -        |           |             |        |              |                     |            | -        | 航班          | 3         |            |             |              | 抗班日3 |        |           |
| 四程          |             |          |           |             |        |              |                     |            | -        | 航班          | 4         |            |             |              | 市班日4 |        |           |
| ▲ 運業信       | <b>a</b>    | ·        |           |             |        |              |                     |            | _        |             |           |            |             |              |      |        |           |
| 北 運 地       | TPE ···     | TAIPE    | I. TAIWA  | N           |        |              |                     | Т          | W 3      | 貿易條款        |           |            |             |              |      |        |           |
| 最終目的地       | ICN ···     | INCHE    | ON KORE   | A           | 1      |              |                     |            | R 3      | 到港口         |           |            |             |              | +    | *      | 举孩所属部     |
| <b>原幣幣別</b> | USD ····    |          |           |             |        |              |                     |            | 30.00    | 演費          |           |            |             |              |      | •<br>• |           |
| があ          | 000         | CTN      | CARTO     | N           |        |              |                     |            |          | A<br>≠      | Ŧ         | 0.0        |             |              |      | _      | 細柱素       |
| 白肤治明        |             | CIN      | CARTO     | 14          |        |              |                     |            |          |             | 포 하答(     | -DM        | ло к.д/т    |              |      |        | 地1月里<br>日 |
| C344 87 97  | /L. #L 98 / |          | <         |             | 신표구    | <u>ح) ون</u> | /⊥ <del>==+</del> ₽ | 29 <b></b> | يدر وو ا |             | (27曲      | DC.        | D 20 411240 |              |      |        |           |
| -           | 1千數 単1:     | <u>v</u> | 七里        | 単12         | 訂貨里    | 里12          | 竹貫方式                | 運賃車        | 頁 単12    |             | <b>連貫</b> | RL         | 品省拥建        | 116          | :141 |        |           |
|             |             |          |           |             |        |              |                     |            |          |             |           |            |             |              |      |        |           |
|             |             |          |           |             |        |              |                     |            |          |             |           |            |             |              |      |        |           |
| 艙單顯示重       | 量 0.        | .00 K.⁄2 | 沂         |             |        |              |                     |            | ÷        | ☑ 統計貨       | 量 🔽 列     | 印倉單        |             |              |      |        |           |
| 其它費用        |             | 複製       | 自應收費用     | 1           | 複製自應付費 | л            | 新增                  | 删除         | 箧取報係     | <b>夏</b> 高均 | 城費用-應り    | 久 區域       | 诺用-應付       | 獲取費用         |      |        |           |
|             | <b>E</b> /J |          |           | 200 EE +111 | 2.49   | - ## 98 />   |                     | L ALTR     |          |             | E I       | 101 AND DI | 15          |              |      |        |           |

3.費用資訊介面如果已經查詢了一筆提單的費用,其他人修改了這個這個提單的費用,在費用資訊介面按F5,沒 法直接刷新費用資訊,看到別人修改的內容。需要重新查詢一次,或者切換到提單介面再切回來才能查看到。調 整成按了F5,可以直接刷新費用資訊,看到別人修改的內容。

4.空運進口提單的費用資訊介面,點擊放大鏡查詢, lookup 中增加 LOT NO 的查詢準則和 grid。

| <u>消息</u><br>- □ ×<br>存布局 重设布局           |
|------------------------------------------|
| <u>/信息</u><br>- □ ×<br>存布局 重设布局          |
| 9 <mark>信息<br/>- □ ×<br/>存布局 重设布局</mark> |
| X                                        |
| 存布局 重设布局                                 |
|                                          |
| ✓ /10 20 /Page 中代                        |
| 提单曰期                                     |
|                                          |
|                                          |
|                                          |
|                                          |
|                                          |
|                                          |
|                                          |

- 十九、結單作業
  - 在結單作業介面增加一個查詢準則:【業務所屬部門】
     下拉清單的方式呈現,可參見提單資料匯總介面的查詢準則。查詢邏輯同結單作業介面的分單號

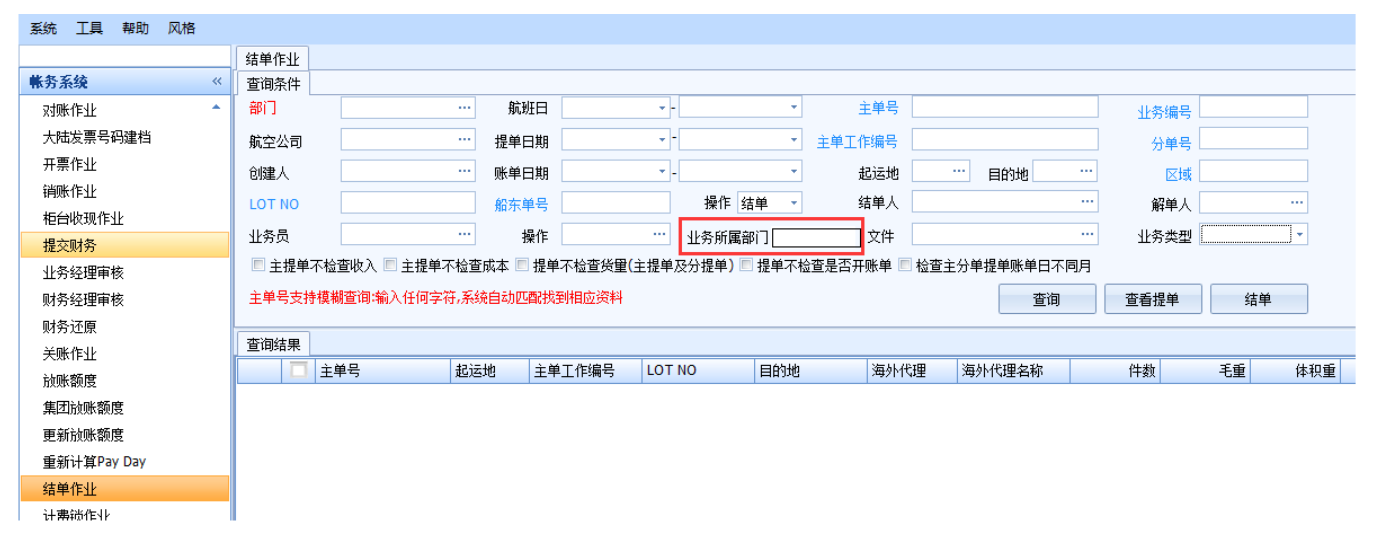

| 对账作业    | 空运出口运单    |          |         |         |        |        |     |   |           |         |     | :    |
|---------|-----------|----------|---------|---------|--------|--------|-----|---|-----------|---------|-----|------|
| 资料汇总    | 运单信息 费用信息 | 电子文档信息   | 快递单     |         |        |        |     |   |           |         |     |      |
| 单证状态    | •         | 单证类型 D;H | н …     | 最终目的地 … | 航班日    |        | -   | * | 创建人 LMSHA |         | 修改人 |      |
| 海外代理    |           | 主单号      |         |         | 创建日期   |        |     | - | 目的地       |         | 区域  |      |
| 收货人     |           | 分单号      |         |         | 操作日    |        | • - | - | 发货人       |         |     |      |
| 航空公司    |           | 工作编号     |         |         | 公司     | LM     |     |   | 站别 SHA    |         |     | 隐藏条件 |
| 业务类型    |           |          | ▼ 贸易条款  |         | … 锁计费E | 3期/时间: | ¥ = | - | 业务所属部门    |         |     |      |
| LOT NO  |           |          | 业务编号    |         |        | 业务员    |     |   | 委托人       |         |     |      |
| 外来账单号   |           |          | 起运地     |         |        | 账单号码   |     |   | 订舱代理      | AL.AL   |     |      |
| 账单审核状态  | <u>م</u>  |          | - 航线    |         |        | 文件     |     |   | 统计对象      | AVI.AVI |     |      |
| 发送时间    |           |          | ・ 二程    |         |        | 操作     |     |   | 报关类型      | OE.OE   |     |      |
| 揽货方式    |           |          | ▼ PO NO |         |        | 同行     |     |   | 是否派车      | 01.01   |     |      |
| 进仓日期    | · · ·     |          | ▼ 进仓号   |         |        | 账单日期   | • - | * | 操作部门      |         |     | -    |
| See 1 1 |           |          |         |         |        |        |     |   |           |         |     |      |

# 二十、計費鎖作業

計費鎖作業查詢結果中增加8個 grid:

- 1、委託人 (顯示客戶代碼);
- 2、發貨人(顯示客戶代碼)和發貨人名稱;
- 3、收貨人(顯示客戶代碼)和收貨人名稱;
- 4、通知人(顯示客戶代碼)和通知人名稱;
- 5、海外代理名稱。

| 计费锁作业           |                |         |    |            |         |      |        |       |      |          |       |
|-----------------|----------------|---------|----|------------|---------|------|--------|-------|------|----------|-------|
| 查询条件            |                |         |    |            |         |      |        |       |      |          |       |
|                 | 部门             |         |    | 创建日期       | •       | •    | 航班日    |       | • -  | -        |       |
| 业务类型            | ▼ 业务编号         |         |    | 账单日期       |         |      | 预计开船日期 |       | • -  | -        |       |
| 工作编号            | LOT NO         |         |    | 分单号        |         |      | 主单号    |       |      |          |       |
| 贸易条款            | … 发货人          |         |    | 最终目的地      |         |      | 锁计费日期  |       | • -  | <b>•</b> |       |
| 船东单号            | 创建人            |         |    | 站别         | SHA     |      | 预计到达   |       | •    | <b>•</b> |       |
| 操作              |                |         |    | 业务员        |         |      | 操作     | 锁计费   |      | •        |       |
| 🔲 检查费用是否都已开账单   | 🔲 检查账单易        | 是否都提交审核 |    |            | 🔲 显示解锁人 |      | 查询     | 查看提单  | 锁定   |          |       |
| 主单号/分单号/工作编号/业务 | §编号/LOT NO/支持槽 | 模糊查询    |    |            |         |      |        |       |      |          |       |
| <br>查询结果        |                |         |    | -          |         |      | ↑      |       |      |          |       |
|                 | :0             |         |    |            | +       |      |        |       | Page | 1 - /    | 1 999 |
| □ 主単号           | 账单审核状态         | 工作编号    | 分单 | <b>1</b> 号 | LOT NO  | 单证类型 | 2 起运地  | 最终目的地 | 海外代理 | 委托人名称    |       |
|                 |                |         |    |            |         |      |        |       |      |          |       |
|                 |                |         |    |            |         |      |        |       |      |          |       |

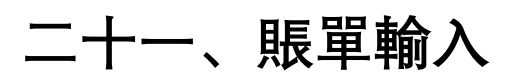

1. 右下發票/收據區塊關聯增加欄位 "發票/收據日期", 顯示關聯的發票日期/收據

| 費用   | 代碼 費用描述                                                                       |                                                                                                    | 分草纸                                                                                                    | 計費單位                                                                                                    | 訂費數量                                                                                                    | 計費單價 筆別                                                      | <b>建定</b> 114                          | 祝稿型                                         | 間立發票                                       | 祝丰    | 原幣金額     | 未帮金額                      | 税金            | 未税金額     | 含稅原幣主額   | 含稅本聚金額(       | \$12 \$198. | ( 創建日期      | 修改人   | 18          | 筆別     | 語語      |
|------|-------------------------------------------------------------------------------|----------------------------------------------------------------------------------------------------|----------------------------------------------------------------------------------------------------|----------------------------------------------------------------------------------------------------|----------------------------------------------------------------------------------------------------|--------------------------------------------------------------|----------------------------------------|---------------------------------------------|--------------------------------------------|-------|----------|---------------------------|---------------|----------|----------|---------------|-------------|-------------|-------|-------------|--------|---------|
| WSC  | <b>6</b> 15                                                                   |                                                                                                    | 36-1812                                                                                                    | K, CW                                                                                                    | 610.00                                                                                                    | 2.00 TWS                                                     | 1.00 E.S                               | 9H7m                                        | Y.S                                        | 5.00  | 1,220.00 | 1,220.00                  | 61.00         | 1,220.00 | 1,261.00 | 1.281.00      | KEVI        | 1 2018/12/2 | a     |             | >1 TWD | 6,216.0 |
| WSC  | 意租                                                                            |                                                                                                    | 3L-1812                                                                                                    | K. CW                                                                                                    | 300.00                                                                                                    | 6.00 TWE                                                     | 1.00 E.3                               | 外加                                          | Y.是                                        | 5.00  | 1,800.00 | 1,800.00                  | 90.00         | 1,800.00 | 1,890.00 | 1,890.00      | KEVI        | N 2018/12/2 | 21    |             | 2 本幣合計 | 6,216.0 |
| OLE. | 和自然有效                                                                         |                                                                                                    | 3L-1812                                                                                                    | 5.票                                                                                                    | 1.00                                                                                                    | 750.00 TWO                                                   | 1.00 E.S                               | 外加                                          | Y.是                                        | 5.00  | 750.00   | 750.00                    | 38.00         | 750.00   | 788.00   | 788.00        | KEVI        | N 2018/12/2 | 21    |             |        |         |
| AM5  | AMS傳輸費                                                                        |                                                                                                    | 3L-1812                                                                                                    | 5.里                                                                                                    | 1.00                                                                                                    | 150.00 TWO                                                   | 1.00 E.3                               | 外加                                          | Y.是                                        | 5.00  | 150.00   | 150.00                    | 8.00          | 150.00   | 158.00   | 158.00        | KEVI        | N 2018/12/3 | 21    |             |        |         |
| PU   | PICK UP CHAR                                                                  | GE                                                                                                    | 3L-1812                                                                                                    | S.素                                                                                                    | 1.00                                                                                                    | 2,000.00 TWO                                                 | 1.00 E.3                               | 外加                                          | Y.是                                        | 5.00  | 2,000.00 | 2,000.00                  | 100           | 2,000.00 | 2,100.00 | 2,100.00      | KEVI        | N 2018/12/2 | 21    |             |        |         |
|      |                                                                               |                                                                                                    |                                                                                                    |                                                                                                    |                                                                                                    |                                                              |                                        | -                                           | н.                                         |       |          |                           |               |          |          |               |             |             | 9     |             |        |         |
| (主新) | 5216 本型                                                                       | 金額 6216                                                                                                    | (6根生)                                                                                                    | <b>a</b> 0                                                                                                    | <b></b>                                                                                                    | <b>10</b> 6216                                               | 税金 296                                 | 5                                           | 未税生期                                       | 5920  |          |                           |               |          |          | <b>2</b> 1852 | 数码          | 原始相別        | 原领金   | <b>31</b> 7 | ·专业制   |         |
|      |                                                                               |                                                                                                    |                                                                                                    |                                                                                                    |                                                                                                    |                                                              |                                        | -                                           |                                            |       |          |                           |               |          | -        | 21 88         | A1500000    | ON TWO      | 6 216 | 00 6        | 216100 |         |
|      |                                                                               | EXERCIT                                                                                                    | · 🦛 💥                                                                                                    | ()<br>()<br>()<br>()<br>()<br>()<br>()<br>()<br>()<br>()<br>()<br>()<br>()<br>(                                                                                                    | 010 (04544)                                                                                                    | 2間東谷 - 家田町2                                                  | 新軍船入                                   |                                             |                                            | ~     | -        | _                         |               |          |          |               |             |             |       |             |        |         |
|      |                                                                               |                                                                                                    | · 《用單位<br>· 《 】 20                                                                                                    | aciticate estaticate estatic | 00   61540<br><b>1</b> :                                                                                                    | 11日前<br>11日前<br>11日前<br>11日前<br>11日前<br>11日前<br>11日前<br>11日前 | (新華的入)                                 |                                             | ~                                          | ~     | _        |                           |               |          |          |               |             |             |       |             |        |         |
|      |                                                                               | 1.2.142.45 (2014)(0)<br><b>1.2.</b> (2014)<br><b>2.2.17.16</b> (2014)                                                                                                    | 2   宋用軍位<br>• <b>(一</b> 第33<br>時刊印                                                                                                    | 2 1 1 1                                                                                                    | 00   645440<br>1 -                                                                                                    | 2間葉編 - 第5間2                                                  |                                        | 网络建新加                                       |                                            | -     | _        |                           |               |          |          |               |             |             |       |             |        |         |
|      | A 350000008                                                                   |                                                                                                    | 2 家用單位<br>- <b>《</b> 第0<br>#例ED<br>2018/12/22                                                                                                    | austrieeen<br>2 👘 1                                                                                                    | 92 E E MAR<br>\$7.2571 R                                                                                                    | 推建量 量素間2<br>1務部門ACCO                                         |                                        | Martin<br>Martin                            | 2. Carl                                    | t EXP | 821      | 110 = 80400               | 很機發素          |          |          |               |             |             |       |             |        | V       |
|      | A 150000008                                                                   |                                                                                                    | 2 家用單位<br>- <b>《</b> 》 激的<br>#利約<br>2018/12/22                                                                                                    | 2 1 1                                                                                                    | 02 68440<br>9 -<br>8#4511 1                                                                                                    | 推建建 發素間交<br>消弱部門ACCO                                         | · •••••••••••••••••••••••••••••••••••• | BAR STAR                                    | 2012DAF                                    | EP    | 821      | 110 = RUAR                | 很補發素          |          |          |               |             |             |       |             |        | .v      |
|      | AJ50000008                                                                    |                                                                                                    | 2 家用單位<br>- <b>《</b> 》 激的<br>和18月12<br>2018/12/22                                                                                                    | 2 1 1<br>2 1 1                                                                                                    | 02 6844<br>8.8571 8<br>9.8571 8                                                                                                    | 1時前FP1ACCO<br>A、1                                            |                                        | 新建計算<br>編集部門<br>明限公司)                       | TRECAR                                     | ι ΕΦ  | 821      | 110 = 83497               | 很特殊型          | •        |          |               |             |             |       |             |        | V       |
|      | X 11 442-4908 1<br>REATING 1<br>AJ50000008<br>TPEAELD18120011<br>125-85064501 | <ul> <li>2014年代、次十十四2</li> <li>2015年代、次十十四2</li> <li>2015年代、次十十四2</li> <li>2015年代、次十十四2</li> <li>2015年代、次十十四2</li> <li>2015年代、第二日期</li> <li>2015年代、第二日期</li> <li>2</li></ul>                                                                               | 2 家用單位<br>                                                                                                    | 2 1 1<br>2 1 1                                                                                                    | 000 (1985)<br>(1985)<br>(1986)<br>(1986)<br>(1986)<br>(1986)                                                                                                    | 1788FMACCO<br>A* 1<br>EH1812010                              |                                        | 新建新建<br>集業部門<br>明限公司 <br>新班日期               | 空间出口AF                                     | : EØ  | 821      | <b>110</b> = <b>1</b> 540 | <i>依</i> 持發素  | *        |          |               |             |             |       |             |        | V       |
|      | AJ50000008<br>TPEAELD18120011<br>125-85064501                                 | 2 2433、244402 2 2433、244402 2 244402 2 244402 2 244402 2 244402 2 244402 2 244402 2 244402 2 24402 2 24402                                                                                                    | <ul> <li>家用単位</li> <li>・</li> <li>・</li> <li>2018/12/22</li> <li>1.感税</li> <li>34-1812007</li> <li>HND</li> </ul>                                                                                                    | 2 1 1                                                                                                    | 020 日本440<br>日本440<br>日<br>日本440<br>日本440<br>日本440<br>日<br>日<br>日<br>日<br>日<br>日<br>日<br>日<br>日<br>日<br>日<br>日<br>日 |                                                              |                                        | 銷貨折線<br>業業部門<br>明限公司]<br>軌班日期<br>音名/航次      | 空運出:DAF<br>2018/12/2<br>JL 096             | : EØ  | 8.23     | 110 28497                 | <i>依</i> 1卷發素 | •        |          |               |             |             |       |             |        | V       |
|      | AJ50000008<br>TPEAELD18120011<br>125-85064501<br>5,920                        | <ul> <li>総憲将表 資料(40)</li> <li>総憲款場 :</li> <li>総憲款場 :</li> <li>総憲前場 :</li> <li>(算税(9)</li> <li>分重数 :</li> <li>目的地</li> <li>00 税金</li> </ul>                                                                                                    | <ul> <li>家川軍位</li> <li>・</li> <li>・<!--</td--><td>30000000000000000000000000000000000000</td><td></td><td>相称をPIACCO<br/>A、 1<br/>EH1812010<br/>LV 6,216.0</td><td>· · · · · · · · · · · · · · · · · · ·</td><td>総保折線<br/>標業部門<br/>明限公司<br/>軌班日期<br/>高名/航次<br/>皖編</td><td>空頃出口AIF<br/>2018/12/2<br/>月、096<br/>65277113</td><td>: E0P</td><td>8.81</td><td><b>110 - 16</b>407</td><td>统持经票</td><td>÷</td><td></td><td></td><td></td><td></td><td></td><td></td><td></td><td></td></li></ul> | 30000000000000000000000000000000000000                                                                                                    |                                                                                                    | 相称をPIACCO<br>A、 1<br>EH1812010<br>LV 6,216.0                 | · · · · · · · · · · · · · · · · · · ·  | 総保折線<br>標業部門<br>明限公司<br>軌班日期<br>高名/航次<br>皖編 | 空頃出口AIF<br>2018/12/2<br>月、096<br>65277113  | : E0P | 8.81     | <b>110 - 16</b> 407       | 统持经票          | ÷        |          |               |             |             |       |             |        |         |
|      | A)50000008<br>TPEAELD18120011<br>125-85064501<br>5,920<br>3k-18120 9418       | 2014年末 安半4007 2014年末 安半4007 2014年末 安半407 2014年末 安半407 </td <td>2 37/H 38(2)<br/></td> <td><b>RUBHERHX</b><br/>2 1 1 1</td> <td></td> <td>1円前5月1ACCO<br/>A 1<br/>EH1812010<br/>LV<br/>6,216.0</td> <td>· · · · · · · · · · · · · · · · · · ·</td> <td>胡建沂線<br/>朱軍部門<br/>明歌公司<br/>朝班日期<br/>高名/航次<br/>皖編</td> <td>空頃出口AIF<br/>2018/12/2<br/>3L 096<br/>65277113</td> <td>: EØ</td> <td>824</td> <td>10 = <b>6</b>40</td> <td><b>滚捕發</b>素</td> <td>-</td> <td></td> <td></td> <td></td> <td></td> <td></td> <td></td> <td></td> <td>V</td> | 2 37/H 38(2)<br>                                                                                                    | <b>RUBHERHX</b><br>2 1 1 1                                                                                                    |                                                                                                    | 1円前5月1ACCO<br>A 1<br>EH1812010<br>LV<br>6,216.0              | · · · · · · · · · · · · · · · · · · ·  | 胡建沂線<br>朱軍部門<br>明歌公司<br>朝班日期<br>高名/航次<br>皖編 | 空頃出口AIF<br>2018/12/2<br>3L 096<br>65277113 | : EØ  | 824      | 10 = <b>6</b> 40          | <b>滚捕發</b> 素  | -        |          |               |             |             |       |             |        | V       |

| 海  | 軍進口提到 | 重 單位報表模版      | 集團制  | 表資料模版       | 常用單位 集     | 围報表棋版  | 自動編就設定     | 發票開立       | 帳單輸入      | 收據作業 |         |     |    |          |         |      |        |          |
|----|-------|---------------|------|-------------|------------|--------|------------|------------|-----------|------|---------|-----|----|----------|---------|------|--------|----------|
| 85 | 開收緯   | ✓ 查收掉         | 支持移  | (親宣韵: 輸入)   | 任何学符,系統    | 自動匹配找到 | 相應資料       |            |           |      |         |     |    |          |         |      |        |          |
| 部  | 19    | •             | 客戶   |             |            |        |            | LOT NO     |           |      |         |     |    |          |         |      |        |          |
| 收  | 續號碼 [ |               |      | 收據日期        |            | · .    |            | \$元5篇      |           |      |         |     |    |          |         |      |        |          |
| 帳  | 單號碼   |               |      | 帳單日期        |            | ·* -   | ,          | 收據狀態       | 正常        |      |         |     |    |          |         |      |        |          |
| 提  | 單號碼   |               |      | 對帳號碼        |            |        |            |            |           |      |         |     |    |          |         |      |        |          |
|    | 查討    | <b>》</b>      |      | 合併轉收線       | 作廢         | 列印     | Atta       | 修改         | 保         | 存    |         |     |    |          |         |      |        |          |
| 收  | 線主檔   | 收據明語          |      |             |            |        |            |            |           |      |         |     |    |          |         |      |        |          |
| M  |       | D DI Total:   | 5    |             |            |        |            |            |           |      |         |     |    |          |         |      | Page 1 | - /1 100 |
|    | 04    | 收據號碼          | 帳單號  | 翻           | 收據日期       | 主單號    | 分算         | 3能         | 客戶代碼      | 客戶   | 9名稱     | 音称門 | 備註 | 新成業      | 本幣金額    | 收據狀態 | 幣別     | 原幣全額     |
| >1 |       | BLTPE00000003 | TPEO | ILD18120020 | 2018/12/22 | 301018 | 319902 837 | 7 18101638 | ALELCO001 |      | 银股份有限公司 | OI  |    | 0321339  | 7,219.0 | 正常   | TWD    | 7,219.00 |
| 2  | E 3   | BLTPE00000001 | TPEA | ELD18120004 | 2018/12/13 | 297-00 | 000011 AE- | 1812001    | 3LTPE     |      | 建股份有限公司 | AE  |    | 84278704 | 30.0    | 正常   | TWD    | 30.00    |
| 3  | 10 3  | BLTPE00000002 | TPEO | ILD18120008 | 2018/12/22 | MBL121 | 19-1 HBL   | 1219-3     | PGCOLT00  |      | 员份有限公司  | OI  |    | 9694449  | 1,045.0 | 正常   | TWD    | 1,045.00 |

## 二十二、海運出口運單

1. 如果提單外幣為空,在客戶沒有單獨匯率建檔的情況下,新增國外費用,默認帶入集團公司建檔的外幣幣別

| 系统 工具 帮助 风格   |                                       |       |              |       |       |       |          |                    |        |          |                                          |          |           |                |        |          |     |             |               |             |           |            |                                                                                                    | 我的工作台   | <b>⊠</b> (13 |
|---------------|---------------------------------------|-------|--------------|-------|-------|-------|----------|--------------------|--------|----------|------------------------------------------|----------|-----------|----------------|--------|----------|-----|-------------|---------------|-------------|-----------|------------|----------------------------------------------------------------------------------------------------|---------|--------------|
|               | 空运进口接续                                | 单作业 焦 | 11公司建档 12    | 率建档 空 | 运进口提单 | 海运出口; | 运单       |                    |        |          |                                          |          |           |                |        |          |     |             |               |             |           |            |                                                                                                    |         |              |
| 海运出口 《        | 资料汇总                                  | 运单信息  | 费用信息 电子      | F文档信息 | 快递单   |       |          |                    |        |          |                                          |          |           |                |        |          |     |             |               |             |           |            |                                                                                                    |         |              |
| 船期SO作业        | i 🚽 🔰                                 | K 🛒   |              | Q     |       | 306 🕻 |          | Σ                  | 1=s 1= | 1 📑 📴    | 9 📴 🧃                                    |          |           | 🌐 🖷            | AMS el | Manifest | ISF | <b>F</b> 4  | 1             | 11          | 2 ×16     | 🚁 放单       | - 📑 提单                                                                                                    | 确认 费用确认 | 4            |
| 海运出口自动配柜      | 11-1-/-                               | 0.000 | and the last |       |       |       |          |                    |        |          |                                          |          |           |                | _      |          |     |             |               |             | (and      | -          |                                                                                                    |         |              |
| 海运出口并拒作业      | 整个间泡<br>                              | 它半语思  | 把牛捐息 批       | 大信思 英 | 初直訴   |       | 7544     |                    | -      | 4E1X38 - |                                          |          |           |                |        |          |     |             |               |             |           |            |                                                                                                    |         |              |
| 海运出口拼柜作业      | JCJAL<br>通信加入                         |       |              |       |       |       |          |                    |        |          |                                          | 11.5.1   |           |                |        |          |     | <b>њ</b> ;∓ |               |             |           | 4.5        |                                                                                                    |         | _            |
| 海运出口运单订舱      | 10/11/                                |       |              |       |       |       |          |                    |        |          |                                          | active - |           |                |        |          |     | HONG        |               |             |           | [16.94     |                                                                                                    |         |              |
| 海运出口运单        | 地址                                    |       |              |       |       |       |          |                    |        |          |                                          | 16.25.1  |           |                |        |          |     | TEI         |               |             |           | 从有         |                                                                                                    |         |              |
| 海运AMS传送       | 第二四四八                                 |       |              |       |       |       |          |                    |        |          |                                          | 47.77    |           |                |        |          |     |             |               |             |           | 19#        |                                                                                                    |         |              |
| 海运ACI传送       | 地址                                    |       |              |       |       |       |          |                    |        |          |                                          | 19.25    |           |                |        |          |     | eb 24       |               |             |           | 从市         |                                                                                                    |         |              |
| 海运15F传压       | 2月7114連                               |       |              |       |       |       |          |                    |        |          |                                          | 45/77/2  |           |                |        |          |     | 1510        |               |             |           | <b>共</b> 列 |                                                                                                    |         |              |
| 海运AFR传送       | 2011L                                 |       |              |       |       |       |          |                    |        |          |                                          | 19 10 L  |           |                |        |          |     | ala 25      |               |             |           | 4.4        |                                                                                                    |         |              |
|               | 利用して                                  |       |              |       |       |       |          |                    |        |          |                                          | - 秋市ハ    |           |                |        |          |     | 18/0        |               |             |           | 运程         |                                                                                                    |         |              |
| 海运山市村市市       | 783 <u>1</u>                          |       |              |       |       |       |          |                    |        |          |                                          | 10.17    |           |                |        |          |     | 70          |               |             |           | CAV        |                                                                                                    |         |              |
| 海压山口城里        | 阿打爾进                                  |       |              |       |       |       |          |                    |        |          |                                          | 秋乐八      | <         |                |        |          |     | TEL         |               |             |           | PAX        |                                                                                                    |         |              |
| 海洋中口總統派       | 地址                                    |       |              |       |       |       |          |                    |        |          |                                          | -        |           |                |        |          |     | ata 197     |               |             |           |            |                                                                                                    |         |              |
|               | 报天行                                   |       |              |       |       |       |          |                    |        |          |                                          | 観光       | ^         |                |        |          |     | 电话          |               |             |           | 作具         |                                                                                                    |         |              |
| 各户证伯          | 地址                                    |       |              |       |       |       |          |                    |        |          |                                          |          |           |                |        |          |     |             |               |             |           |            |                                                                                                    |         |              |
| 大陆报关作业        | 烟公司                                   |       |              |       |       |       |          |                    |        |          |                                          |          |           |                |        |          |     |             |               |             |           |            |                                                                                                    |         |              |
| 派车作业          | 法规官库                                  |       |              |       |       |       |          |                    |        |          |                                          |          |           |                |        |          |     |             |               |             |           |            |                                                                                                    |         |              |
| 业务系统          | 运单信息                                  |       |              |       |       | _     |          | 10.00              | _      |          |                                          |          | _         | 44.10          |        |          |     |             |               |             |           |            |                                                                                                    |         |              |
| 空运出口          | 1千刻                                   |       |              |       |       |       |          | 七里                 |        |          |                                          |          |           | 14-50          |        |          |     |             |               |             |           |            | - 7.4                                                                                                    |         |              |
| 空运进口          | 加州町1543                               |       |              |       |       |       | #1       | Rid (11 A R        |        |          |                                          | •        |           | 判28日<br>(本本)() |        |          |     |             | * BACK        | OATE .      |           |            | * <u></u> <u></u> <u></u> <u></u> <u></u> <u></u> <u></u> <u></u> <u></u> <u></u> <u></u> <u></u> <u></u> <u></u> <u></u> <u></u> <u></u> <u></u> <u></u> |         |              |
| 海运出口          | 現代現象                                  |       |              |       |       |       | 96       | 现力式                |        |          |                                          |          | শ গ       | 「费力式           |        |          |     |             | *<br>m(2      | 現进人         |           |            |                                                                                                    |         |              |
| 海运进口          | 通貨で着                                  |       |              |       |       |       | 200.00   | 16 <u>7</u>        |        | - 5.0    |                                          |          |           | 90次            |        |          |     |             | 90.33         |             |           |            |                                                                                                    |         |              |
| 输出权主          | 利火間                                   |       |              |       |       |       | 运用       | 1. m = [           |        | * ////   |                                          |          | T NULLINE | 加公司活费          |        |          |     |             | AL TE         | SPILIN MY J | 1.41      |            |                                                                                                    |         | <u> </u>     |
| 7/6 H 1R-00   | HITTE<br>Ret month                    |       |              |       |       |       | 11.00    | 11953A<br>Rani'i - |        |          | ******                                   |          | 38713135  | W              |        |          |     | *           | 9P00          |             |           |            |                                                                                                    |         |              |
| (小学校))が 作用    | 新54 田山546<br>終安40                     |       |              |       |       |       | 11.75 /H |                    |        |          | <ul> <li>人口相人口</li> <li>(4半日)</li> </ul> |          |           |                |        |          |     | - +         | 44111<br>2送米刑 |             |           |            |                                                                                                    |         |              |
| <b>台湾振天作业</b> | 加久地                                   |       |              |       |       |       | 50.      | 〒1150 _<br>日冬参 -   |        |          |                                          |          |           |                |        |          |     |             |               | 1011010     | a         |            |                                                                                                    |         |              |
| 发票作业          | 34/7                                  |       |              |       |       |       | 24       | 第5式<br>第5式         |        |          | A21WD/OR                                 | *        | itt fZ (C | 1              |        |          |     |             | *             | - i         | 85436±    |            |                                                                                                    |         | _            |
| 申请作业          | 1444                                  |       |              |       |       |       |          | 111/JJC            |        |          |                                          |          | 加切し       | 4              |        |          |     |             |               |             | FAX       |            |                                                                                                    |         |              |
| 审批作业          | 45년 영국 영국                             |       |              |       |       |       |          |                    |        |          |                                          | *        | 计前口的      | 8              |        |          |     |             |               | -           | anit-milt |            |                                                                                                    |         | -            |
| 系统资料          | 3.19 m /s                             |       |              |       |       |       |          | 800 L              |        |          |                                          |          | 32117.60  | 3              |        |          |     |             |               |             | 201200+   |            |                                                                                                    |         | _            |
| 系统维护          | ····································· |       |              |       |       |       | -        | AFERIT             |        |          |                                          | -        | 12017136  |                |        |          |     |             |               |             | 1211 2016 |            |                                                                                                    |         |              |
| 系统设置          | REE NO1                               |       |              |       |       |       | 2K<br>PE | F NO2              |        |          |                                          |          | REE NO    | 3              |        |          |     |             |               |             | IFE NO4   |            |                                                                                                    |         |              |
| 世田其本建档        | (Kalada da                            |       |              |       |       |       | . NE     |                    |        |          |                                          |          |           |                |        |          |     |             |               |             |           |            |                                                                                                    |         |              |
| パル里中進日        | 炎初信息                                  |       |              |       |       |       |          |                    |        | _        | _                                        |          |           |                |        |          |     |             |               |             |           |            | _                                                                                                    |         |              |

| 系统 上具 帮助 风格 |    |         |     |         |        |       |         |                 |           |         |    |      |          |    |                |                    |            |      |      |        |        |             | 我的工作台 🖂 | (130)   |
|-------------|----|---------|-----|---------|--------|-------|---------|-----------------|-----------|---------|----|------|----------|----|----------------|--------------------|------------|------|------|--------|--------|-------------|---------|---------|
|             | 空词 | る进口接单作! | 业 無 | 司公司建    | 伯 汇率建作 | 皆 空运进 | 」提单     | 海运出口运单          |           |         |    |      |          |    |                |                    |            |      |      |        |        |             |         | ×       |
| 海运出口 《      |    | L 🔶     |     | 0       |        |       | Sett    |                 |           |         |    |      |          |    |                |                    |            |      |      |        |        |             |         |         |
| 船期SO作业      |    | г 🐢     | 7   | 2       |        |       | WESG \$ |                 |           |         |    |      |          |    |                |                    |            |      |      |        |        |             |         |         |
| 海运出口自动配柜    | M  |         | М   | Total:9 |        |       |         |                 |           |         |    |      |          |    |                |                    |            |      |      |        |        | Page 1      | · /1 2  | 0 /Page |
| 海运出口并拒作业    |    | 集团代码    | 公司  | 站别      | 公司代码   | 本而而别  | 外币      | 时差 营业执照号码       | 注册资本 注册地址 | 注册总额 注册 | 陆人 | 联系人  | 电话       | 手机 | 創箱             | 生效日期               | 失效日期       | 公司备注 | 停用标志 | 是否使用订舱 | 货物油踪系统 | 消息系统        | 是否提示要销账 | 销帐直接    |
| 海运出口拼柜作业    | >1 | PL      | PL  | FOC     | PLFOC  | CNY   | USD     | 8.00 1234567888 | 0.00      | 0.00    |    | TINO | 51000953 | 3  | tino@plink.com | 2010/12/1          | 2110/7/29  |      |      | Y.是    | Y.是    | Y.是         | N.否     | N.否     |
| 海运出口运单订舱    | 2  | PL      | PL  | SHA     | PL/SHA | CNY   | USD     | 8.00 1234567666 | 0.00      | 0.00    |    | Α    | A        |    | A              | 2014/7/29          | 2110/7/29  |      |      | Y.是    | Y.是    | Y.是         | N.否     | N.否     |
| 海运出口运单      | 3  | SC      | SC  | BJS     | SCBJS  | RMB   | EUR     | 8.00            | 0.00      | 0.00    |    | ATTN | TEL      |    | ø              | 2016/1/1           | 2024/12/31 |      |      | N.否    | N.否    | Y.是         | Y.是     | N.否     |
| 海运AMS传送     | 4  | SC      | SC  | CGQ     | SCCGQ  | RMB   | USD     | 8.00            | 0.00      | 0.00    |    | ATTN | TE       |    | D              | 2018/1/1           | 2021/12/31 |      |      | N.否    | N.否    | Y.是         | Y.是     | N.否     |
| 海运ACI传送     | 5  | SC      | SC  | 010     | SCCTU  | RMB   | USD     | 8.00            | 0.00      | 0.00    |    | ATTN | TEL      |    | 0              | 2016/1/1           | 2024/12/31 |      |      | N.E    | N.E    | 下走          | 1.是     | N.25    |
| 海运ISF传送     | 7  | sc      | SC  | DEK     | SCHUZ  | PMR   | USD     | 8.00            | 0.00      | 0.00    |    | ATTN | TEI      |    | 1              | 2018/1/1 2018/0/11 | 2021/12/31 |      |      | N.否    | N.T.   | 1.22<br>V R | 1.定     | N.B     |
| 海运AFR传送     | 8  | SC      | SC  | SHA     | SCSHA  | RMB   | USD     | 8.00            | 0.00      | 0.00    |    | ATTN | TEL      |    | 1              | 2018/9/11          | 2021/9/11  |      |      | N.T    | N.T    | Y.是         | Y.B     | N.T     |
| 海淀EDI       | 9  | SC      | SC  | SHE     | SCSHE  | RMB   | USD     | 8.00            | 0.00      | 0.00    |    | A    | A        |    | A              | 2018/1/1           | 2021/12/31 |      |      | N.否    | N.否    | Y.是         | Y.是     | N.否     |
| 海运出口利润折帐    |    |         |     |         |        |       |         |                 |           |         |    |      |          |    |                |                    |            |      |      |        |        |             |         |         |
| 海运出口结单      |    |         |     |         |        |       |         |                 |           |         |    |      |          |    |                |                    |            |      |      |        |        |             |         |         |
| 海运出口计费锁     |    |         |     |         |        |       |         |                 |           |         |    |      |          |    |                |                    |            |      |      |        |        |             |         |         |
| 這這出口標单約     |    |         |     |         |        |       |         |                 |           |         |    |      |          |    |                |                    |            |      |      |        |        |             |         |         |
| 客户建档        |    |         |     |         |        |       |         |                 |           |         |    |      |          |    |                |                    |            |      |      |        |        |             |         |         |
| 大陆报关作业      |    |         |     |         |        |       |         |                 |           |         |    |      |          |    |                |                    |            |      |      |        |        |             |         |         |
| 派车作业        |    |         |     |         |        |       |         |                 |           |         |    |      |          |    |                |                    |            |      |      |        |        |             |         |         |
| 业务系统        |    |         |     |         |        |       |         |                 |           |         |    |      |          |    |                |                    |            |      |      |        |        |             |         |         |
|             |    |         |     |         |        |       |         |                 |           |         |    |      |          |    |                |                    |            |      |      |        |        |             |         |         |